# 17 Ändern und Anzeigen von Text

In diesem Kapitel wird beschrieben, wie man Text in GP-Pro EX anzeigt und ändert. Bitte lesen Sie zuerst "17.1 Einstellungsmenü" (seite 17-2) und gehen dann zur entsprechenden Seite.

| 17.1  | Einstellungsmenü                                                            | 17-2              |
|-------|-----------------------------------------------------------------------------|-------------------|
| 17.2  | Ändern und Anzeigen von Meldungen (Text)                                    | 17-5              |
| 17.3  | Ändern des angezeigten Textes                                               | 17-9              |
| 17.4  | Ändern der Sprache eines Textes (Multi-Sprache)                             | 17-17             |
| 17.5  | Ändern der Sprache eines Textes (Multi-Sprache)                             | 17-26             |
| 17.6  | Importieren/Exportieren registrierter Texttabellen zur Verwendung in versch | iedenen Projekten |
| 17-33 |                                                                             |                   |
| 17.7  | Ändern der Texttabelle ohne Datenübertragung                                | 17-41             |
| 17.8  | Anzeigen von Bulletin-Meldungen auf mehreren GP-Bildschirmen                | 17-47             |
| 17.9  | Einstellungen - Anleitung                                                   | 17-50             |
| 17.10 | Einschränkungen                                                             | 17-102            |

### 17.1 Einstellungsmenü

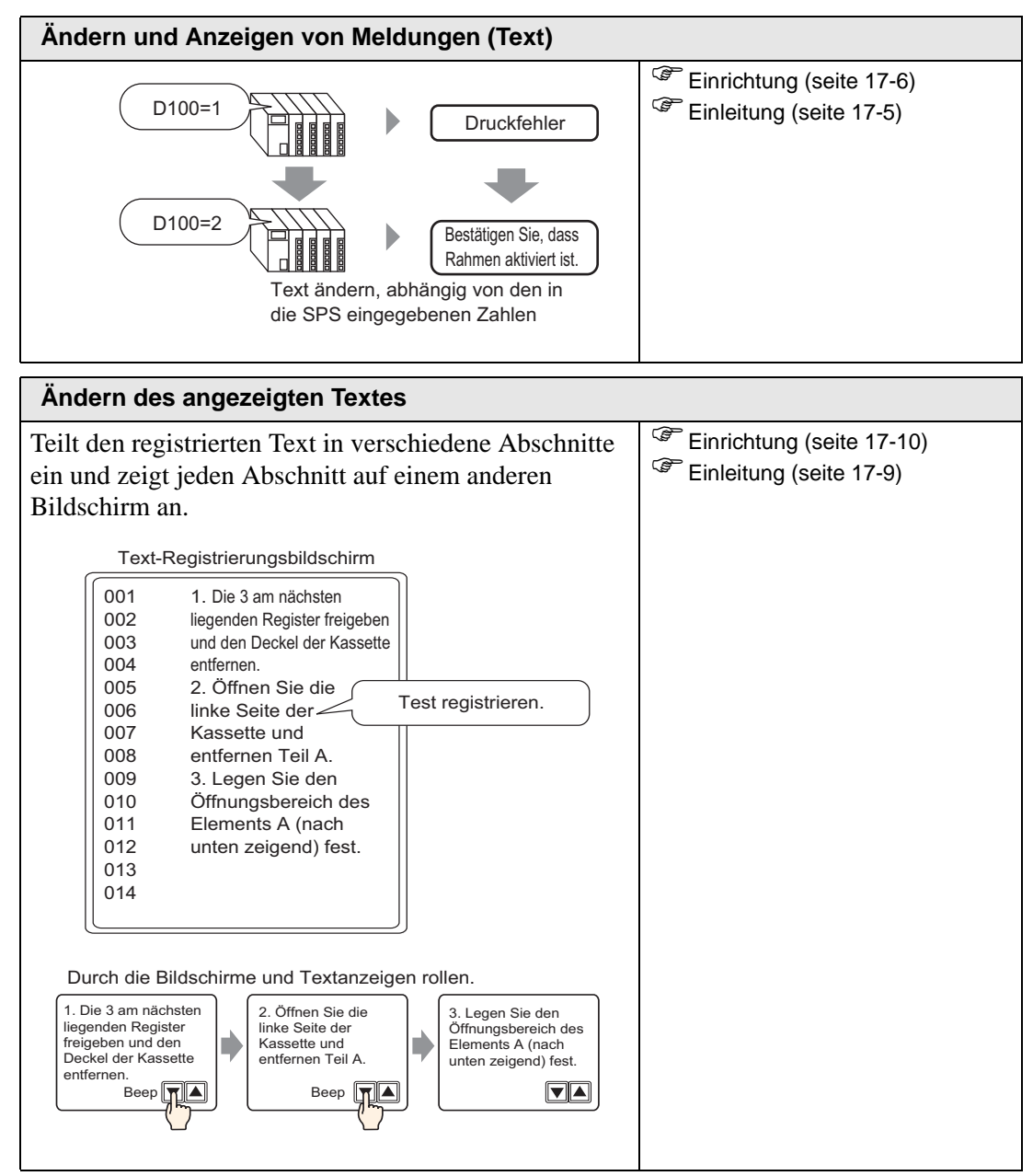

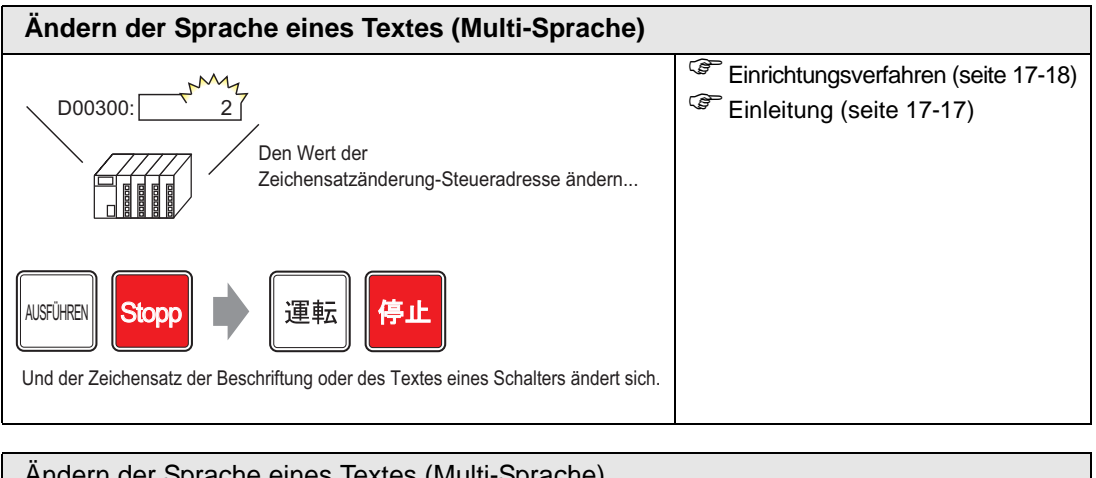

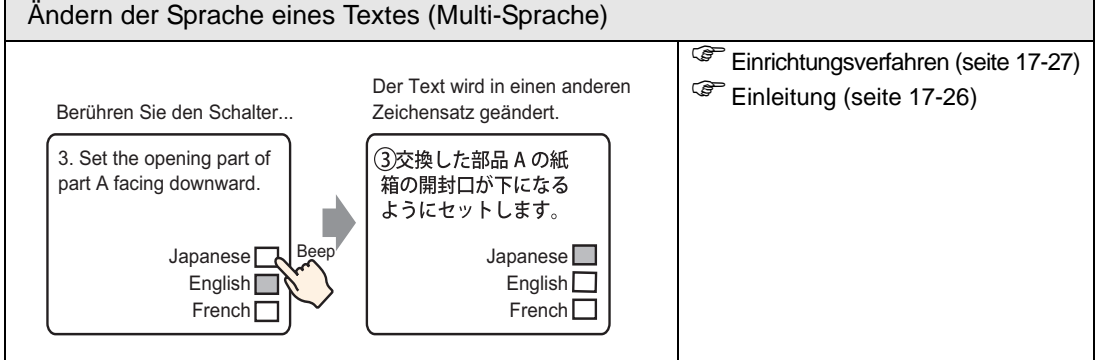

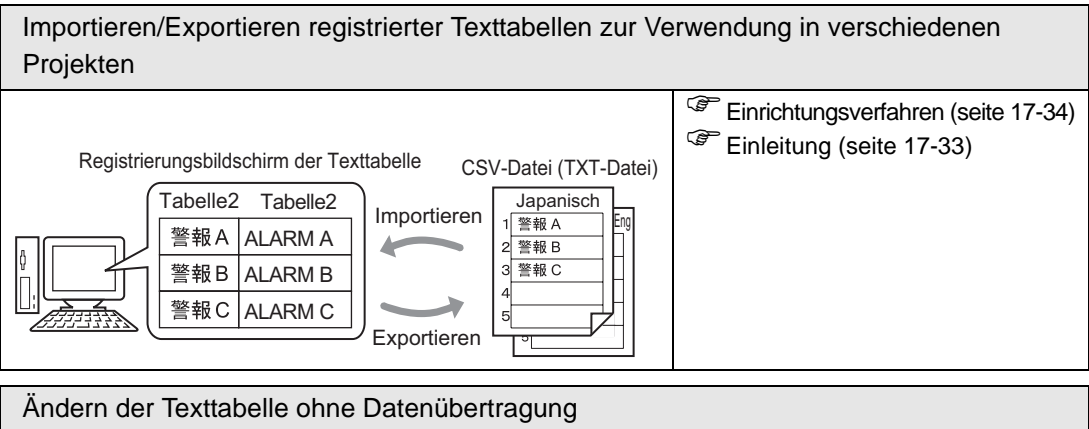

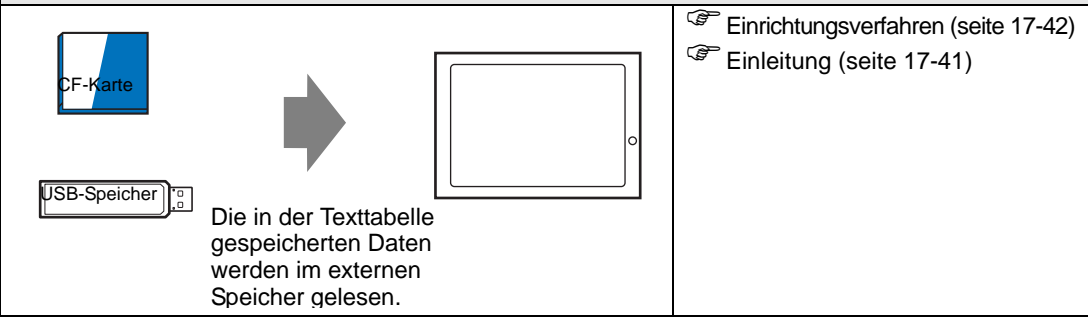

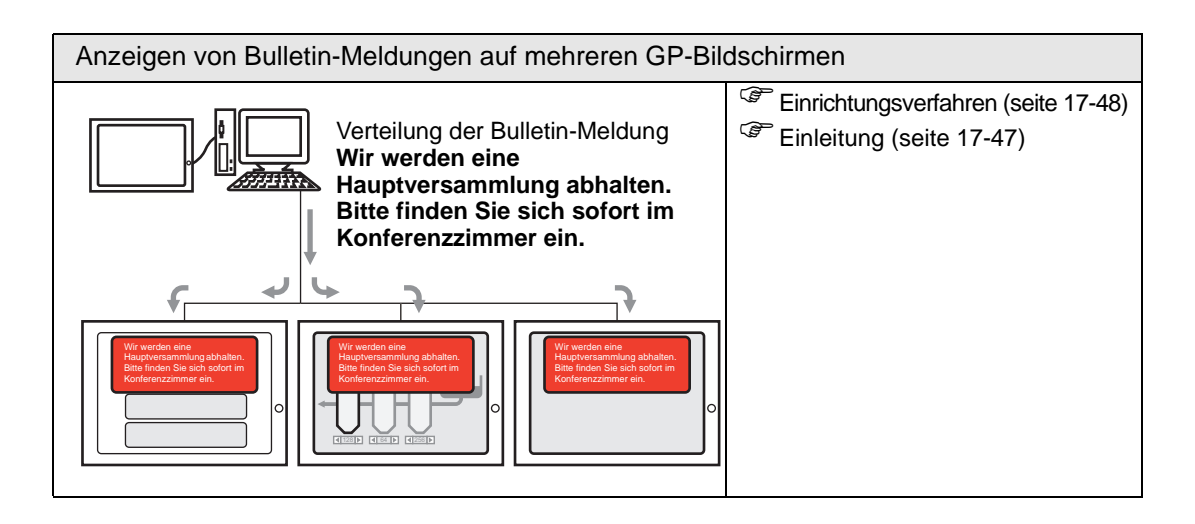

## 17.2 Ändern und Anzeigen von Meldungen (Text)

#### 17.2.1 Einleitung

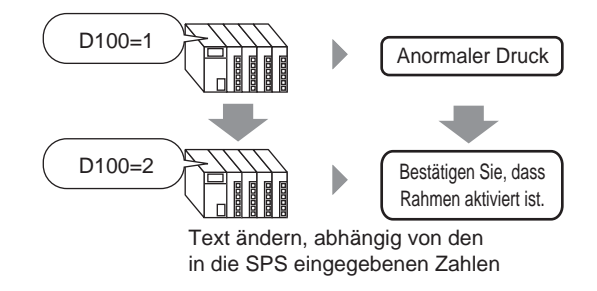

Sie können die zuvor bestimmten Meldungen entsprechend des EIN/AUS-Status der Bitadresse oder den Wert der Wortadresse (0 bis 15) ändern.

#### 17.2.2 Einrichtungsverfahren

## Weitere Informationen hierzu entnehmen Sie bitte Ihrem Einstellungshandbuch. <sup>☞</sup> "17.9.1 Meldungsanzeige Einstellungsanleitung ■ Direkteingabe" (seite 17-51) Einzelheiten zum Ablegen von Elementen oder Festlegen von Adressen, Formen, Farben und Beschriftungen, erfahren Sie unter "Verfahren zur Elementbearbeitung". <sup>☞</sup> "8.6.1 Bearbeiten von Elementen" (seite 8-51)

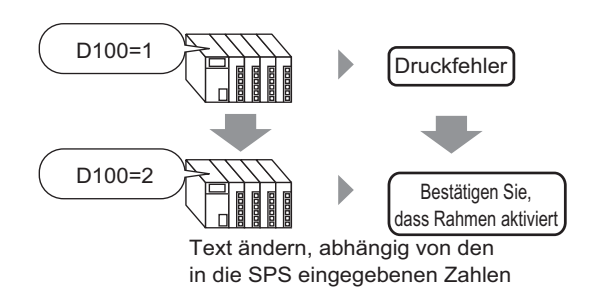

- 1 Wählen Sie im Menü [Elemente (P)] [Meldungsanzeige (M)] aus oder klicken Sie auf Legen Sie anschließend das Element auf dem Bildschirm ab.
- 2 Doppelklicken Sie auf die neue Meldungsanzeige. Das folgende Dialogfenster wird angezeigt.

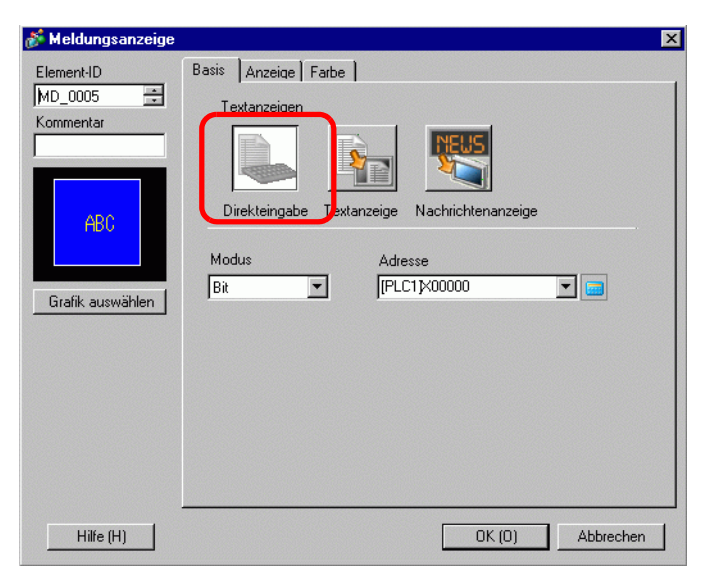

- 3 Wählen Sie die Form der Datenanzeige aus [Grafik auswählen] aus.
- 4 Wählen Sie aus der Dropwdown-Liste [Modus] die Methode zum Ändern der Meldungen aus. (Zum Beispiel: Wort)

5 Legen Sie in [Adresse] die Adresse (D100) fest, die die Anzeige der Meldung auslösen wird.

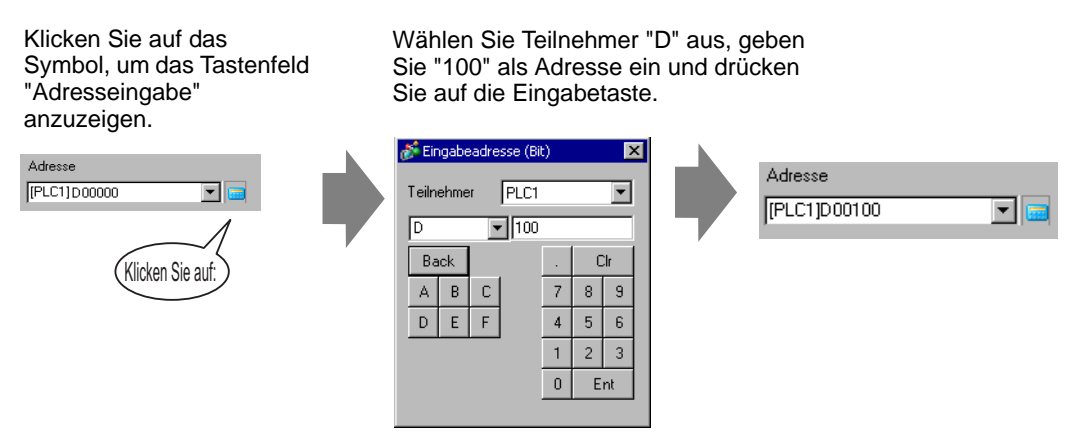

6 Klicken Sie auf die Registerkarte [Anzeige]. Wählen Sie im Abschnitt [Textart] [Direkter Text] aus.

- 7 Wählen Sie aus der Dropdown-Liste die [Anzahl der Meldungen] zur Anzeige der Anzahl der Meldungen aus. (z.B.:4).
- 8 Bestimmen Sie den Schrifttyp, die Größe und den Zeichensatz der Meldung.
- 9 Legen Sie die Textposition in [Ausrichten] fest. (Zum Beispiel: Zentriert).

10 Legen Sie die Meldung für jeden Zustand fest.

Wählen Sie in der Dropdown-Liste [Status auswählen] [Status 0] aus und geben die Meldung im Optionsfeld [Meldungen registrieren] ein. (Wenn im Feld nichts eingegeben wird, zeigt die Meldung nichts an.)

| Status auswählen | Meldungen registrieren |
|------------------|------------------------|
| Status 0 💌       |                        |
|                  |                        |
|                  |                        |

11 Wählen Sie in der Dropdown-Liste [Status auswählen] [Status 1] aus, und geben Sie "Anormaler Druck" im Optionsfeld [Meldungen registrieren] ein. (Wenn der Status 1 in der [Adresse] gespeichert wird, wird "Anormaler Druck" angezeigt.)

| Status auswählen | Meldungen registrieren |
|------------------|------------------------|
| Status 1         | Anormaler Druck        |
|                  |                        |

12 Wählen Sie in der Dropdown-Liste [Status auswählen] [Status 2] aus, und geben Sie "Rahmen aktiviert bestätigen" im Optionsfeld [Meldungen registrieren] ein. (Wenn der Status 2 in der [Adresse] gespeichert wird, wird "Rahmen aktiviert bestätigen" angezeigt.)

| Status auswählen | Meldungen registrieren                    |
|------------------|-------------------------------------------|
| Status 2 💌       | Bestätigen Sie, dass Rahmen aktiviert ist |
|                  |                                           |
|                  |                                           |

13 Legen Sie, je nach Bedarf, die Text- und Flächenfarbe für jeden Zustand auf der Registerkarte [Farbe] fest, und klicken Sie auf [OK (O)].

• Wenn eine Meldung bestimmt wird, die noch nicht festgelegt wurde, wird die Meldungsanzeige leer sein. Wenn beispielsweise die Anzahl der Meldungen bei 16 liegt und nur die Zustände 0 bis 3 tatsächlich eine registrierte Meldung haben, wird die Bestimmung der Zustände 4 bis 16 nur den leeren Rahmen der Meldungsanzeige anzeigen.

• Es können bis zu 100 Einzelbyte-Zeichen für jede Meldung eingegeben werden. Alle Zeichen über 100 werden nicht in der Meldung angezeigt.

## 17.3 Ändern des angezeigten Textes

#### 17.3.1 Einleitung

Text-Registrierungsbildschirm

|     |                              | 1                  |
|-----|------------------------------|--------------------|
| 001 | 1. Die 3 am nächsten         |                    |
| 002 | liegenden Register freigeben |                    |
| 003 | und den Deckel der Kassette  |                    |
| 004 | entfernen.                   |                    |
| 005 | 2. Öffnen Sie die            |                    |
| 006 | linke Seite der 🦳            | Test registrieren. |
| 007 | Kassette und                 |                    |
| 008 | entfernen Teil A.            |                    |
| 009 | 3. Legen Sie den             |                    |
| 010 | Öffnungsbereich des          |                    |
| 011 | Elements A (nach             |                    |
| 012 | unten zeigend) fest.         |                    |
| 013 |                              |                    |
| 014 |                              |                    |
|     |                              |                    |

Durch die Bildschirme und Textanzeigen rollen.

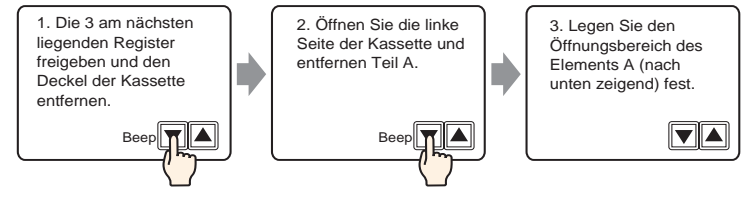

Zeigt die registrierten Meldungen auf dem Bildschirm an.

Meldungen, die zu groß für einen einzigen Bildschirm sind, können auf mehreren Bildschirmen angezeigt werden.

#### 17.3.2 Einrichtungsverfahren

|   | Weitere Informationen hierzu entnehmen Sie bitte Ihrem                                       |
|---|----------------------------------------------------------------------------------------------|
|   | Einstellungshandbuch.                                                                        |
|   | <sup>(@™</sup> "17.9.1 Meldungsanzeige Einstellungsanleitung ■ Text-Anzeige" (seite 17-57)   |
|   | "17.9.2 Allgemeine Einstellungen (Textregistrierung) Einstellungsanleitung" (seite<br>17-66) |
| • | Einzelheiten zum Ablegen von Elementen oder Festlegen von Adressen,                          |
|   | Formen, Farben und Beschriftungen, erfahren Sie unter "Verfahren zur                         |
|   | Elementbearbeitung".                                                                         |
|   |                                                                                              |

"8.6.1 Bearbeiten von Elementen" (seite 8-51)

Zeigt den registrierten Text auf dem Bildschirm an.

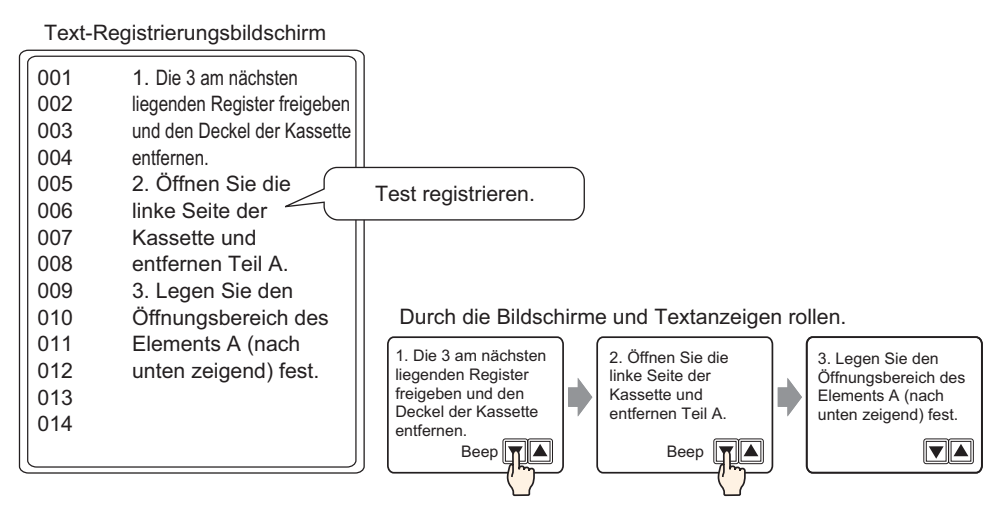

- 1 Wählen Sie im Menü [Allgemeine Einstellungen (R)] den Befehl [Textregistrierung (T)] aus oder klicken Sie auf 📓 . Das Dialogfeld [Neu Text/Öffnen] wird angezeigt.
- 2 Legen Sie die Textdatei-Nr.. und den Kommentar fest, und klicken Sie dann auf [Neu]. Der Texteingabe-Bildschirm wird angezeigt.

z.B.: Nummer = "1", Kommentar = "Wartung"

| Nummer<br>Kommentar | 1 🔅 🏢<br>Wartung |  |  |
|---------------------|------------------|--|--|
|                     | , -              |  |  |
|                     |                  |  |  |
|                     |                  |  |  |
|                     |                  |  |  |
|                     |                  |  |  |

3 Der Texteingabe-Bildschirm wird angezeigt. Geben Sie den Text für die Meldung ein.

| 🛄 Basis 1 📝 Text 1                                                                                                    | $\triangleleft  \triangleright  \mathbf{X}$ |
|----------------------------------------------------------------------------------------------------|---------------------------------------------|
| 1: Maintenance                                                                                                    | Mehrsprachige Eingabe                       |
| Zeichensatz         ASCI         Image: Constraint of the state of the state of t | 90                                          |

Klicken Sie  $\triangleleft \bigotimes$  nach der Eingabe den Bildschirm oben rechts, um den Eingabe-Bildschirm zu schließen.

4 Konfigurieren Sie als nächstes die Meldungsanzeige-Einstellungen. Öffnen Sie den Zeichnen-Bildschirm. Wählen Sie im Menü [Elemente (P)] - den Befehl [Meldungsanzeige (M)] aus oder klicken Sie auf sum Öffnen und Anzeigen des Bildschirms, auf dem Sie den Text anzeigen möchten.

5 Doppelklicken Sie auf die neue Meldungsanzeige. Das folgende Dialogfenster wird angezeigt.

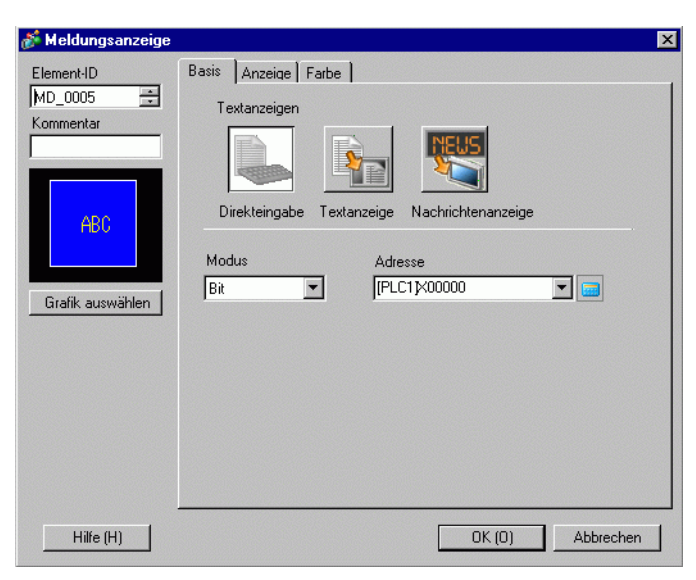

6 Wählen Sie [Textanzeige] aus und ändern das Dialogfeld in [Erweiterte] Ansicht.

| 💰 Meldungsanzeige                                                               |                                                                                                    | ×                         |
|---------------------------------------------------------------------------------|----------------------------------------------------------------------------------------------------|---------------------------|
| Element-ID<br>MD_0000 =<br>Kommentar<br>ABC<br>Grafik auswählen<br>Keine Grafik | Basis       Anzeige       Farbe         Textanzeigen       Image: Statzeilen-Bitadresse       Image: Statzeilen-Bitadresse         Direktein-Bitadresse       Image: Statzeilen-Bitadresse       Image: Statzeilen-Bitadresse         Statzeilen-Bitadresse       Image: Statzeilen-Bitadresse       Image: Statzeilen-Bitadresse | <cbasis< td=""></cbasis<> |
| Hilfe (H)                                                                       | OK (0)                                                                                                    | Abbrechen                 |

7 Wählen Sie in [Textdatei-Nr.. angeben] die Methode zur Bestimmung des anzuzeigenden Textes aus. Legen Sie die [Textdatei-Nr..] fest.

8 Legen Sie in [Startzeilen Bitadresse] die Startadresse (D100 - 00 Bit) fest, die die Anzeige der Meldung auslösen soll.

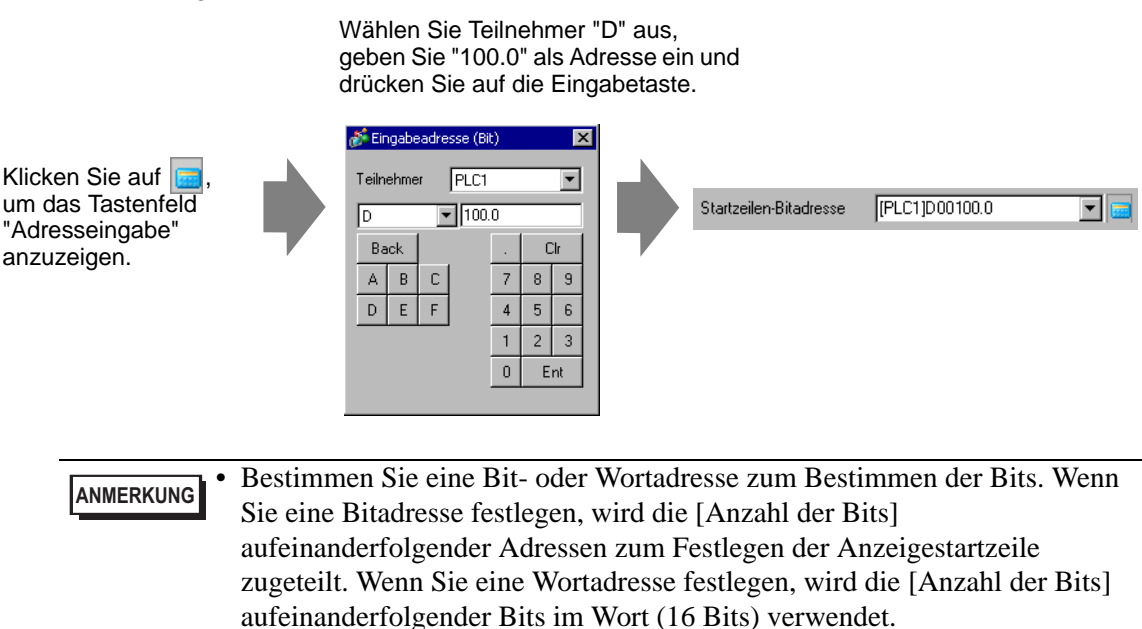

9 Legen Sie die Anzahl der Bits fest, die zur Bestimmung der Startzeilenanzeige in [Anzahl der Bits] benutzt werden soll. (z.B.:2).

|           |                                               | Anzahl der Bits                                                                        | 2                                         | ÷                            |                                                                                                    |
|-----------|-----------------------------------------------|----------------------------------------------------------------------------------------|-------------------------------------------|------------------------------|----------------------------------------------------------------------------------------------------|
| ANMERKUNG | Die Anzahl d<br>gerollt werde<br>max. drei Ma | ler zu verwen<br>n] ab. Wenn<br>l rollen, um 1                                         | denden l<br>jedes Ma<br>2 Reiher          | Bits ha<br>al vier<br>n anzu | ängt von der [Anzahl der Zeilen, die<br>Reihen gerollt werden, müssen Sie<br>izeigen. 2 Bit werden zum Speichern |
|           | von "3" benö                                  | tigt.                                                                                  |                                           | 00                           | 1                                                                                                    |
|           | Ja<br>ei<br>w<br>bi                           | edes Bildschirmrol<br>rhöht die Adresse<br>rerden 2 Bits verwe<br>is zur 12. Zeile anz | len<br>um 1. Es<br>endet, um<br>zuzeigen. |                              | <ul> <li>←Nichts angezeigt</li> <li>←1 4. Zeile</li> <li>←5. bis 8. Zeile</li> <li>←9 12. Zeile</li> </ul>       |
|           |                                               |                                                                                        |                                           |                              | IKUVIETI                                                                                                    |

10 Legen Sie im Feld [Anzahl der Zeilen, die gerollt werden] die Anzahl der Textzeilen fest, die jedes Mal gerollt werden. (z.B.:4).

| Anzahl der Zeilen,<br>die gerollt werden | 4 | ÷ # |
|------------------------------------------|---|-----|
|------------------------------------------|---|-----|

11 Klicken Sie auf die Registerkarte [Anzeigekonfiguration]. Legen Sie die [Zeichen in der Anzeige] und [Anzahl der Anzeigezeilen] fest.

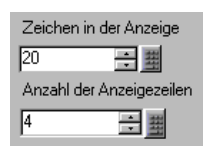

ANMERKUNG • Legen Sie "1" zur Anzeige eines Einzelbyte-Zeichen in [Zeichen in der Anzeige] fest. Legen Sie "2" für Doppelbyte-Zeichen fest.

12 Legen Sie, je nach Bedarf, die Farbe und Textfarbe der Meldungsanzeige auf der Registerkarte [Farbe] fest, und klicken Sie auf [OK]. Die Meldungsanzeigeeinstellungen sind nun abgeschlossen.

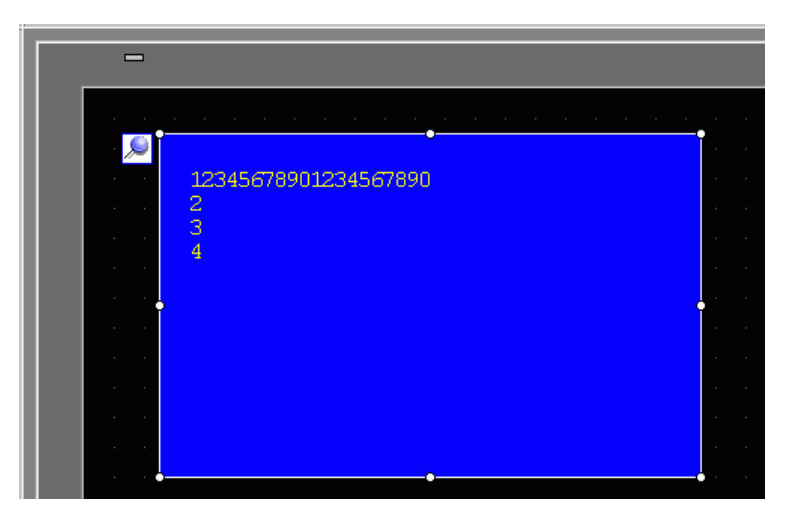

13 Richten Sie einen Schalter zum Rollen durch eine Meldung ein. Zeigen Sie im Menü [Elemente (P)] auf [Schalter (C)], und wählen Sie [Wort-Schalter (W)] aus, oder klicken Sie auf . Legen Sie den Schalter auf dem Bildschirm ab. 14 Doppelklicken Sie auf den abgelegten Schalter. Das folgende Dialogfenster wird angezeigt.

| 💑 Schalter/Lampe                                                                   |                                                                                                    | ×                                                                                                    |
|------------------------------------------------------------------------------------|----------------------------------------------------------------------------------------------------|----------------------------------------------------------------------------------------------------|
| Element-ID<br>SL_0000 *<br>Kommentar<br>Normal<br>Grafik auswählen<br>Keine Grafik | Schaltfunktion       Schaltfunktion         Mehrfachschalterliste       Wortschalterliste         Wortschalter       Entfernen         Entfernen       Entfernen         Duplizieren       Entfernen | Lampen-Funktion       Farbe       Beschriftung         Image: Discrete the scheme in the scheme in the scheme |
| Hilfe (H)                                                                          |                                                                                                    | OK (0) Abbrechen                                                                                                    |

- 15 Wählen Sie in [Grafik auswählen] die Form des Schalters aus.
- 16 Legen Sie die Adresse mit (D100) fest, wenn Sie bei Berühren des Schalters in [Wortadresse] Daten schreiben möchten.
- 17 Wählen Sie in der Dropdown-Liste [Wort-Aktion] [Daten hinzufügen] aus. Bestimmen Sie einen Adresswert in der [Additionsbasis-Wortadresse].

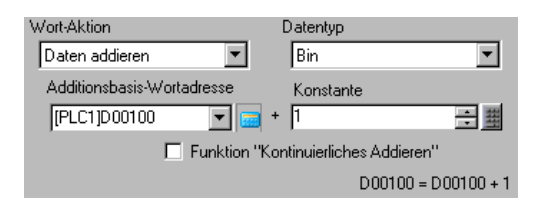

18 Legen Sie, je nach Bedarf, die Farbe und Beschriftung des Schalters auf den Registerkarten [Farbe] und [Beschriftung] fest, und klicken Sie auf [OK]. Es wird ein Schalter zum Rollen zum nächsten Text erstellt.

| -                                         |                                       |  |
|-------------------------------------------|---------------------------------------|--|
|                                           |                                       |  |
| 1                                         |                                       |  |
| 1                                         | 12345678901234567890                  |  |
| 1                                         | 2                                     |  |
|                                           | 3                                     |  |
| 1                                         |                                       |  |
| 1. A. A. A.                               |                                       |  |
| 1. A. A. A. A. A. A. A. A. A. A. A. A. A. |                                       |  |
|                                           |                                       |  |
|                                           |                                       |  |
|                                           |                                       |  |
|                                           |                                       |  |
|                                           |                                       |  |
|                                           | na ana ing kanalara na ang 🔎 🔽 👘 kana |  |
|                                           |                                       |  |

19 Erstellen Sie einen Schalter, um ebenfalls zum vorhergehenden Text zu rollen. Legen Sie einen Schalter ab, und wählen Sie [Daten subtrahieren] aus der Dropdown-Liste [Wort-Aktion] aus.

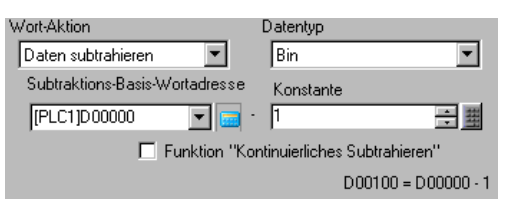

Es wurden zwei Bilddurchlauf-Schalter abgelegt.

Text kann bis zu 512 Zeilen mit bis zu 100 Einzelbyte-Zeichen pro Zeile haben.
 Wenn keine entsprechende Textzeile für die Daten in [Startzeile der Anzeige]

- Wenn keine entsprechende Textzeile für die Daten in [Startzeile der Anzeige] bestimmt wurde, wird keine Operation durchgeführt. Die zuvor angezeigten Zeilen bleiben erhalten.
- Wenn die Textdaten breiter sind als der Anzeigebereich, wird der Abschnitt, der über diesen Bereich hinaus geht, nicht angezeigt.

## 17.4 Ändern der Sprache eines Textes (Multi-Sprache)

#### 17.4.1 Einleitung

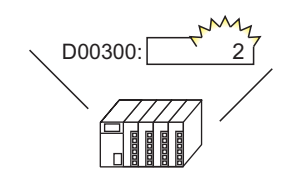

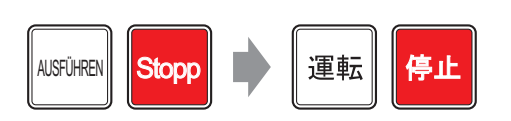

Den Wert der Zeichensatzänderung-Steueradresse ändern...

Und der Zeichensatz des gesamten Textes in Texttabellen (Zeichnet Text, Schaltet Beschriftung um, usw.) Änderungen.

Erstellen Sie eine Texttabelle mit Text in mehreren Sprachen. Sie können daraufhin die Sprachen für den Text ändern, während das System ausführt. (Es gibt keine Übersetzungsfunktion).

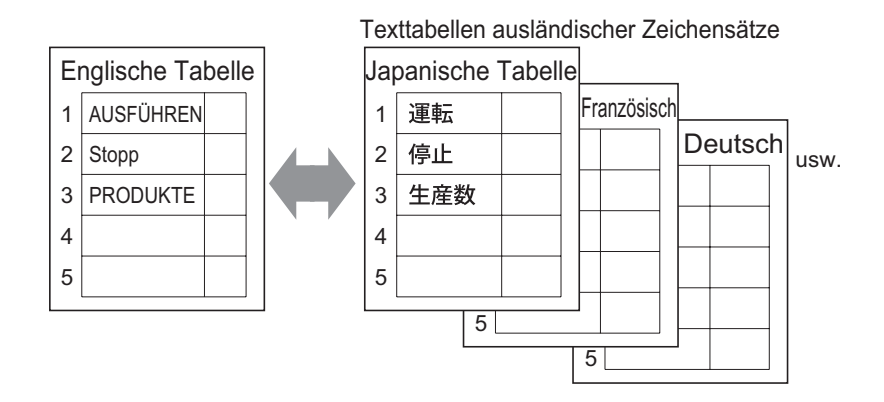

#### 17.4.2 Einrichtungsverfahren

|           | Weitere Informationen hierzu entnehmen Sie bitte Ihrem                                                 |
|-----------|----------------------------------------------------------------------------------------------------|
| ANMERKONG | Einstellungshandbuch.                                                                                  |
|           | "17.9.3 Texttabelle - Einstellungsanleitung" (seite 17-67)                                             |
|           | "17.9.4 Einstellungsanleitung zu Schalter/Lampe - Beschriftung (Texttabelle aktivieren)" (seite 17-74) |
| •         | Einzelheiten zum Ablegen von Elementen oder Festlegen von Adressen,                                    |
|           | Formen, Farben und Beschriftungen, erfahren Sie unter "Verfahren zur                                   |
|           | Elementbearbeitung".                                                                                   |
|           | "8.6.1 Bearbeiten von Elementen" (seite 8-51)                                                          |

Konfigurieren Sie die Einstellungen zum Ändern des Zeichensatzes für die Beschriftung eines Schalters während das System ausführt.

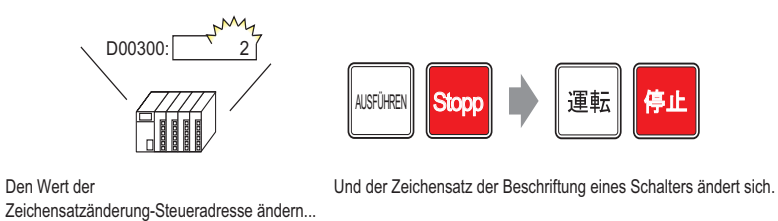

1 Registrieren Sie Worte oder Sätze, die Sie auf dem Bildschirm in der Texttabelle verwenden möchten.

Wählen Sie im Menü [Allgemeine Einstellungen (R)] den Befehl [Texttabelleneinstellung (S)] aus oder klicken Sie auf 🛓 . Wählen Sie im folgenden Fenster aus.

| 📃 Basi   | s 1(Untitled) | × A.          | Texttabelle 🗵  |                   |                      |              |    | ₫ ₿  |
|----------|---------------|---------------|----------------|-------------------|----------------------|--------------|----|------|
| Texttabe | lle           |               |                |                   |                      |              |    |      |
|          | Gie           | ehen zu       | Sprache ändern | Tabelle auswählen | Optionseinstellungen | Hilfsprogram | ne |      |
| Nummer   | Zeichen       | shi der Texta | z              |                   |                      |              |    |      |
| 1        | 10            | 1             |                |                   |                      |              |    | 1000 |
| 2        |               |               |                |                   |                      |              |    |      |
| 3        |               |               |                |                   |                      |              |    |      |
| 4        |               |               |                |                   |                      |              |    |      |
| 5        |               |               |                |                   |                      |              |    |      |
| 6        |               |               |                |                   |                      |              |    |      |
| 7        |               |               |                |                   |                      |              |    |      |
| 8        |               |               |                |                   |                      |              |    |      |
| 9        |               |               |                |                   |                      |              |    |      |
| 10       |               |               |                |                   |                      |              |    |      |
| 11       |               |               |                |                   |                      |              |    |      |
| 12       |               |               |                |                   |                      |              |    |      |
| 13       |               |               |                |                   |                      |              |    |      |
| 14       |               |               |                |                   |                      |              |    |      |
| 15       |               |               |                |                   |                      |              |    |      |
| 16       |               |               |                |                   |                      |              |    |      |
| 17       |               |               |                |                   |                      |              |    |      |
| 18       |               |               |                |                   |                      |              |    |      |
| 19       |               |               |                |                   |                      |              |    |      |
| 20       |               |               |                |                   |                      |              |    |      |
| 21       |               |               |                |                   |                      |              |    |      |
| 22       |               |               |                |                   |                      |              |    |      |
| 23       |               |               |                |                   |                      |              |    | -    |
| . 24     |               |               |                |                   |                      |              |    |      |

2 Klicken Sie auf [Sprachumschaltung aktivieren] zur Anzeige des folgenden Dialogfeldes.Wählen Sie das Optionsfeld [Sprachumschaltung aktivieren] aus.

| Umscł<br>Kontro    | altungs- [PLC1]D0000<br>II-Adresse | 0       | <b>•</b> |
|--------------------|------------------------------------|---------|----------|
| Initial-<br>Spracł | tabelle Tabelle 1                  |         | •        |
| Nr.                | Tabellenname                       | Sprache |          |
| 1                  | Tabelle 1                          | ASCII   |          |
| 2                  | Tabelle 2                          | ASCII   |          |
| 3                  | Tabelle 3                          | ASCII   |          |
| 4                  | Tabelle 4                          | ASCII   |          |
| 5                  | Tabelle 5                          | ASCII   |          |
| 6                  | Tabelle 6                          | ASCII   |          |
| 7                  | Tabelle 7                          | ASCII   |          |
| 8                  | Tabelle 8                          | ASCII   |          |
| 9                  | Tabelle 9                          | ASCII   |          |
| 10                 | Tabelle 10                         | ASCII   |          |
| 11                 | Tabelle 11                         | ASCI    |          |

ANMERKUNG

Wenn Sie das Optionsfeld [Sprachumschaltung aktivieren] löschen, werden die Daten der Texttabelle gelöscht.

**3** Legen Sie im Feld [Umschaltungs-Steueradresse] die Adresse (z.B.: D300) fest, die die Tabellen-Nr. zur Anzeige speichern soll.

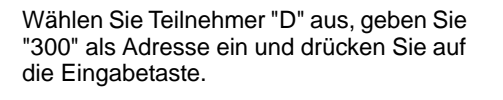

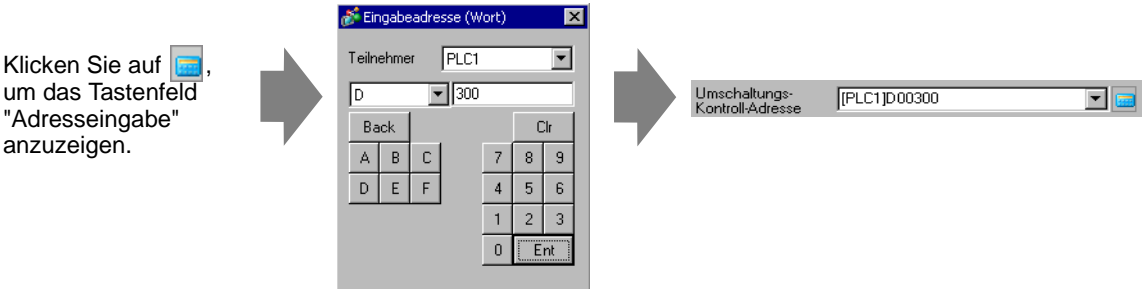

4 Legen Sie in der [Initial-Sprachtabelle] die Tabelle fest, damit sie angezeigt wird, wenn die bestimmte [Umschaltungs-Kontroll-Adresse] auf "0" eingestellt wird.

5 Wählen Sie den Zeichensatz für jede Tabelle aus und klicken auf [OK]. Zum Beispiel: Tabelle 1= Japanisch, Tabelle 2= ASCII

| ð | Sprach             | umschaltung           |              |      |           |           | × |
|---|--------------------|-----------------------|--------------|------|-----------|-----------|---|
| V | Sprac              | chumschaltun          | g aktivieren |      |           |           |   |
|   | Umsch<br>Kontrol   | altungs-<br>I-Adresse | [PLC1]D0     | 0300 |           | <b>•</b>  |   |
|   | Initial-<br>Sprach | itabelle              | Tabelle 1    |      |           |           | 2 |
|   | Nr.                | Tabe                  | ellenname    |      | Sp        | prache    |   |
|   | 1                  | Tabelle 1             |              |      | ASCII     |           |   |
|   | 2                  | Tabelle 2             |              |      | ASCII     | -         |   |
|   | 3                  | Tabelle 3             |              |      | ASCII     |           | 1 |
|   | 4                  | Tabelle 4             |              |      | Japanese  |           |   |
|   | 5                  | Tabelle 5             |              |      | Taiwanese |           |   |
|   | 6                  | Tabelle 6             |              |      | Chinese   |           |   |
|   | 7                  | Tabelle 7             |              |      | Korean    |           |   |
|   | 8                  | Tabelle 8             |              |      | ASCII     |           |   |
|   | 9                  | Tabelle 9             |              |      | ASCII     |           |   |
|   | 10                 | Tabelle 10            |              |      | ASCII     |           |   |
|   | 11                 | Tabelle 11            |              |      | ASCII     |           | - |
|   |                    |                       |              |      | OK        | Abbrecher |   |

6 Legen Sie in der Texttabelle die [Anzahl der Zeichen] und [Anzahl der Textzeilen] fest und geben Worte oder einfache Meldungen in jede Tabelle ein. z.B.: Anzahl der Zeichen = 10, Anzahl der Textzeilen = 1

| 📮 Basi                | is 1(Untitled) | X 🗛 1         | exttabelle 🗵                     |                                                |            |
|-----------------------|----------------|---------------|----------------------------------|------------------------------------------------|------------|
| Texttabe              | lle            |               |                                  |                                                |            |
|                       | Ge             | ehen zu       | Sprache ändern Tabelle auswählen | <u>Optionseinstellungen</u> <u>Hilfsprogra</u> | <u>mme</u> |
| Nummer                | Zeichen        | ahl der Textz | 1: ASCII Tabelle 1               | 2: Japanisch Tabelle 2                         | 1997       |
| 1                     | 10             | 1             | Run                              | 運転                                             |            |
| 2                     | 10             | 1             | Stop                             | 停止                                             |            |
| 3                     | 10             | 1             | Products                         | 生産数                                            |            |
| 4                     | 10             | 1             |                                  |                                                |            |
| And the second second |                |               |                                  |                                                |            |

Nachdem Sie Ihre Daten eingegeben haben, klicken Sie auf 🔝 auf der Registerkarte [Texttabelle], um die [Texttabelle] zu schließen.

Die Registrierung der Texttabelle ist abgeschlossen.

- Eingabetext kann gespeichert werden, selbst wenn dieser die [Anzahl der Zeichen] oder [Anzahl der Textzeilen] übersteigt, wenn im Dialogfeld [Optionseinstellungen] auf der Seite [Texttabelle] für die [Anzahl der Zeichen/ Zeilen] die Option [Automatisch anpassen] eingestellt wurde. Sie können ferner Alt+Eingabe betätigen, um eine neue Zeile zu beginnen.
- 7 Verwenden Sie die Texttabelle als Beschriftung für den Schalter, der auf dem Bildschirm benutzt werden soll. Öffnen des Bildschirms.

Zeigen Sie im Menü [Elemente (P)] auf [Schalter (C)] , und wählen Sie [Bit-Schalter (B)] aus, oder klicken Sie auf Sie den Bit-Schalter auf dem Bildschirm ab.

8 Doppelklicken Sie auf den abgelegten Schalter. Das folgende Dialogfenster wird angezeigt.

| Schalter/Lampe                       |                                        |                                                                               |                               |                |                      |                       | ×         |
|--------------------------------------|----------------------------------------|-------------------------------------------------------------------------------|-------------------------------|----------------|----------------------|-----------------------|-----------|
| Element-ID<br>SL_0000 *<br>Kommentar | Schaltfunktion Schalter-Allgemein      | Lampen-Funktin<br>Bit- Schalter                                               | on Farbe<br>Wort-<br>Schalter | Beschriftung ) | Spezial-<br>Schalter | Auswahl-<br>Schalter  | _         |
| Normal<br>Grafik auswählen           | Hinzufügen<br>Entfernen<br>Duplizieren | Bitadresse<br>[PLC1 }0000<br>Ars Longe<br>kopister<br>Bitaktion<br>Bit setzen | 00 💌                          | Pe<br>Pe<br>Pi |                      | <u>&gt;&gt;Detail</u> |           |
| Hilfe                                |                                        |                                                                               |                               |                |                      | ÖK 🔤                  | Abbrechen |

- 9 Wählen Sie in [Grafik auswählen] die Form des Schalters aus.
- 10 Legen Sie die [Bitadresse] fest und wählen in [Bitaktion] [Bit festlegen] aus.
- 11 Klicken Sie auf die Registerkarte [Beschriftung], und wählen Sie [Texttabelle] aus.

| 💰 Schalter/Lampe                             | x                                                                                                    |
|----------------------------------------------|----------------------------------------------------------------------------------------------------|
| Element-ID<br>SL_0001                        | Schaltfunktion       Schalter-Allgemein       Lampen-Funktion       Farbe Beschriftung <ul> <li>Direkter Text</li> <li>Texttabelle</li> <li>Status</li> <li>auswählen</li> <li>Schriftupp</li> <li>Standard</li> <li>Größe</li> <li>8 x 16 Punkte</li> <li>Textattribut</li> <li>Standard</li> <li>Standard</li> </ul> Image: Schriftup                                                                                                    |
| Normal<br>Grafik auswählen<br>☐ Keine Grafik | In alle Beschriftungen kopieren     Alle Beschriftungen idschen     Textfarbe     Blinken       Schattenfarbe     Blinken       Im alle Beschriftungen kopieren     Verine       Im alle Beschriftungen kopieren     Verine       Im alle Beschriftungen kopieren     Verine       Im alle Beschriftungen kopieren     Verine       Im alle Beschriftungen kopieren     Verine       Im alle Beschriftungen kopieren     Verine       Im alle Beschriftungen kopieren     Verine       Im alle Beschriftungen kopieren     Verine       Im alle Beschriftungen kopieren     Verine       Im alle Beschriftungen kopieren     Verine       Im alle Beschriftungen kopieren     Verine |
|                                              | I Feste Position<br>Zeilenabstand 0 → ∰ ΞΞΞ                                                                                                    |
| Hilfe                                        |                                                                                                    |

12 Legen Sie den Typ, die Größe, die Textfarbe usw. der Beschriftung fest.

Wenn [Stroke] verwendet wird, kann [Textgröße automatisch anpassen] ausgewählt werden, um die Schriftgröße des Textes aus der Texttabelle anzupassen, damit sie in das Element passt.
 <sup>CP</sup> 17.9.1 Meldungsanzeige Einstellungsanleitung ■ Direkteingabe ◆ Anzeigenkonfiguration (Texttabelle) 17-54

13 Wenn der Text im Menü der Dropdown-Liste erscheint, wählen Sie den Text für die Beschriftung aus. Zum Beispiel: "Ausführen"

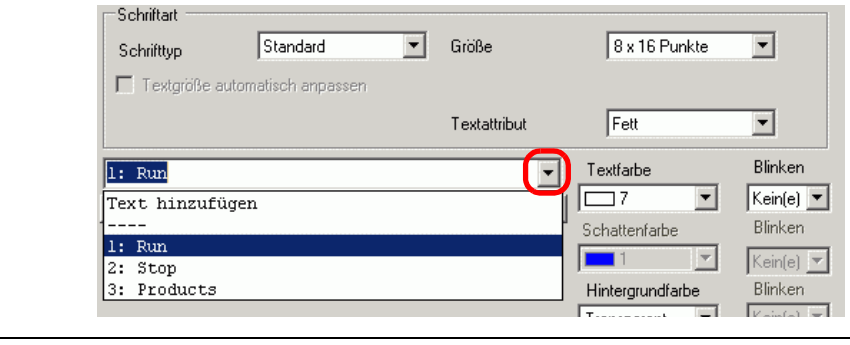

ANMERKUNG

Um neue Worte, die nicht in der Texttabelle registriert sind, hinzuzufügen, wählen Sie [Text hinzufügen] aus.

14 Legen Sie die Anzeigeposition des Bezeichnungstextes fest, und klicken Sie auf [OK].

| Feste Position |   |       |  |
|----------------|---|-------|--|
| Zeilenabstand  | 0 | <br>Ē |  |

Der Schalter "Ausführen" wurde erstellt.

15 Erstellen Sie denselben Typ eines "Stop"-Schalters.

Registerkarte [Schaltfunktion]

| Registerkarte | [Beschriftung] |
|---------------|----------------|
|---------------|----------------|

| Bitadresse<br>[[PLC1]M000100 💽 🔙            | Schriftart<br>Schrifttyp Standa | rd 🔽 Größe                    |
|---------------------------------------------|---------------------------------|-------------------------------|
| Aus Lampe<br>Kopieren kopieren<br>Bitaktion | Textgröße automatisch ar        | npassen<br>Textattribut       |
| Bit zurücksetzen                            | 2: Stop                         | n Alle Beschriftungen löschen |

Es wurden zwei Schalter erstellt.

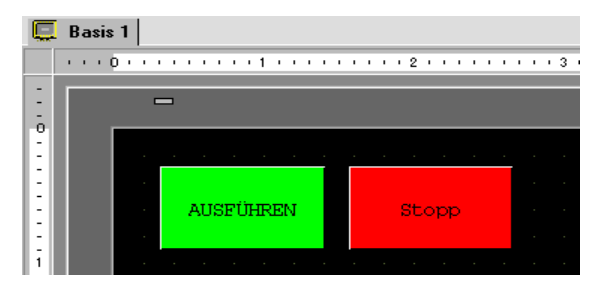

Zur Überprüfung des Anzeigestatus, wenn Texttabellen geändert werden, wählen Sie im Menü [Ansicht (V)] - Option [Sprache ändern] den Befehl [Tabelle 2] aus.

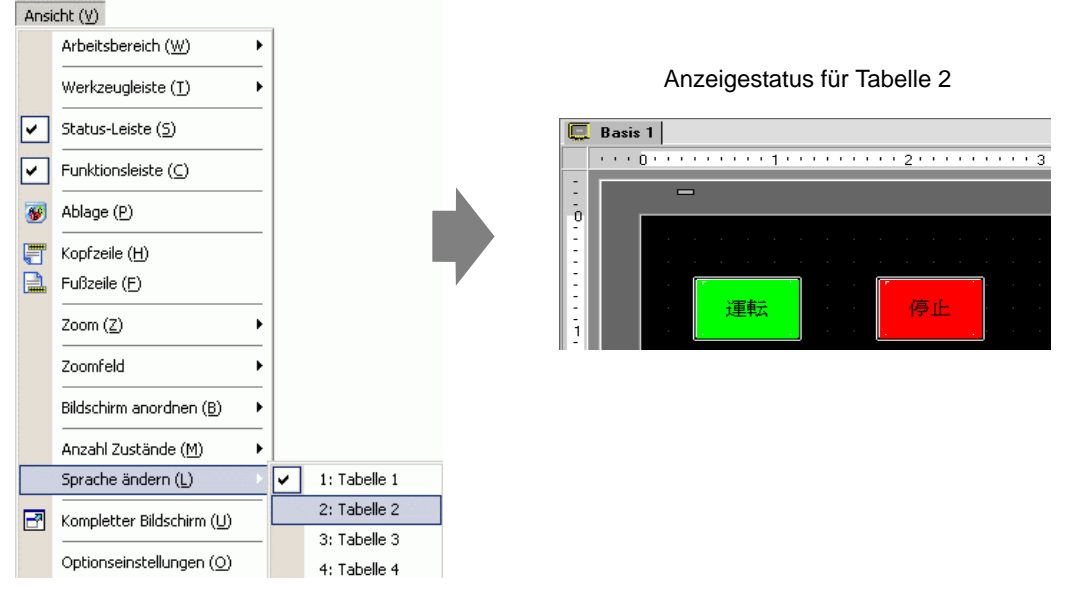

|           | Sie können Text, der in der Texttabelle registriert wurde, für eine    |
|-----------|------------------------------------------------------------------------|
| ANMERKONG | Meldungsanzeige, zum Zeichnen von Text, für einen Elementnamen des     |
|           | Alarm-Elements, für Alarmmeldungen usw. sowie als Schalterbeschriftung |
|           | verwenden.                                                             |
|           |                                                                        |

- 17.9.1 Meldungsanzeige Einstellungsanleitung Direkteingabe Anzeigenkonfiguration (Texttabelle) 17-54
- "17.9.5 Zeichnen von Text (Mit Hilfe der Texttabelle) Einstellungsanleitung" (seite 17-76)
- "17.9.6 Alarmelement Elementeinstellung/Erweiterte Einstellungen (Texttabelle)
   Einstellungsanleitung" (seite 17-78)
- "17.9.7 Alarmeinstellungen (Texttabelle aktivieren) Einstellungsanleitung" (seite 17-80)
- Wenn Sie die Sprache ändern, wird der gesamte Text geändert, der die Texttabelle verwendet. Wenn Text in mehreren Sprachen registriert wird, wird die Sprache des angezeigten Textes ebenfalls geändert.
- Text von Meldungsanzeigen, Schaltern, Lampen oder Alarmen kann automatisch in der Texttabelle registriert werden.

#### ◆ Texttabelle konvertieren

|           | Weitere Informationen hierzu entnehmen Sie bitte Ihrem                                    |
|-----------|-------------------------------------------------------------------------------------------|
| ANMERKONG | Einstellungshandbuch.                                                                     |
|           | Solution States (Seite 5-137) Solution States (Seite 5-137) Solution States (Seite 5-137) |

Registrieren Sie den Text auf den Bildschirmen in der Texttabelle.

1 Zeigen Sie im Menü [Projekt (F)] auf [Hilfsprogramme (T)], und wählen Sie [Texttabelle konvertieren (T)] aus.

| Proj     | ekt ( <u>F</u> )                        |             |     |                                  |
|----------|-----------------------------------------|-------------|-----|----------------------------------|
|          | Neu ( <u>N</u> )                        |             |     |                                  |
|          | Offnen ( <u>O</u> )                     | Ctrl+O      |     |                                  |
| B        | Speichern ( <u>S</u> )                  | Ctrl+S      |     |                                  |
|          | Speichern unter ( <u>A</u> )            |             |     |                                  |
|          | Eigenschaftsfenster ( <u>I</u> )        | •           |     |                                  |
|          | Systemeinstellungen ( $\underline{C}$ ) |             |     |                                  |
| 1        | Bearbeiten ( <u>E</u> )                 |             |     |                                  |
| Q        | Vorschau (₩)                            |             |     |                                  |
|          | Simulation (L)                          | Ctrl+T      |     |                                  |
|          | Projekt-Transfer (G)                    | •           |     |                                  |
| <b>M</b> | Überwachung ( <u>M</u> )                |             |     |                                  |
|          | Hilfsprogramme ( <u>I</u> )             | lan lan se∳ |     | Adresskonvertierung ( <u>A</u> ) |
|          | Drucken ( <u>P</u> )                    | •           |     | Querverweisliste ( <u>R</u> )    |
|          | Verwendete Projekte ( <u>]</u> )        | •           | ALL | Feblerorüfung (F)                |
|          | Beenden (X)                             |             | 1   | Texttabelle konvertieren (I)     |

2 Wählen Sie im Dialogfeld [Texttabellenkonvertierung] aus, welcher Tabelle die konvertierten Textzeichenfolgen hinzugefügt werden sollen. (z.B.: [Tabellennummer]1 = Tabelle 1, [Konvertierungsziel] = Individuell

|                                            | Texttabellenkonverti                          | erung                                                                                   | ×                                               |                                      |
|--------------------------------------------|-----------------------------------------------|-----------------------------------------------------------------------------------------|-------------------------------------------------|--------------------------------------|
|                                            | Konvertierungseinstellur                      | ngen                                                                                    |                                                 |                                      |
|                                            | Tabellennummer                                | 1: Tabelle 1 💌                                                                          |                                                 |                                      |
|                                            | Zeichensatz                                   | ASCII                                                                                   |                                                 |                                      |
|                                            | Konvertierungsziel —                          |                                                                                         |                                                 |                                      |
|                                            | C Alle                                        | Objekttyp Basis-Bildschirm                                                              | <u> </u>                                        |                                      |
|                                            |                                               | Start 1 🕂                                                                               |                                                 |                                      |
|                                            |                                               | Ende 99999 🕂                                                                            |                                                 |                                      |
|                                            | Ļ                                             |                                                                                         |                                                 |                                      |
|                                            |                                               | Konvertieren                                                                            | Schließen                                       |                                      |
|                                            |                                               |                                                                                         |                                                 |                                      |
| ANMERKUNG • Wenn da<br>Meldung<br>angezeig | s bearbeitete P<br>gerscheinen, be<br>t wird. | rojekt nicht gespeie<br>evor das Dialogfeld                                             | chert wird, w<br>l "Texttabelle                 | vird die folgende<br>enkonvertierung |
| 💰 GP-P                                     | ro EX                                         |                                                                                         |                                                 | ×                                    |
| ?>                                         | Startet die Konvertie<br>Möchten Sie dieses   | rung der Texttabelle. Dieser Befehl<br>Projekt unter einem anderen Name<br>Jary Nein () | kann nicht rückgängig<br>n sichern?<br><u>N</u> | gemacht werden.                      |
|                                            |                                               |                                                                                         |                                                 |                                      |

**3** Verwenden Sie die Objekttypen, Start- und Endfelder, um auszuwählen, welche Bildschirme konvertiert werden sollen. (z.B.: [Objekttyp] = Basis-Bildschirm, [Start] = 1, [End] = 1

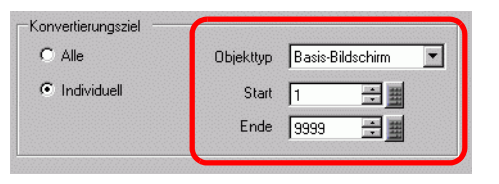

ANMERKUNG

• Wenn [Konvertierungsziel] auf [Individuell] eingestellt ist, kann festgelegt werden, welcher Objekttyp zu konvertieren ist.

4 Klicken Sie auf [Konvertieren], um alle Textzeichenfolgen in der angegebenen Texttabelle zu erfassen.

Wenn die Konvertierung abgeschlossen ist und Sie auf [Beenden] drücken, kehren Sie zum Bildschirm-Editor zurück.

ANMERKUNG

Wenn bereits eine Textzeichenfolge in der Texttabelle besteht, wird diese nicht nochmals hinzugefügt.

## 17.5 Ändern der Sprache eines Textes (Multi-Sprache)

#### 17.5.1 Einleitung

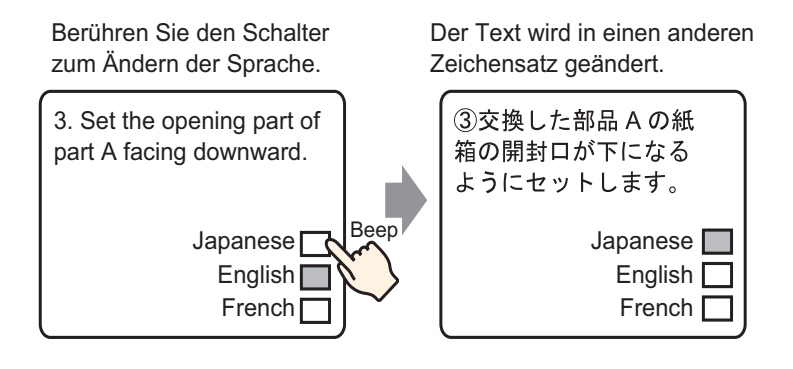

Erstellen Sie einen voreingestellten Text mit Worten und Sätzen in einer anderer Sprache, für den Text, den Sie ändern möchten, aus. Sie können daraufhin die Sprachen für den Text ändern, während das System ausführt. (Es gibt keine Übersetzungsfunktion). Wenn Sie Sprachen ändern, wird der Text, der diese Texttabelle benutzt, ebenfalls geändert.

#### 17.5.2 Einrichtungsverfahren

| ANMERKUNG | Weitere Informationen hierzu entnehmen Sie bitte Ihrem                                            |
|-----------|---------------------------------------------------------------------------------------------------|
|           | <sup>(3)</sup> "17.9.2 Allgemeine Einstellungen (Textregistrierung) Einstellungsanleitung" (seite |
|           | 17-66)                                                                                            |
|           | IT.9.1 Meldungsanzeige Einstellungsanleitung ■ Text-Anzeige" (seite 17-57)                        |
| •         | Einzelheiten zum Ablegen von Elementen oder Festlegen von Adressen,                               |
|           | Formen, Farben und Beschriftungen, erfahren Sie unter "Verfahren zur                              |
|           | Elementbearbeitung".                                                                              |
|           | "8.6.1 Bearbeiten von Elementen" (seite 8-51)                                                     |
|           |                                                                                                   |

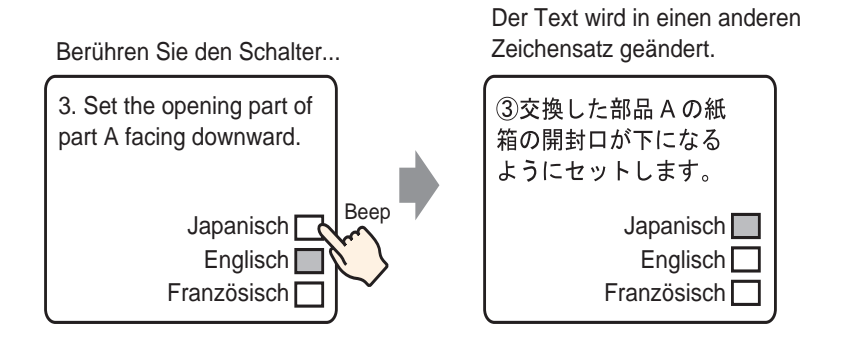

- 1 Speichert den verwendeten mehrsprachigen Text. Wählen Sie im Menü [Allgemeine Einstellungen (R)] den Befehl [Textregistrierung (T)] aus oder klicken Sie auf 📝 . Das Dialogfeld [Neu Text/Öffnen] wird angezeigt.
- 2 Legen Sie die Textdateinr. und den Kommentar fest, und klicken Sie dann auf [Neu]. Der Texteingabe-Bildschirm wird angezeigt.

z.B.: Nummer = "1", Kommentar = "Einstellen"

| Neu Text/ | Offnen     |              |
|-----------|------------|--------------|
| Neu 🛛     | C Öffnen   |              |
| Nummer    | 1 🗄 🖩      |              |
| Kommentar | Einstellen |              |
|           |            |              |
|           |            |              |
|           |            |              |
|           |            |              |
|           |            |              |
|           |            |              |
|           |            |              |
|           |            |              |
|           |            |              |
|           |            |              |
|           |            |              |
|           | Ne         | eu Abbrechen |

**3** Wählen Sie das Optionsfeld [Mehrsprachige Eingabe] aus. Die folgende Meldung wird angezeigt. Klicken Sie auf [Ja].

| 🛄 Basis 1 📝 Text 1 | 41                                                              | × |
|--------------------|-----------------------------------------------------------------|---|
|                    | 🗖 Mehrsprachige Eingab                                          | e |
| Zeichensatz        |                                                                 |   |
|                    |                                                                 |   |
| 001                |                                                                 |   |
| 002                |                                                                 |   |
| 003                |                                                                 |   |
| 005                |                                                                 |   |
| 006                |                                                                 |   |
| 007                |                                                                 |   |
| 008                |                                                                 |   |
| 009                |                                                                 |   |
| 010                |                                                                 |   |
| 012                |                                                                 |   |
| 013                |                                                                 |   |
| 014                |                                                                 |   |
| 015                |                                                                 |   |
| 016                |                                                                 |   |
| 017                |                                                                 |   |
| 010                |                                                                 |   |
| 020                |                                                                 |   |
|                    | _                                                               |   |
|                    |                                                                 |   |
|                    | 💰 Sprachumschaltungseinstellungen bestätigen 🛛 🔀                |   |
|                    | 3 Sie sind dabei eine Sprachumschaltungsfunktion zu bearbeiten. |   |
|                    | Ja                                                              |   |

4 Das Dialogfeld [Sprachumschaltung] wird angezeigt. Wählen Sie das Optionsfeld [Sprachumschaltung aktivieren] aus.

| Umsch<br>Kontro    | altungs-<br>I-Adresse | D 00000 | •       |   |
|--------------------|-----------------------|---------|---------|---|
| Initial-<br>Sprach | itabelle Tabelle      | e1      |         | Ŧ |
| Nr.                | Tabellennam           | e       | Sprache |   |
| 1                  | Tabelle 1             | ASCII   |         |   |
| 2                  | Tabelle 2             | ASCII   |         |   |
| 3                  | Tabelle 3             | ASCI    |         |   |
| 4                  | Tabelle 4             | ASCI    |         |   |
| 5                  | Tabelle 5             | ASCII   |         |   |
| 6                  | Tabelle 6             | ASCII   |         |   |
| 7                  | Tabelle 7             | ASCII   |         |   |
| 8                  | Tabelle 8             | ASCI    |         |   |
| 9                  | Tabelle 9             | ASCI    |         |   |
| 10                 | Tabelle 10            | ASCI    |         |   |
| 11                 | Tabelle 11            | ASCII   |         |   |

• Wenn Sie das Optionsfeld [Sprachumschaltung aktivieren] löschen werden die Daten der Texttabelle gelöscht.

5 Legen Sie im Feld [Umschaltungs-Steueradresse] die Adresse D300 fest, die die Tabellen-Nr. zur Anzeige speichern soll.

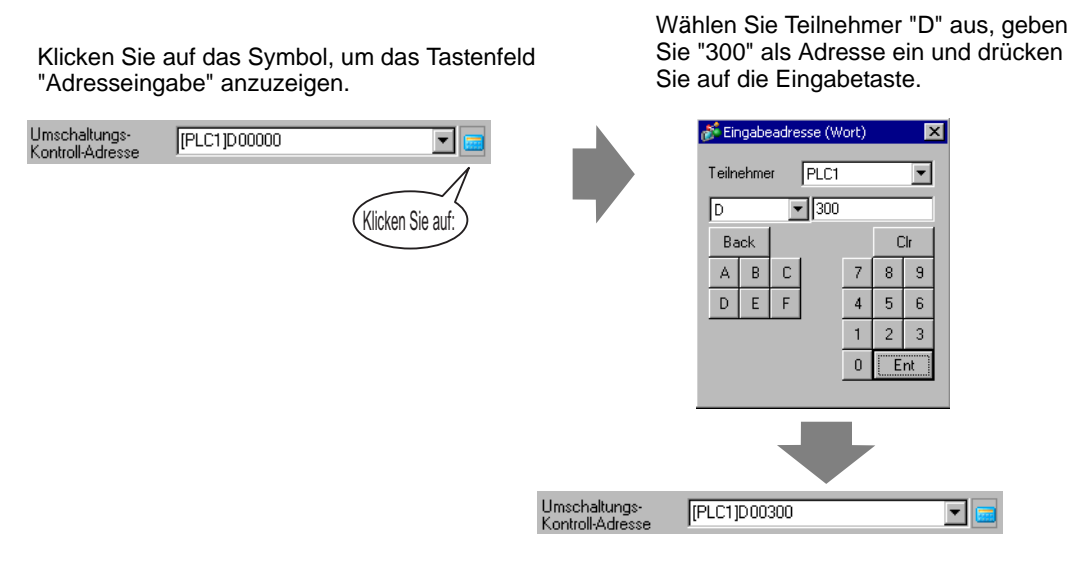

6 Legen Sie in der [Initial-Sprachtabelle] die Tabelle fest, damit sie angezeigt wird, wenn die bestimmte [Umschaltungs-Kontroll-Adresse] auf "0" eingestellt wird.

| 1. 10. 1                  |           |   |
|---------------------------|-----------|---|
| Initial-<br>Sprachtabelle | Tabelle 1 | • |
|                           |           |   |

7 Wählen Sie den Zeichensatz für jede Tabelle aus und klicken auf [OK]. Zum Beispiel: Tabelle 1= Japanisch, Tabelle 2= ASCII

| ð                                 | Sprach | umschaltung           |              |           | ×        |
|-----------------------------------|--------|-----------------------|--------------|-----------|----------|
| Sprachumschaltung aktivieren      |        |                       |              |           |          |
| Umschaltungs-<br>Kontroll-Adresse |        | altungs-<br>I-Adresse | [PLC1]D00300 | )         |          |
|                                   | Sprach | tabelle               | Tabelle 1    |           | <b>•</b> |
|                                   | Nr.    | Tabe                  | llenname     | Sprache   | •        |
|                                   | 1      | Tabelle 1             |              | ASCII     |          |
|                                   | 2      | Tabelle 2             |              | ASCII     | <b>-</b> |
|                                   | 3      | Tabelle 3             |              | ASCII     |          |
|                                   | 4      | Tabelle 4             |              | Japanese  |          |
|                                   | 5      | Tabelle 5             |              | Taiwanese |          |
|                                   | 6      | Tabelle 6             |              | Chinese   |          |
|                                   | 7      | Tabelle 7             |              | Korean    |          |
|                                   | 8      | Tabelle 8             |              | ASCII     |          |
|                                   | 9      | Tabelle 9             |              | ASCII     |          |
|                                   | 10     | Tabelle 10            |              | ASCII     |          |
|                                   | 11     | Tabelle 11            |              | ASCII     | -        |
|                                   |        |                       |              | OK A      | bbrechen |

8 Geben Sie den Text zur Anzeige für jede Tabelle aus.

| 🛄 Basis 1 📝 Text 1                                                                                                    | $\triangleleft \triangleright X$                                                                                                    |
|----------------------------------------------------------------------------------------------------|----------------------------------------------------------------------------------------------------|
|                                                                                                    | Mehrsprachige Eingabe                                                                                                    |
| 1:Tabelle 1 ASCI 2:Tabelle 2                                                                                                    | Japanese Sprachumschaltung Anzeige ändern                                                                                                    |
| 10     20     30     40     50       001 (1) Set the box of the       002 relaced partsA with       003 the open part under       004       005       006       007       008       009       010       011       012       013 | 10     20     30     40     50       001     ①交換した部品Aの紙箱の     002     開封口が下になるように       003     セットします。       004     005       006     007       008     009       010     011       011     012       013     014       015     016 |
| 016                                                                                                    | 018                                                                                                    |
|                                                                                                    | 020                                                                                                    |

Nachdem Sie Ihre Daten eingegeben haben, klicken Sie auf 🖾 auf der Registerkarte [Texttabelle], um die [Texttabelle] zu schließen.

Die Registrierung der Texttabelle ist abgeschlossen.

- 9 Konfigurieren Sie als nächstes die Meldungsanzeige-Einstellungen. Öffnen Sie den Zeichnen-Bildschirm. Wählen Sie im Menü [Elemente (P)] [Meldungsanzeige (M)] aus oder klicken Sie auf 
   E. Legen Sie anschließend das Element auf dem Bildschirm ab.
- 10 Doppelklicken Sie auf die neue Meldungsanzeige. und das folgende Dialogfenster wird geöffnet. Klicken Sie auf das Symbol [Textanzeige].

| 💰 Meldungsanzeige                                                               | ×                                                                                                    |
|---------------------------------------------------------------------------------|----------------------------------------------------------------------------------------------------|
| Element-ID<br>MD_0000 =<br>Kommentar<br>ABC<br>Grafik auswählen<br>Keine Grafik | Basis Anzeige Farbe<br>Textanzeigen<br>Direkteingabe Textanzeige<br>Textdateinr. angeben Textdateinr.<br>Konstante 1<br>Trigger-Bitadresse [PLC1]X00000<br>Textdateins in the second second |
| Hilfe (H)                                                                       | OK (0) Abbrechen                                                                                                    |

- 11 Wählen Sie in der Dropdown-Liste [Textdateinr. angeben] zur Bestimmung des anzuzeigenden Textes aus. Legen Sie die [Textdateinr.] fest.
- 12 Legen Sie in [Trigger-Bitadresse] die Adresse (D100) fest, die die Anzeige der Meldung auslösen wird.

| Trigger-Bitadresse | [PLC1]M000100 | ▼ 👼 |
|--------------------|---------------|-----|
|                    | 1             |     |

13 Klicken Sie auf die Registerkarte [Anzeige]. Legen Sie die [Zeichen in der Anzeige] und [Anzahl der Anzeigezeilen] fest.

| Schlinky Standard * Glube 18 X IN PUNKIE                     | Cobrittue    | Chandrad      |       | 0 u 10 Dunita 💻 |
|--------------------------------------------------------------|--------------|---------------|-------|-----------------|
|                                                              | Schintyp     | Standard      | Grobe | 8 x 16 Punkte   |
|                                                              |              |               |       |                 |
|                                                              | Zeichen in c | ler Anzeige   |       |                 |
| Zeichen in der Anzeige                                       | 40           |               |       |                 |
|                                                              | 1+0          |               |       |                 |
| Zeichen in der Anzeige                                       | Anzahl der A | Anzeigezeilen |       |                 |
| Zeichen in der Anzeige<br>40 📑 📰<br>Anzahl der Anzeigezeilen |              |               |       |                 |

ANMERKUNG • Legen Sie "1" zur Anzeige eines Einzelbyte-Zeichen in [Zeichen in der Anzeige] fest. Legen Sie "2" für Doppelbyte-Zeichen fest.

- 14 Legen Sie, je nach Bedarf, die Farbe und Textfarbe der Meldungsanzeige auf der Registerkarte [Farbe] fest, und klicken Sie auf [OK]. Die Meldungsanzeigeeinstellungen sind nun abgeschlossen.
- 15 Erstellen eines Schalters zum Ändern der Sprache. Zeigen Sie im Menü [Elemente (P)] auf [Schalter (C)], und wählen Sie [Wort-Schalter (W)] aus, oder klicken Sie auf
- 16 Doppelklicken Sie auf den abgelegten Schalter. Das folgende Dialogfenster wird angezeigt.

| Schalter/Lampe                                                                   |                                                                                                    |                                                                                                    |                                         |                                      | ×                    |
|----------------------------------------------------------------------------------|----------------------------------------------------------------------------------------------------|----------------------------------------------------------------------------------------------------|-----------------------------------------|--------------------------------------|----------------------|
| Element-ID<br>SL_0000<br>Kommentar<br>Normal<br>Grafik.auswählen<br>Keine Grafik | Schaltfunktion Schalter-Allgemein I<br>Schaltfunktion<br>Mehrfachschalterliste<br>Wortschalter<br>Hinzufügen<br>Entfernen<br>Duplizieren | ampen-Funktion   Farb<br>Bit-Schalter   Wort-<br>Schalter   Wort-<br>Schalter   PLC1  D00000<br>Aus Lampe   I<br>Kopieren   F<br>Wortaktion<br>Daten schreiben | be Beschriftur<br>Bildschin<br>Schalter | atentyp<br>Dec<br>Is Bit<br>onstante | Auswahi-<br>Schalter |
| Hilfe (H)                                                                        |                                                                                                    |                                                                                                    |                                         | OK (D)                               | Abbrechen            |

- 17 Wählen Sie in [Grafik auswählen] die Form des Schalters aus.
- 18 Legen Sie in der [Wortadresse] die selbe Adresse (D300) wie die bestimmte [Umschaltungs-Steueradresse] fest.
- **19** Wählen Sie in der Dropdown-Liste [Wortaktion] die Option [Daten schreiben] fest. Legen Sie die [Konstante] auf 1 fest.
- 20 Legen Sie, je nach Bedarf, die Farbe und Beschriftung des Schalters auf den Registerkarten [Farbe] und [Beschriftung] fest, und klicken Sie auf [OK]. Der Schalter, der zum Englischen Text umschalten soll (Tabelle 1) ist nun erstellt.

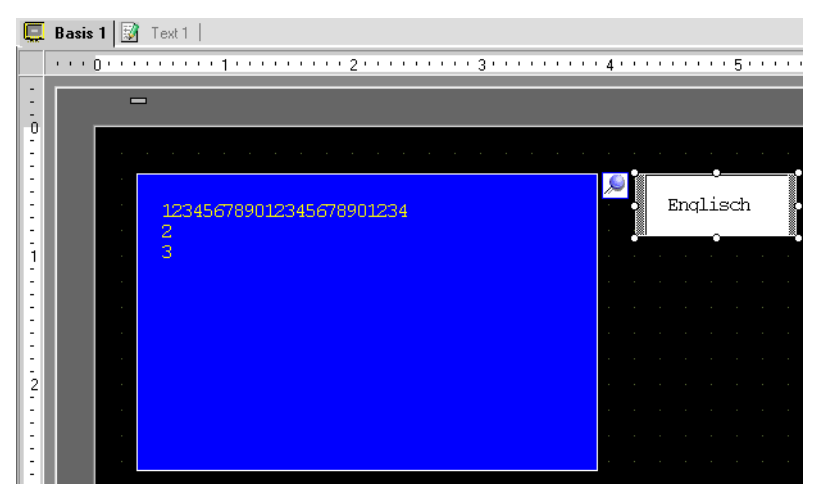

21 Erstellen Sie denselben Schaltertyp, um zum Japanischen Text (Tabelle 2) zu schalten. Die Einstellungen für den Schalter lauten wie folgt:

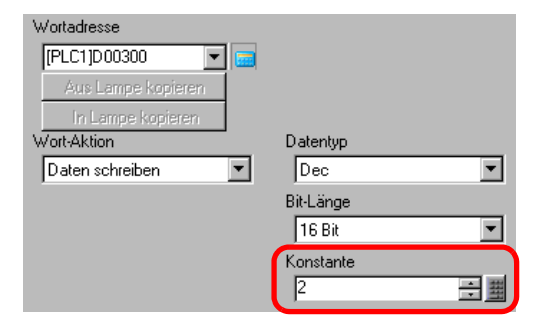

ANMERKUNG

٠

Wenn Sie Tabellen (Sprachen) ändern, wird der Text, der die diese Texttabelle benutzen, ebenfalls geändert.

## 17.6 Importieren/Exportieren registrierter Texttabellen zur Verwendung in verschiedenen Projekten

#### 17.6.1 Einleitung

#### Speichern/Wiederverwenden registrierter Texttabellen in CSV- oder TXT-Dateiformat

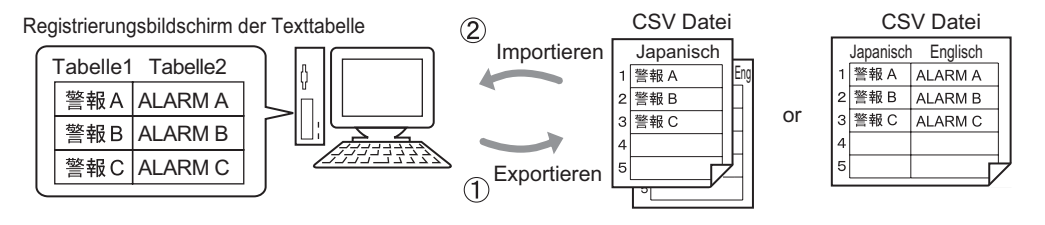

Texttabellen können aus einem Projekt exportiert und als CSV- oder TXT-Dateien gespeichert werden. Die gespeicherten Texttabellendateien (\*.csv oder \*.txt) können dann in Microsoft Excel oder in einer anderen Software bearbeitet werden. <sup>©™</sup> "17.6.2 Einrichtungsverfahren ■ Exportieren" (seite 17-34)

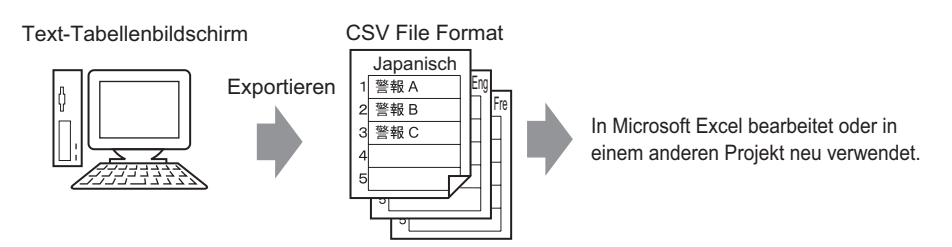

Sie können außerdem die Texttabellen (siehe 1) eines anderen Projekts verwenden, in dem Sie die CSV- oder TXT-Datei importieren.

Durch Erstellen der Texttabellendatei im voraus (\*.csv oder \*.txt) in Microsoft Excel, kann die Datei im Projekt durch Importieren der Datei verwendet werden. Benutzer, die keinen Zugriff auf GP-Pro Ex haben, können trotzdem Textdaten zur Übersetzung in andere Sprachen im Projekt bearbeiten.

<sup>™</sup> "17.6.2 Einrichtungsverfahren ■ Importieren" (seite 17-36)

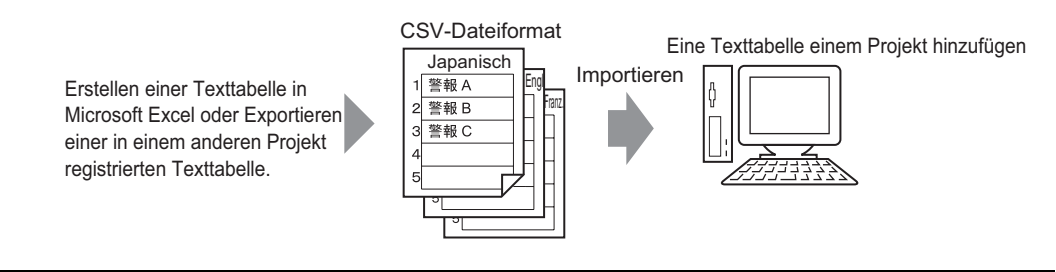

• Zum gleichzeitigen Exportieren/Importieren von mehreren Sprachen, speichern Sie diese bitte in einer TXT-Datei.

#### 17.6.2 Einrichtungsverfahren

ANMERKUNG • Weitere Informationen hierzu entnehmen Sie bitte Ihrem Einstellungshandbuch.

#### Exportieren

Exportiert die Texttabellen in das CSV-Dateiformat.

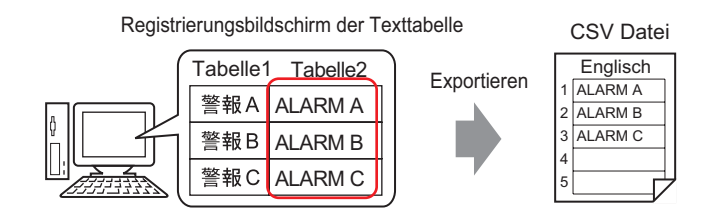

1 Wählen Sie im Menü [Allgemeine Einstellungen (R)] [Texttabelle (S)] aus oder klicken Sie auf auf , um die Texttabelleneinstellungen zu öffnen. Wählen Sie aus [Hilfsprogramme] [Exportieren] aus.

| 🛄 Basi   | is 1(Untitled) | 🛛 🔺 T         | exttabelle 🗵                    |                                    |                               |
|----------|----------------|---------------|---------------------------------|------------------------------------|-------------------------------|
| Texttabe | lle            |               |                                 |                                    |                               |
|          | Ge             | ehen zu       | Sprache ändern Tabelle auswähle | en <u>Optionseinstellungen Hil</u> | fsprogramme                   |
| Nummer   | Zeichen        | ahl der Textz | : 1: ASCII Tabelle 1            | 2: Japanisch Tabelle 2             | Importieren                   |
| 1        | 10             | 1             | Alarm A                         | 警報A                                | Exportieren                   |
| 2        | 10             | 1             | Alarm B                         | 警報B                                | Dateien für Runtime erstellen |
| 3        | 10             | 1             | Alarm C                         | 警報C                                |                               |
| 4        | 10             | 1             |                                 |                                    |                               |

2 Wählen Sie das Optionsfeld links vom Tabellennamen aus, um die Tabelle zu exportieren. Entfernen Sie alle Markierungen neben den Tabellen, die Sie nicht exportieren möchten.

| Datei | Codety          | /p Unicode   | <ul> <li>(*.txt)</li> </ul> |   |
|-------|-----------------|--------------|-----------------------------|---|
| Expor | xport-Dateiname |              |                             |   |
| Tabel | le expo         | ortieren     |                             |   |
|       |                 | Tabellenname | Sprache                     |   |
|       | 1               | Tabelle 1    | ASCII                       |   |
| •     | 2               | Tabelle 2    | Japanese                    |   |
|       | 3               | Tabelle 3    | ASCII                       |   |
|       | 4               | Tabelle 4    | ASCII                       |   |
|       | 5               | Tabelle 5    | ASCII                       |   |
|       | 6               | Tabelle 6    | ASCII                       |   |
|       | 7               | Tabelle 7    | ASCII                       |   |
|       | 8               | Tabelle 8    | ASCII                       | - |

3 Wählen Sie den Code-Typ der Dateien aus, die exportiert werden sollen.

| ¢ | 💰 Texttabelle exportieren 🛛 🗙                      |          |                    |         |         |  |  |  |
|---|----------------------------------------------------|----------|--------------------|---------|---------|--|--|--|
|   | Datei-Codetyp Western European (Windows) 💌 (*.csv) |          |                    |         |         |  |  |  |
|   | Export-Dateiname Referenz                          |          |                    |         |         |  |  |  |
|   | Tabel                                              | le expoi | rtieren            |         |         |  |  |  |
|   |                                                    |          | Tabellenname       | Sprache | <b></b> |  |  |  |
|   |                                                    | 1        | Tabelle 1          | ASCII   |         |  |  |  |
|   | ~                                                  | 2        | Tabelle 2 Japanese |         |         |  |  |  |
|   |                                                    | 3        | Tabelle 3          | ASCII   |         |  |  |  |

|           | Wenn Sie gleichzeitig mehrere Sprachen exportieren möchten, wählen Sie |
|-----------|------------------------------------------------------------------------|
| ANMERKONG | bitte [Unicode] aus. Wenn [Unicode] ausgewählt ist, wird eine Datei im |
|           | Textdateiformat exportiert (*.txt). Klicken Sie auf [Durchsuchen].     |

4 Das Dialogfeld [Speichern unter] wird angezeigt. Wählen Sie einen Speicherort und Dateinamen aus und klicken Sie auf [Speichern].

| Save As                                           |                                     |                 |   |          | ? ×        |
|---------------------------------------------------|-------------------------------------|-----------------|---|----------|------------|
| Save jn:                                          | 🔁 database                          |                 | • | (= 🗈 💣 🖩 | •          |
| History<br>Desktop<br>My Documents<br>My Computer | <mark>ট</mark> file<br>평]table1.csv |                 |   |          |            |
| Mu Network P                                      | File <u>n</u> ame:                  | table2.csv      |   | ¥        | <u>ave</u> |
|                                                   | Save as <u>t</u> ype:               | CSV File(*.csv) |   | •        | Cancel     |

5 Klicken Sie auf [Exportieren] zum Exportieren der Tabellen. Wenn dieser Prozess beendet ist, wird folgendes Dialogfeld angezeigt. Klicken Sie auf [OK], um den Export abzuschließen.

| 💰 Texttab | elle exportieren                                    | × |
|-----------|-----------------------------------------------------|---|
| <b>i</b>  | Texttabellenexport wurde erfolgreich abgeschlossen. |   |
|           |                                                     |   |

ANMERKUNG

• Wenn Probleme beim Exportieren auftreten, wird der ganze Exportvorgang abgebrochen.

#### Importieren

Importiert Texttabellendateien (\*.csv) in ein Projekt.

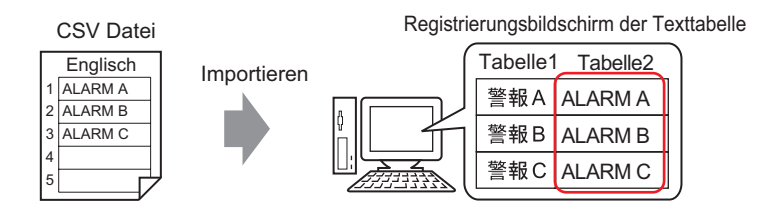

1 Wählen Sie im Menü [Allgemeine Einstellungen (R)] den Befehl [Texttabelleneinstellung (S)] aus oder klicken Sie auf . Wählen Sie im folgenden Fenster [Importieren] aus [Hilfsprogramm] aus.

| 📃 Basi                    | s 1(Untitled) | 🗙 🗛 T         | exttabelle 🗵                            |                              | 4                             |
|---------------------------|---------------|---------------|-----------------------------------------|------------------------------|-------------------------------|
| Texttabel                 | le            |               |                                         |                              |                               |
|                           | Ge            | ehen zu       | Sprache ändern <u>Tabelle auswählen</u> | Optionseinstellungen         | Hilfsprogramme                |
| Nummer                    | Zeichen       | ahl der Textz | 1: ASCII Tabelle 1                      | 2: Kyrillisches Alphabet Tab | E Importieren                 |
| 1                         | 10            | 1             |                                         |                              | Exportieren                   |
| 2                         | 10            | 1             |                                         |                              | Dateien für Runtime erstellen |
| 3                         | 10            | 1             |                                         |                              |                               |
| 4                         | 10            | 1             |                                         |                              |                               |
| Concernant and the second |               |               |                                         |                              |                               |

2 Das Dialogfeld [Texttabelle importieren] wird angezeigt. Klicken Sie auf [Durchsuchen].

| 💰 Texttabelle ir                 | mportieren   |         | ×                     |
|----------------------------------|--------------|---------|-----------------------|
| Import-Dateinar<br>Datei-Codetyp | me           | 7       | Referenz              |
| Info zur Importo                 | datei        |         |                       |
|                                  | Tabellenname | Sprache | Import-Ziel           |
|                                  |              |         |                       |
|                                  |              |         | Importieren Abbrechen |
**3** Wählen Sie im [Dateityp] "CSV-Datei (\*.csv)" aus, sowie eine Datei zum Importieren, und klicken Sie auf [Öffnen].

| Importdatei aus     | wählen     |                 |   |          | ? ×       |
|---------------------|------------|-----------------|---|----------|-----------|
| Speichern in:       | 🔁 Database |                 | • | + 🗈 💣 🎟+ |           |
| Contraction Verlauf | file       |                 |   |          |           |
| Desktop             |            |                 |   |          |           |
| Eigene Dateien      |            |                 |   |          |           |
| Arbeitsplatz        |            |                 |   |          |           |
|                     | Dateiname: | table2.csv      |   | J        | Speichern |
| Netzwerkumg         | Dateityp:  | CSV File(*.csv) |   | •        | Abbrechen |

4 Wählen Sie in der Dropdown-Liste [Datei-Codetyp] eine Option entsprechend der Sprache der zu importierenden Texttabelle aus. Wählen Sie das Optionsfeld links vom Tabellennamen zum Importieren der Tabelle aus. Entfernen Sie alle Markierungen neben den Tabellen, die Sie nicht importieren möchten.

|           | 💰 Texttabelle imp    | oortieren            |                    |                   | ×         |                       |
|-----------|----------------------|----------------------|--------------------|-------------------|-----------|-----------------------|
|           | Import-Dateiname     | C:\Program Files\Pro | o-face\database\ta | ble2.csv          | Referenz  |                       |
|           | Datei-Codetyp        | Western European (   | Windows) 🗾 💌       |                   |           |                       |
|           | Info zur Importdatei |                      |                    |                   |           | 1                     |
|           |                      | Tabellenname         | Sprache            | Import-Zie        | 1         |                       |
|           |                      | abelle 2             | ASUI               | Z.AGUILT ADElle Z |           |                       |
|           |                      |                      |                    |                   |           | 1                     |
|           |                      |                      |                    |                   |           |                       |
|           |                      |                      |                    |                   |           |                       |
|           |                      |                      |                    |                   |           |                       |
|           |                      |                      |                    |                   |           |                       |
|           | -                    |                      |                    |                   |           | 1                     |
|           |                      |                      |                    | Importieren At    | brechen   |                       |
| •         | Wenn Sie ein         | e Texttabell         | lendatei in        | TXT-For           | nat (* tv | t) auswählen wird der |
| ANMERKUNG | Deteicodo T          | wpl ale [Up          | icodal ain         | rostollt Zu       | m aloich  | zoitig Importioron    |
|           | [Datelcoue-1         | ypj als [Ull         |                    | gestent. Zu       | in gieich | zenig importieren     |
|           | menrerer Spr         | achen wahl           | en Sie bitt        | e [Unicode]       | aus.      |                       |

5 Bestimmen Sie eine Zieltabelle. Die Texttabelle wird in die festgelegte Tabelle durch Überschreiben importiert.

| 💰 Texttal                                                                                                    | belle ir       | nportieren                                |                                 |                       | ×        |
|----------------------------------------------------------------------------------------------------|----------------|-------------------------------------------|---------------------------------|-----------------------|----------|
| Import-Dat<br>Datei-Code                                                                                                    | einame<br>etyp | C:\Program Files\Pr<br>Western European ( | o-face\database\tal<br>Windows) | ble2.csv              | Referenz |
| Info zur Im                                                                                                    | portdate       | ei                                        |                                 |                       |          |
|                                                                                                    |                | Tabellenname                              | Sprache                         | Import-Ziel           |          |
| <ul> <li>Image: A set of the set of the</li></ul> | 2              | Tabelle 2                                 | ASCII                           | 2:ASCII:Tabelle 2     | -        |
|                                                                                                    |                |                                           |                                 | 1: Japanisch: Tabelle | 1        |
|                                                                                                    |                |                                           |                                 | 2:ASCII:Tabelle 2     |          |
|                                                                                                    |                |                                           | _                               | 3:ASCII:Tabelle 3     | =        |
|                                                                                                    |                |                                           |                                 | 4:ASCII:Tabelle 4     |          |
|                                                                                                    |                |                                           |                                 | 5:ASCII:Tabelle 5     |          |
|                                                                                                    |                |                                           |                                 | 6:ASCII:Tabelle 6     | -        |
|                                                                                                    |                |                                           |                                 |                       |          |
|                                                                                                    |                |                                           |                                 |                       |          |
|                                                                                                    |                |                                           |                                 |                       |          |
|                                                                                                    |                |                                           |                                 | Importieren Abl       | orechen  |

6 Klicken Sie auf [Importieren]. und das folgende Dialogfenster wird geöffnet. Klicken Sie auf [OK], um den Import abzuschließen.

| 💰 Textta | belle importieren                                   | × |
|----------|-----------------------------------------------------|---|
| •        | Texttabellenimport wurde erfolgreich abgeschlossen. |   |
|          | OK                                                  |   |

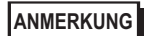

• Wenn Probleme beim Importieren auftreten, wird der gesamte Importprozess abgebrochen; die Texttabellen im Projekt sind davon nicht betroffen.

• Sie können in einer Texttabelle Text mit bis zu 1.200 Zeichen eingeben. Alle übersteigenden/verbleibenden Zeichen oder Zeilen werden nicht importiert.

### 17.6.3 Dateiformat der Texttabelle

Das Dateiformat ((\*.txt oder (\*.csv) einer exportierten Texttabelle wird wie folgt angezeigt: Registrierungsbildschirm der Texttabelle

| 🛄 Basi   | is 1(Untitled) | 🔀 🗛 T         | exttabelle 🗵                            |                                               |      |
|----------|----------------|---------------|-----------------------------------------|-----------------------------------------------|------|
| Texttabe | lle            |               |                                         |                                               |      |
|          | Ge             | ehen zu       | Sprache ändern <u>Tabelle auswählen</u> | <u>Optionseinstellungen</u> <u>Hilfsprogr</u> | amme |
| Nummer   | Zeichen        | ahl der Textz | 1: ASCII Tabelle 1                      | 2: Japanisch Tabelle 2                        |      |
| 1        | 10             | 1             | Alame                                   | 警報                                            |      |
| 2        | 10             | 1             | OK                                      | 確認                                            |      |
| 3        | 10             | 1             | Pressure                                | 圧力異常                                          |      |
| 4        | 10             | 1             |                                         |                                               |      |
| 5        | 10             | 1             |                                         |                                               |      |

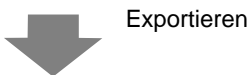

#### CSV-Dateiformat

| Zeichenfolge-Tabellendaten     | Kopfzeile (Zum importieren benötigt)                    |
|--------------------------------|---------------------------------------------------------|
| Zeichenfolge-Tabellendaten     | Kopfzeile (Zum importieren benötigt)                    |
| ,"","","1","2"                 | Tabellen-Nr. jeder Tabelle                              |
| ,"","","Tabelle 1","Tabelle 2" | Tabellen-Name jeder Tabelle                             |
| ,"","","JA-JP","EN-US"         | Zeichensatz jeder Tabelle *1                            |
| 1,"10","1",""Alarm"            | Die Anzahl der Zeichen in Nr. 1, Anzahl der Zeilen, des |
| Textes jeder Tabelle           |                                                         |
| 2,"10","1",""OK"               | Die Anzahl der Zeichen in Nr. 2, Anzahl der Zeilen, des |
| Textes jeder Tabelle           |                                                         |
| 3,"10","1",""Druck             | Die Anzahl der Zeichen in Nr. 3, Anzahl der Zeilen, des |
| Textes jeder Tabelle           |                                                         |
|                                |                                                         |

Wenn die obige CSV-Datei in Excel dargestellt ist, schaut sie wie folgt aus:

|   | A                 | B Tabell   | ennummer | D         | E                    |
|---|-------------------|------------|----------|-----------|----------------------|
| 1 | String Table Data |            |          |           | Taballannama         |
| 2 | Apzobl dor        | Apzobl dor |          | <u> </u>  |                      |
| 3 | Zeichen           | Textzeilen |          | Table 1 🧹 | Tab <u>le 2</u>      |
| 4 |                   |            |          | en-US —   | Ja Code <sup>1</sup> |
| 5 | 1                 | <u>10</u>  | 1        | Alame     | 警報                   |
| 6 | 2                 | 10         | 1        | ОК        | 確認                   |
| 7 | 3                 | 10         | 1        | Pressure  | 圧力異常                 |
|   |                   |            |          |           | Text                 |
|   | Index-Nummer      |            |          |           | IEAL                 |

#### ANMERKUNG

• Wenn die Option [Automatisch anpassen] verwendet wird, können alle Zeichen exportiert werden, selbst wenn die Anzahl der Zeichen oder Anzahl der Textzeilen überschritten wird. 1 Dateien einer Texttabelle (\*.txt oder \*.csv) zeigen den Zeichensatz jeder Tabelle mit den nachstehenden Zeichensatz-Codes an.

| Zeichensatz          | Japanisch | ASCII | Chinesisch<br>(Traditionell) | Chinesisch<br>(Vereinfacht) | Koreanisch | Kyrillisch | Thailändisch |
|----------------------|-----------|-------|------------------------------|-----------------------------|------------|------------|--------------|
| Zeichensatz<br>-Code | ja-JP     | EN-US | zh-TW                        | zh-CN                       | ko-KR      | ru-ru      | th-TH        |

# 17.7 Ändern der Texttabelle ohne Datenübertragung

# 17.7.1 Einleitung

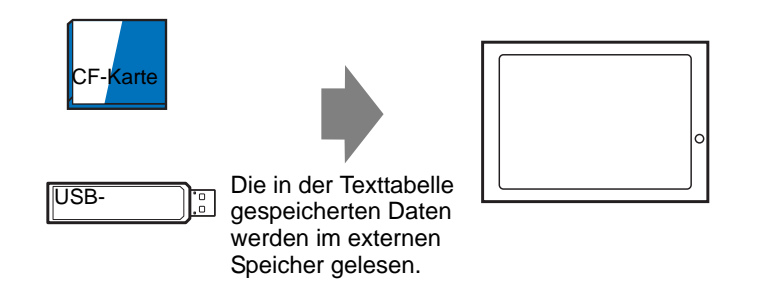

Die Daten der Texttabelle können im externen Speicher im voraus gespeichert und in der Geräteeinheit während des Hochfahrens oder vom Offline-Menü neu geschrieben werden. Selbst in einer Umgebung, in der GP-Pro EX nicht verwendet werden kann, können der Text der Alamrmeldung und Beschriftungen geändert werden.

## 17.7.2 Einrichtungsverfahren

| CF-Karte |                                                                                          | 0 |
|----------|------------------------------------------------------------------------------------------|---|
| USB-     | Die in der Texttabelle<br>gespeicherten Daten<br>werden im externen<br>Speicher gelesen. |   |

|           | Um diese Funktion verwenden zu können, gehen Sie in den                        |
|-----------|--------------------------------------------------------------------------------|
| ANWERKONG | [Systemeinstellungen] unter [Gerätetyp] zu [Erweiterte Einstellungen]          |
|           | [Texttabelle laden] und wählen das Optionsfeld [Texttabelle laden aktivieren]. |
| •         | Weitere Informationen hierzu entnehmen Sie bitte Ihrem                         |
|           | Einstellungshandbuch.                                                          |
| C         | "17.9.3 Texttabelle - Einstellungsanleitung" (seite 17-67)                     |

1 Wählen Sie im Menü [Allgemeine Einstellungen (R)] den Befehl [Texttabelleneinstellung (S)] aus oder klicken Sie auf 
. Das folgende Fenster wird daraufhin angezeigt:

| 📮 Basi    | is 1 (Unbenar | nnt) 🗵       | a Texttabelle 🗵 |                   |                      |             |     | ⊲ ⊳ |
|-----------|---------------|--------------|-----------------|-------------------|----------------------|-------------|-----|-----|
| Texttabel | lle           |              |                 |                   |                      |             |     |     |
|           | Ge            | hen zu       | Sprache ändern  | Tabelle auswählen | Optionseinstellungen | Hilfsprogra | mme |     |
| Number    | Characters    | umber of Lin | 1               |                   |                      |             |     |     |
| 1         | 10            | 1            |                 |                   |                      |             |     | -   |
| 2         | 10            |              |                 |                   |                      |             |     |     |
| 3         |               |              |                 |                   |                      |             |     |     |
| 4         |               |              |                 |                   |                      |             |     |     |
| 5         |               |              |                 |                   |                      |             |     |     |
| 6         |               |              |                 |                   |                      |             |     |     |
| 7         |               |              |                 |                   |                      |             |     |     |
| 8         |               |              |                 |                   |                      |             |     |     |
| 9         |               |              |                 |                   |                      |             |     |     |
| 10        |               |              |                 |                   |                      |             |     |     |
| 11        |               |              |                 |                   |                      |             |     |     |
| 12        |               |              |                 |                   |                      |             |     |     |
| 13        |               |              |                 |                   |                      |             |     |     |
| 14        |               |              |                 |                   |                      |             |     |     |
| 15        |               |              |                 |                   |                      |             |     |     |
| 16        |               |              |                 |                   |                      |             |     |     |
| 17        |               |              |                 |                   |                      |             |     |     |
| 18        |               |              |                 |                   |                      |             |     |     |
| 19        |               |              |                 |                   |                      |             |     |     |
| 20        |               |              |                 |                   |                      |             |     |     |

ANMERKUNG

• Wenn eine registrierte Texttabelle bearbeitet und registriert wird, öffnen Sie hierzu die Daten, die bearbeitet werden sollen.

2 Klicken Sie auf [Sprachumschaltung aktivieren] zur Anzeige des folgenden Dialogfeldes. Wählen Sie das Optionsfeld [Sprachumschaltung aktivieren] aus.

| Himse   | shaltungs-     |          | 000    |         |
|---------|----------------|----------|--------|---------|
| Kontr   | oll-Adresse    | ILECTION | 000    |         |
| Initial | -Sprachtabelle | Table 1  |        |         |
| Nr.     | Tabeller       | name     | Zeiche | nsatz - |
| 1       | Table 1        |          | ASCII  |         |
| 2       | Table 2        |          | ASCII  |         |
| 3       | Table 3        |          | ASCII  |         |
| 4       | Table 4        |          | ASCII  |         |
| 5       | Table 5        |          | ASCII  |         |
| 6       | Table 6        |          | ASCII  |         |
| 7       | Table 7        |          | ASCII  |         |
| 8       | Table 8        |          | ASCII  |         |
| 9       | Table 9        |          | ASCII  |         |
| 10      | Table 10       |          | ASCII  | 1       |

• Wenn Sie das Optionsfeld [Sprachumschaltung aktivieren] löschen, werden die Daten der Texttabelle gelöscht.

**3** Wählen Sie den Zeichensatz jeder Tabelle aus, und klicken Sie auf [OK].

| 💰 Spra        | chumschaltun             | g           | ×                         |
|---------------|--------------------------|-------------|---------------------------|
| 🔽 Spra        | achumschaltung           | aktivieren  |                           |
| Umso<br>Kontr | haltungs-<br>oll-Adresse | [PLC1]D0000 | 0 🔽 🔤                     |
| Initial       | Sprachtabelle            | Table 1     | -                         |
| Nr.           | Tabelle                  | enname      | Zeichensatz 🔺             |
| 1             | Table 1                  |             | ASCII                     |
| 2             | Table 2                  |             | ASCII                     |
| 3             | Table 3                  |             | ASCII                     |
| 4             | Table 4                  |             | Japanisch                 |
| 5             | Table 5                  |             | Chinesisch (Traditionell) |
| 6             | Table 6                  |             | Chinesisch (Vereinfacht)  |
| 7             | Table 7                  |             | Koreanisch                |
| 8             | Table 8                  |             | Kurillisch                |
| 9             | Table 9                  |             | Thailändisch              |
| 10            | Table 10                 |             | ASCII                     |
|               |                          | 0           | K (0) Abbrechen           |

- 4 Legen Sie in der Texttabelle die [Anzahl der Zeichen] und [Anzahl der Textzeilen] fest und geben Worte oder einfache Meldungen in jede Tabelle ein.
- 5 Wenn der Eintrag in der Texttabelle abgeschlossen ist, wählen Sie aus dem [Hilfsprogramm] [Gerätetypdatei erstellen] aus.

| 📮 Bas    | is 1(Unbenna | an) 🛛 🛛 | 🗛 Texttabelle 🗵                         |                      |                               |  |  |
|----------|--------------|---------|-----------------------------------------|----------------------|-------------------------------|--|--|
| Texttabe | Texttabelle  |         |                                         |                      |                               |  |  |
|          | Ge           | hen zu  | Sprache ändern <u>Tabelle auswählen</u> | Optionseinstellungen | Hilfsprogramme                |  |  |
| Nummer   | Zeichen      | Linien  | 1: ASCII Table 1                        | 2: ASCII Table 2     | Importieren                   |  |  |
| 1        | 10           | 1       |                                         |                      | Exportieren                   |  |  |
| 2        | 10           | 1       |                                         |                      | Dateien für Runtime erstellen |  |  |

6 Wählen Sie [Datei-Codetyp] aus. Im [CF-Karten-Ausgabeverzeichnis] kann der Ordner ausgewählt werden, um die erstellte Datei zu speichern.

| usga  | abevei | zeichnis JC: Verogram Files Ver | o-race \GP-Prolex Referenz |   |
|-------|--------|---------------------------------|----------------------------|---|
| usgal | betabe |                                 |                            |   |
|       |        | Tabellenname                    | Zeichensatz                | 4 |
| ~     | 1      | Table 1                         | ASCII                      |   |
| <     | 2      | Table 2                         | ASCII                      |   |
| ~     | 3      | Table 3                         | ASCII                      |   |
| ~     | 4      | Table 4                         | ASCII                      | 1 |
| •     | 5      | Table 5                         | ASCII                      |   |
| ~     | 6      | Table 6                         | ASCII                      |   |
| ~     | 7      | Table 7                         | ASCII                      |   |
| ~     | 8      | Table 8                         | ASCII                      | 1 |

7 Vergewissern Sie sich, dass die Tabelle, die ausgegeben werden soll, in der [Ausgabe-Tabelle] ausgewählt ist.

Wenn Sie auf die Schaltfläche [Erstellen] klicken, wird die Datei der Texttabelle im Ausgabeverzeichnis erstellt, das unter [CF-Karten-Ausgabeverzeichnis] ausgewählt wurde.

| ANMERKUNG | • Wenn Sie die Daten der Texttabelle konfigurieren möchten, damit diese bei<br>jedem Start gelesen werden, gehen Sie in den [Systemeinstellungen] unter                                                                                                    |
|-----------|----------------------------------------------------------------------------------------------------|
|           | [Gerätetyp] zur [Erweiterte Einstellungen] [Texttabelle laden] und wählen<br>[Datei beim Start lesen] aus. Mit dieser Einstellung kann es u.U. einige Zeit<br>dauern, um das Gerät zu starten.<br>Einzelheiten zu den Einstellungen finden Sie unter folgendem Abschnitt.<br><sup>C</sup> "5.17.6 [Systemeinstellungen] Einstellungshinweise ◆ Erweiterte Einstellungen"<br>(seite 5-192) |
|           | <ul> <li>Damit Daten zu jeder Zeit gelesen werden, berühren Sie die Start-<br/>Schaltfläche zum manuellen Offline-Lesen auf der Geräteeinheit.</li> <li>Einzelheiten zum Bedienen des Offline-Bildschirms finden Sie unter dem<br/>Abschnitt Wartung/Fehlerbehebung.</li> </ul>                                                                                                    |

## 17.7.3 Ordnerstruktur und Dateiformat für die Datei der Geräteeinheit

#### Ordnerstruktur

Die Dateiausgabe als externe Datei wird mit der folgenden Struktur gespeichert.

Für jede Tabelle werden die Dateien als unterschiedliche Dateien mit den folgenden Namen ausgegeben.

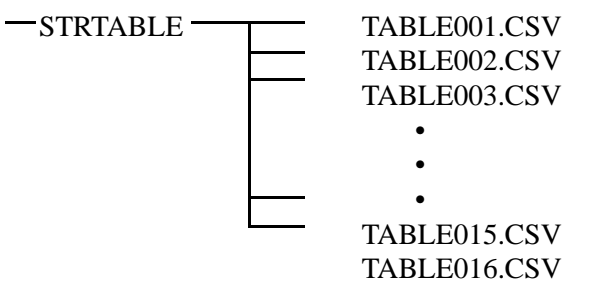

## Dateiformat

Das Format der Dateiausgabe als externe Datei (\*.CSV) lautet wie folgt: Dateien werden für jede Tabelle separat ausgegeben.

|                           | in zu 🖻                                | prache ändern                    | Tabelle auswähle                               | en <u>Optio</u>  | nseinstellungen                                            | Hilfsprogramme                     |
|---------------------------|----------------------------------------|----------------------------------|------------------------------------------------|------------------|------------------------------------------------------------|------------------------------------|
| Nummer Zeichen            | Linien                                 | 1: ASC                           | II Table 1                                     | -                | 2: Japanisch Tabl                                          | 92                                 |
| 1 10                      | 1 4                                    | larm                             |                                                | 警報               |                                                            |                                    |
| 2 10                      | 1 C                                    | )k<br>)rezzure                   |                                                | 唯認<br>臣力異常       | ć                                                          |                                    |
| 3 10                      | ,   <b>.</b>                           | Aucasho                          |                                                | 200741           | -                                                          |                                    |
|                           | · '                                    | Ausyabe                          |                                                |                  |                                                            |                                    |
| Zeichenfolge-Tabe         | ellendate                              | en .                             | Ko                                             | pfzeile (Z       | Zur Ausgabe                                                | benötigt)                          |
| 1"                        |                                        |                                  |                                                | abellenni        | ummer                                                      |                                    |
| Tabelle 1"                |                                        |                                  |                                                | abellen-N        | lame jeder T                                               | abelle                             |
| ia-JP"                    |                                        |                                  | Z                                              | eichensa         | tz jeder Tab                                               | elle <sup>*1</sup>                 |
| ,<br>,"10","1", "", "Alaı | rm"                                    |                                  | Die A                                          | nzahl de         | r Zeichen in                                               | Nr. 1, Anzahl der Zeilen, des Text |
| eder Tabelle              |                                        |                                  |                                                |                  |                                                            |                                    |
| 2."10"."1".""."OK"        |                                        |                                  | Di                                             | e Anzahl         | der Zeicher                                                | in Nr. 2. Anzahl der Zeilen, des   |
| extes ieder Tabel         | lle                                    |                                  |                                                |                  |                                                            |                                    |
| 3."10"."1".""."Druc       | k"                                     |                                  | Di                                             | e Anzahl         | der Zeicher                                                | in Nr. 3. Anzahl der Zeilen, des   |
|                           |                                        |                                  |                                                |                  |                                                            | -, ,                               |
| Textes jeder Tabel        | lle                                    |                                  |                                                |                  |                                                            |                                    |
| extes jeder Tabel         | lle                                    | А                                | в                                              | С                | D                                                          |                                    |
| Fextes jeder Tabel        | lle                                    | A<br>String Table                | B Data                                         | С                | D                                                          |                                    |
| extes jeder Tabel         | lle                                    | A<br>String Table                | B Data                                         | С                | D<br>1                                                     |                                    |
| extes jeder Tabel         | lle<br>1<br>2<br>3                     | A<br>String Table                | B Data                                         | С                | D<br>1<br>Table 1                                          |                                    |
| extes jeder Tabel         | 1<br>2<br>3<br>4                       | A<br>String Table                | B Data                                         | С                | D<br>1<br>Table 1<br>en-US                                 |                                    |
| extes jeder Tabel         | lle<br>1<br>2<br>3<br>4<br>5           | A<br>String Table                | B Data                                         | <u>C</u>         | D<br>1<br>Table 1<br>en-US<br>Warning                      |                                    |
| extes jeder Tabel         | lle<br>1<br>2<br>3<br>4<br>5<br>6      | A<br>String Table<br>1<br>2      | B                                              | C<br>1<br>1      | D<br>1<br>Table 1<br>en-US<br>Warning<br>Check             |                                    |
| extes jeder Tabel         | lle<br>1<br>2<br>3<br>4<br>5<br>6<br>7 | A<br>String Table<br>1<br>2<br>3 | B 20ata 10 10 10 10 10 10 10 10 10 10 10 10 10 | C<br>1<br>1<br>1 | D<br>1<br>Table 1<br>en-US<br>Warning<br>Check<br>Pressure |                                    |

| Zeichensatz | Japanisch | ASCII | Chinesisch     | Chinesisch    | Koreanisch | Kyrillisch | Thailändisch |
|-------------|-----------|-------|----------------|---------------|------------|------------|--------------|
|             |           |       | (Traditionell) | (Vereinfacht) |            |            |              |
| Zeichensatz | ja-JP     | en-US | zh-TW          | zh-CN         | ko-KR      | ru-ru      | th-TH        |
| -Code       |           |       |                |               |            |            |              |

# 17.8 Anzeigen von Bulletin-Meldungen auf mehreren GP-Bildschirmen

## 17.8.1 Einleitung

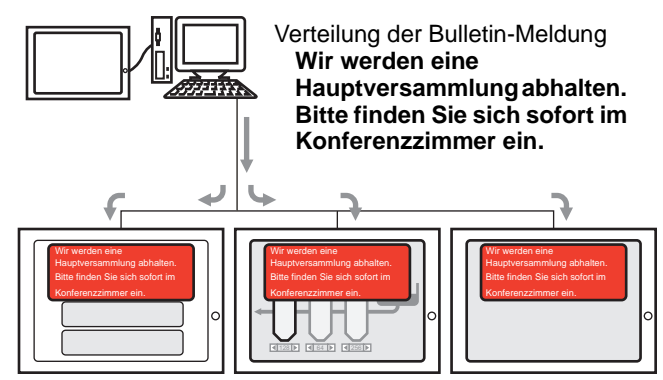

Bulletin-Meldungen, die von einer höheren Ebene gesendet wurden, können auf den Bildschirmen mehrerer GPs angezeigt werden. Wenn eine Bulletin-Meldungsanzeige auf den Fenster-Bildschirm abgelegt wird, wird die Bulletin-Meldung über alle anderen Anzeigen des GP-Bildschirms angezeigt, damit z.B. Notfallmeldungen sofort gelesen werden können.

### 17.8.2 Einrichtungsverfahren

|          | Weitere Informationen hierzu entnehmen Sie bitte Ihrem                                                 |
|----------|----------------------------------------------------------------------------------------------------|
| Annehite | Einstellungshandbuch.                                                                                  |
|          | <ul> <li>"17.9.1 Meldungsanzeige Einstellungsanleitung Bulletin-Meldung" (seite 17-<br/>65)</li> </ul> |
|          | <sup>☞</sup> "5.17.6 [Systemeinstellungen] Einstellungshinweise ♦ Mode" (seite 5-167)                  |
| •        | Einzelheiten zum Ablegen von Elementen oder Festlegen von Adressen,                                    |
|          | Formen, Farben und Beschriftungen, erfahren Sie unter "Verfahren zur                                   |
|          | Elementbearbeitung".                                                                                   |
|          | "8.6.1 Bearbeiten von Elementen" (seite 8-51)                                                          |

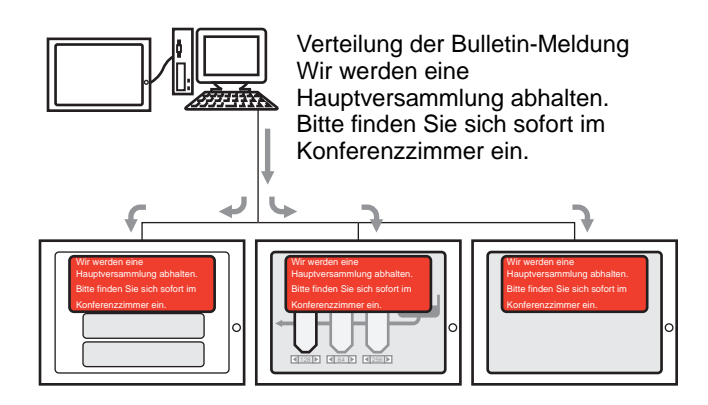

1 Klicken Sie in [Systemeinstellungen] auf [Geräteeinstellungen].

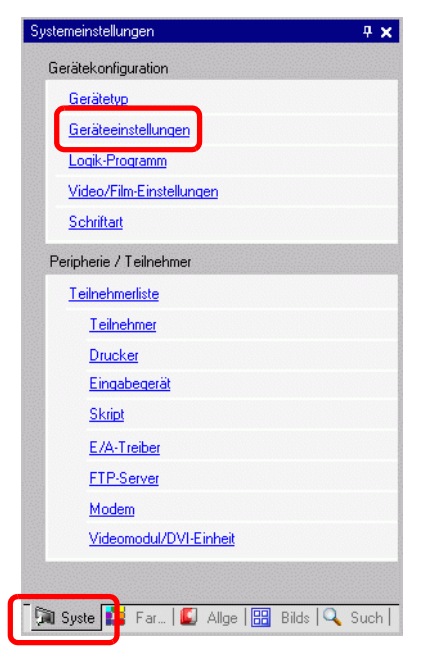

ANMERKUNG

• Wenn im Arbeitsbereich die Registerkarte [Systemeinstellungen] nicht angezeigt ist, wählen Sie im Menü [Ansicht (V)] den Befehl [Arbeitsbereich (W)] aus und klicken dann auf [Systemeinstellungen]. 2 Der folgende Bildschirm wird angezeigt, wenn Sie auf die Registerkarte [Aktionseinstellungen] klicken: Wählen Sie in [Globales Fenster] [Indirekt] aus.

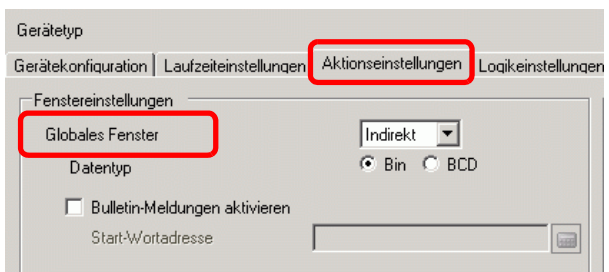

- **3** Wählen Sie [Datentyp] und das Optionsfeld [Bulletin-Meldung aktivieren] aus.
- 4 Bestimmen Sie die Start-Wortadresse der internen Adresse unter [Start-Wortadresse].

Wählen Sie Teilnehmer "M" aus, geben Sie "100 " in die Adresse ein und drücken Sie auf die Eingabetaste.

| Klicken Sie auf 📃, um<br>das Tastenfeld<br>"Adresseingabe"<br>anzuzeigen. | Eingabeadresse     X       Teilnehmer     #INTERNAL       LS     0000       Zurück     Cir       7     8       4     5 | Start-Wortadresse | [#INTERNAL]LS0000 |
|---------------------------------------------------------------------------|----------------------------------------------------------------------------------------------------|-------------------|-------------------|
|                                                                           | 4 5 6<br>1 2 3<br>0 Ent<br>✓ Als Standardwert festlegen                                                                |                   |                   |

- 5 Wählen Sie im Menü [Elemente (P)] [Meldungsanzeige (M)] aus oder klicken Sie auf **b** Legen Sie anschließend das Element auf dem Bildschirm ab.
- 6 Doppelklicken Sie auf die neue Meldungsanzeige. und das folgende Dialogfenster wird geöffnet. Klicken Sie auf [Bulletin-Meldung]

| 💰 Meldungsanzeige     | ×                                                                                         |
|-----------------------|-------------------------------------------------------------------------------------------|
| Element-ID<br>MD_0000 | Basis<br>Textanzeigen<br>Direkteingabe Textanzeige<br>Start-Wortadresse IHINTERNAL]LS0000 |
|                       | Löschfarbe 🔳 0 💌 Blinken Kein(e) 💌                                                        |
| Hilfe (H)             | OK (0) Abbrechen                                                                          |

- 7 Wählen Sie die Form der Datenanzeige aus [Grafik auswählen] aus.
- 8 Legen Sie in [Start-Wortadresse] die Adresse (D100) fest, die die Anzeige der Meldung auslösen wird.
- **9** Bestimmen Sie, je nach Bedarf, die [Löschfarbe] und [Blinken] für den Hintergrund des Anzeigebereichs und klicken auf [OK].

# 17.9 Einstellungen - Anleitung

## 17.9.1 Meldungsanzeige Einstellungsanleitung

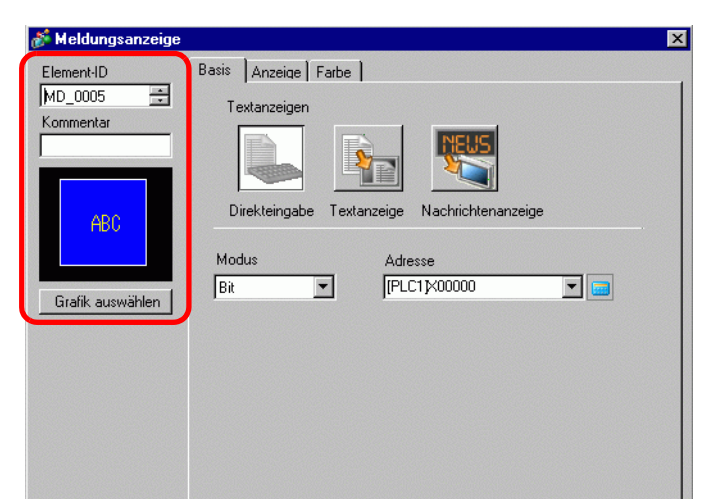

| Einstellung      | Beschreibung                                                                                                    |
|------------------|----------------------------------------------------------------------------------------------------|
| Element-ID       | Elementen wird automatisch eine ID-Nummer zugewiesen.                                                                                                    |
|                  | Element-ID der Textanzeige: MD_**** (4 Ziffern)                                                                                                    |
|                  | Der Buchstabenteil ist festgelegt. Der Ziffernteil kann innerhalb des                                                                                                    |
|                  | Bereichs von 0000-9999 geändert werden.                                                                                                    |
| Kommentar        | Der Kommentar für jedes Element kann bis zu 20 Zeichen lang sein.                                                                                                    |
| Teil-Form        | Zeigt die Grafik und den Status des ausgewählten Elements in [Grafik                                                                                                    |
|                  | auswählen] an.                                                                                                    |
| Grafik auswählen | Öffnen Sie zur Auswahl der Form des Elements das Dialogfeld "Grafik                                                                                                    |
|                  | auswählen".                                                                                                    |
| Typ der          | Wählen sie den Element-Typ der Textanzeige aus.                                                                                                    |
| Meldungsanzeige  | Direkteingabe                                                                                                    |
|                  | Die angezeigte Meldung ändert sich gemäß des EIN-/AUS-Status der                                                                                                    |
|                  | Bitadresse oder des Wertes der Adresse.                                                                                                    |
|                  | Image: Section Content of the section of the section of the se |
|                  | Textanzeige                                                                                                    |
|                  | Ein auf einen Textbildschirm registrierter Text wird geändert und                                                                                                    |
|                  | angezeigt.                                                                                                    |
|                  | Ser ∎ Text-Anzeige" (seite 17-57)                                                                                                    |
| Keine Grafik     | Wenn [Textanzeige] ausgewählt wurde, müssen Sie auswählen ob das                                                                                                    |
|                  | Element transparent und ohne Grafik sein soll oder nicht.                                                                                                    |

|             | Wenn Sichtbar/Unsichtbar aufgrund der Sichtbarkeitsanimation geändert   |
|-------------|-------------------------------------------------------------------------|
| Animentiono | wird, kann die Bedienung der Meldungsanzeige u.U. davon betroffen sein. |
|             | Weitere Informationen zur Sichtbarkeitsanimation finden Sie unter:      |
|             | "20.3 Anzeigen und Ausblenden von Objekten" (seite 20-8)                |

- Direkteingabe
- ♦ Grundlegende

| 💕 Meldungsanzeige     |                     | X |
|-----------------------|---------------------|---|
| Element-ID<br>MD_0005 | Basis Anzeige Farbe |   |
| Hilfe (H)             | OK (0) Abbrechen    |   |

| Einstellung | Beschreibung                                                                                                    |  |  |  |  |  |
|-------------|----------------------------------------------------------------------------------------------------|--|--|--|--|--|
| Modus       | Wählen Sie die Methode zum Ändern der Meldungen aus.                                                                                                    |  |  |  |  |  |
|             | • Bit                                                                                                    |  |  |  |  |  |
|             | Die Meldung wird aufgrund des Ein-/Ausschaltens der Bitadresse geändert.                                                                                                    |  |  |  |  |  |
|             | • Wort                                                                                                    |  |  |  |  |  |
|             | Die Meldung wird aufgrund der Bits geändert, die in der Wortadrese<br>angezeigt werden. Bits (angefangen mit Bit 00) der Wortadresse werden<br>automatisch zugeteilt, abhängig von der Anzahl der Meldungen (2, 4, 8<br>16), die auf der Registerkarte [Anzeige] bestimmt wurden. |  |  |  |  |  |
|             | Die werkleiten den Dite luingen für einen en deren Zwerk                                                                                                    |  |  |  |  |  |
|             | Die verbleibenden Bits können für einen anderen Zweck verwendet werden.                                                                                                    |  |  |  |  |  |
|             | Anzahl der<br>Meldungen Bitadressen                                                                                                    |  |  |  |  |  |
|             | 2 1                                                                                                    |  |  |  |  |  |
|             | 4 2                                                                                                    |  |  |  |  |  |
|             | 8 3  Wenn die Anzahl der Meldungen                                                                                                    |  |  |  |  |  |
|             | 16     4     Weinin die Anzahl der Meldungen       16 beträgt, werden die Bits 00-03 verwendet.                                                                                                    |  |  |  |  |  |
| Adresse     | Wählen Sie die Adresse aus, die die Meldungsanzeige auslösen soll.                                                                                                    |  |  |  |  |  |

# Anzeige (Direkter Text)

| Meldungsanzeige         | ×                                                                                                    |
|-------------------------|----------------------------------------------------------------------------------------------------|
| Element-ID<br>MD_0000 * | Basis Anzeige Farbe  <br>Textart<br>© Direkter Text © Texttabelle                                                            |
| ABC<br>Grafik auswählen | Status auswählen<br>AUS<br>Schriftart<br>Schriftyp Standard Cröße 8 x 16 Punkte Z<br>Zeichensatz ASCII Textattribut Normal Z |
|                         | Meldungen registrieren         Feste Position         Undefiniert         Zentrieren                                         |
| Hilfe (H)               | OK (0) Abbrechen                                                                                                    |

| Ein                     | stellung    | Beschreibung                                                                                                    |  |  |
|-------------------------|-------------|----------------------------------------------------------------------------------------------------|--|--|
| Direkter Text           |             | Legt den Text für jeden Status fest, der direkt im Kästchen "Meldungen registrieren" eingeben wurde.                                                                                                    |  |  |
| Anzahl der<br>Meldungen |             | Wählen Sie die Anzahl der anzuzeigenden Meldungen aus 2, 4, 8 oder 16<br>aus. Diese Option steht zur Verfügung, wenn das Feld<br>[Aktionseinstellungen] auf der Registerkarte [Basis] auf [Wort] eingestellt<br>ist.                                                                                                    |  |  |
| Status auswählen        |             | Geben Sie hier eine Meldung für jeden ausgewählten Status ein. Wenn das<br>Feld [Aktionseinstellungen] der Registerkarte [Basis] [Bit] lautet, wird<br>EIN/AUS angezeigt. Wenn das Optionsfeld [Modus] auf der Registerkarte<br>[Basis] auf [Wort] eingestellt ist, erscheinen die Status-<br>Indikationsschaltflächen (Status 0 bis Status 15) entsprechend der<br>bestimmten Anzahl der Meldungen. |  |  |
| Sch                     | nriftart    | Legen Sie eine Schriftart für den Text fest.                                                                                                    |  |  |
|                         | Schriftart  | Wählen Sie einen Schrifttyp für den Text aus: [Standard] oder [Stroke].                                                                                                    |  |  |
|                         | Größe       | Wählen Sie eine Schriftgröße für den Text aus.<br>Standard: Bestimmen Sie die horizontalen und vertikalen Dimensionen in<br>8-Pixel-Inkrementen aus [8 x 8] bis [64 x 128] oder wählen Sie<br>festgesetzte Größen aus [6 x 10], [8 x 13] oder [13 x 23] aus. Wenn<br>festgelegte Größen verwendet werden, können nur alphanumerische<br>Einzelbyte-Zeichen angezeigt werden.<br>Stroke: 6 bis 127    |  |  |
|                         | Zeichensatz | Wählen Sie den Zeichensatz aus: [Japanisch], [ASCII], [Chinesisch<br>(Traditionell)], [Chinesisch (Vereinfacht)], [Koreanisch], [Kyrillisch] oder<br>[Thailändisch].                                                                                                    |  |  |

| Ein                       | stellung      | Beschreibung                                                                                                    |
|---------------------------|---------------|----------------------------------------------------------------------------------------------------|
| Schriftart                | Textattribute | Wählen Sie die Textattribute aus.<br>Standard: Wählen Sie unter [Standard], [Fett], [Schattiert] aus.<br>(Wenn die Schriftgröße [6x10] verwendet wird, wählen Sie entweder<br>[Standard] oder [Schattiert] aus.<br>Stroke:Wählen Sie unter [Standard], [Fett], [Schattiert] aus. |
| Ausrichten                |               | Wählen Sie die Ausrichtung des Textes aus. Fortsetzung                                                                                                    |
| Meldungen<br>registrieren |               | Geben Sie den anzuzeigenden Text ein. Der Kommentar kann aus bis zu<br>100 Einzelbyte-Zeichen zu 4 Zeilen bestehen.                                                                                                    |
| Kommentar kopieren        |               | Kopiert den Text in das Feld [Kommentar] in das Meldungsfeld, das in [Status auswählen] ausgewählt wurde.                                                                                                    |
| In alle kopieren          |               | Kopiert den gesamten Text in das Feld "Meldungen registrieren", das in [Status auswählen] für alle Zustände ausgewählt wurde.                                                                                                    |
| Ent                       | fernen        | Löscht die Meldung.                                                                                                    |

# Anzeigenkonfiguration (Texttabelle)

| 💰 Meldungsanzeige     | ×                                                                                   |
|-----------------------|-------------------------------------------------------------------------------------|
| Element-ID<br>MD_0000 | Basis Anzeige Farbe  <br>Textart<br>C Direkter Text C Texttabelle                   |
| ABC                   | Status auswählen<br>AUS<br>Schriftart<br>Schriftyp Standard V Größe 8 x 16 Punkte V |
| Grafik auswählen      | Textgröße automatisch<br>anpessen     Textattribut     Normal                       |
|                       | Meldungen registrieren Feste Position                                               |
|                       | Zentrieren                                                                          |
| Hilfe (H)             | OK (0) Abbrechen                                                                    |

| Einstellung                                                                                                    | Beschreibung                                                                                                    |  |
|----------------------------------------------------------------------------------------------------|----------------------------------------------------------------------------------------------------|--|
| TexttabelleZeigt den Text an, der als Texttabelle registriert wurde.                                                                                                    |                                                                                                    |  |
| Status auswählenGeben Sie hier eine Meldung für jeden ausgewählten Status ein. V<br>Feld [Aktionseinstellungen] der Registerkarte [Basis] [Bit] lautet<br>EIN/AUS angezeigt. Wenn das Optionsfeld [Modus] auf der Regi<br>[Basis] auf [Wort] eingestellt ist, erscheinen die Status-<br>Indikationsschaltflächen (Status 0 bis Status 15) entsprechend de<br>bestimmten Anzahl der Meldungen. |                                                                                                    |  |
| Schriftart                                                                                                    | Legen Sie eine Schriftart für den Text fest.                                                                                                    |  |
| Schriftart                                                                                                    | Wählen Sie einen Schrifttyp für den Text aus: [Standard] oder [Stroke].                                                                                                    |  |
| Textgröße<br>automatisch<br>anpassen                                                                                                    | Wenn [Stroke] ausgewählt wird, wird die Option [Textgröße automatisch<br>anpassen] angezeigt. Durch Auswahl dieser Option, wird die Schriftgröße<br>automatisch angepasst, damit der Text in das Element passt. |  |
|                                                                                                    | IT7.9.8 Textablage beim Verwenden von Texttabellen ◆ Textgröße<br>automatisch anpassen" (seite 17-83)                                                                                                    |  |

| Einstellung Beschreibu                                                    |               | Beschreibung                                                      |                                                            |  |
|---------------------------------------------------------------------------|---------------|-------------------------------------------------------------------|------------------------------------------------------------|--|
|                                                                           | Größe         | Wählen Sie eine                                                   | Schriftgröße für den Text aus.                             |  |
|                                                                           |               | Standard:                                                         | Bestimmen Sie die horizontalen und vertikalen              |  |
|                                                                           |               |                                                                   | Dimensionen in 8-Pixel-Inkrementen aus [8 x 8] bis [64     |  |
|                                                                           |               |                                                                   | x 128] oder wählen Sie festgesetzte Größen aus [6 x        |  |
|                                                                           |               |                                                                   | 10], [8 x 13] oder [13 x 23] aus. Wenn festgelegte         |  |
|                                                                           |               |                                                                   | Größen verwendet werden, können nur                        |  |
|                                                                           |               |                                                                   | alphanumerische Einzelbyte-Zeichen angezeigt werden.       |  |
| art                                                                       |               | Stroke:                                                           | 6 bis 127                                                  |  |
| Jrift                                                                     |               |                                                                   | Wenn [Textgröße automatisch anpassen] verwendet            |  |
| Sc                                                                        |               |                                                                   | wird, bestimmen Sie bitte die [Maximalgröße] und           |  |
|                                                                           |               |                                                                   | [Minimalgröße] der Schriftart. Die Schriftgröße des        |  |
|                                                                           |               |                                                                   | Textes wird innerhalb dieses Bereichs angepasst.           |  |
|                                                                           | Textattribute | Wählen Sie die Textattribute aus.                                 |                                                            |  |
|                                                                           |               | Standard: Wählen Sie unter [Standard], [Fett], [Schattiert] aus.  |                                                            |  |
|                                                                           |               | (Wenn die Schriftgröße [6x10] verwendet wird, wählen Sie entweder |                                                            |  |
|                                                                           |               | [Standard] oder [                                                 | Schattiert] aus.                                           |  |
|                                                                           |               | Stroke: Wählen S                                                  | Sie unter [Standard], [Fett], [Schattiert] aus.            |  |
| Meldungen Wählen Sie die Text-Zeichenfolge aus den in der Texttabelle reg |               | Cext-Zeichenfolge aus den in der Texttabelle registrierten        |                                                            |  |
| reg                                                                       | jistrieren    | Zeichenfolgen au                                                  | 18.                                                        |  |
|                                                                           |               | ANMERKUNG                                                         |                                                            |  |
|                                                                           |               | Wenn Sie [Text hinzufügen] auswählen, können Sie den neuen in der |                                                            |  |
|                                                                           |               | Texttabelle reg                                                   | istrieren.                                                 |  |
| Fe                                                                        | ste Position  | Die Anzeigeposit                                                  | tion des Textes kann fixiert werden. Wenn der Text auf     |  |
|                                                                           |               | eine fixierte festg                                               | gesetzt wird, wird der Textanzeigebereich in der Mitte der |  |
|                                                                           |               | Meldungsanzeige fixiert.                                          |                                                            |  |
| Ze                                                                        | ntriert       | Zeigt den Text in                                                 | der Mitte des Textanzeigebereichs an.                      |  |
|                                                                           |               | 🐨 "17.9.8 Textabl                                                 | age beim Verwenden von Texttabellen ■ Meldungsanzeige"     |  |
|                                                                           |               | (seite 17-83)                                                     |                                                            |  |

♦ Farbe

| Element-ID       | Basis Anzeige Farbe                  |  |
|------------------|--------------------------------------|--|
| Kommentar        | Status auswählen AUS                 |  |
| ARC              | Textfarbe 5 Blinken Kein(e) 💌        |  |
| ныч              | Flächenfarbe 🚺 1 💌 Blinken Kein(e) 💌 |  |
| Grafik auswählen | Rahmenfarbe 7 🔽 Blinken Kein(e) 💌    |  |
|                  |                                      |  |
|                  |                                      |  |
|                  |                                      |  |
| 1.0% ///         |                                      |  |

| Einstellung      | Beschreibung                                                                                                    |
|------------------|----------------------------------------------------------------------------------------------------|
| Status auswählen | Wählen Sie hier eine Farbe für jeden ausgewählten Status aus. Wenn das<br>Feld [Aktionseinstellungen] der Registerkarte [Basis] [Bit] lautet, wird<br>EIN/AUS angezeigt. Wenn das Optionsfeld [Modus] auf der Registerkarte<br>[Basis] auf [Wort] eingestellt ist, erscheinen die Status-<br>Indikationsschaltflächen (Status 0 bis Status 15) entsprechend der<br>bestimmten Anzahl der Meldungen. |
| Textfarbe        | Wählen Sie eine Farbe für den anzuzeigenden Text aus.                                                                                                    |
| Schattenfarbe    | Wählen Sie eine Schattenfarbe für den anzuzeigenden Text aus.<br>[Textattribut] der Registerkarte [Anzeige] = [Schattiert] - Diese Funktion<br>kann nur in diesem einzigen Fall verwendet werden.                                                                                                    |
| Flächenfarbe     | Wählen Sie die Farbe (Hintergundfarbe für den angezeigten Text) der Meldungsanzeige aus.                                                                                                    |
| Rahmenfarbe      | Wählen Sie die Rahmenfarbe der Meldungsanzeige aus.                                                                                                    |
| Blinken          | Legen Sie Blinken und die Blink-Geschwindigkeit fest. Die Optionen<br>[Schriftart-Farbe], [Schatten-Farbe],<br>[Flächenfarbe] und [Rahmenfarbe] können alle mit unterschiedlichen<br>Blinkeinstellungen eingerichtet werden.                                                                                                    |
|                  | <ul> <li>ANMERKUNG</li> <li>Ob Sie die Blinkfunktion festlegen können oder nicht, hängt vom<br/>Gerätetyp und den [Farbeinstellungen] der Systemeinstellungen ab.</li> <li>** "8.5.1 Einstellen der Farben  Liste der kompatiblen Farben" (seite 8-42)</li> </ul>                                                                                                    |

# Text-Anzeige

# ♦ Grundeinstellungen/Basis

| Meldungsanzeige                                                                   |                                                                                                    | × |
|-----------------------------------------------------------------------------------|----------------------------------------------------------------------------------------------------|---|
| Element-ID<br>MD_0000 ***<br>Kommentar<br>ABC<br>Grafik auswählen<br>Keine Grafik | Basis Anzeige Farbe<br>Textanzeigen<br>Direkteingabe Textanzeige<br>Textdateinr. SErweitert<br>Trigger-Bitadresse<br>Trigger-Bitadresse |   |
| Hilfe (H)                                                                         | OK (0) Abbrechen                                                                                                    |   |

| Einstellung Beschreibung    |                            | Beschreibung                                                                                                    |
|-----------------------------|----------------------------|----------------------------------------------------------------------------------------------------|
| Bestimmen der<br>Textnummer |                            | <ul> <li>Wählen Sie aus, wie die Textdateinr. bestimmt werden soll.</li> <li>Konstante<br/>Bestimmen Sie eine festgelegte Konstante in [Text-Nr].</li> <li>Adresse<br/>Wählen Sie die Adresse aus, die die Textdateinr. speichert.</li> </ul> |
|                             | Konstante                  | Zeigt den festgelegten Text an/blendet den festgelegten Text aus, indem das Bit ein-/ausgeschaltet wird.                                                                                                    |
|                             | Textnummer                 | Legen Sie eine Nummer für den Text von 1 bis 8.999 fest.                                                                                                    |
|                             | Bit<br>adresse             | Legen Sie zur Anzeige des Textes eine Bitadresse fest. Zeigt den in<br>[Textdateinr.] ausgewählten Text an, wenn Sie dieses Bit einschalten und<br>verdeckt den Text, wenn Sie es ausschalten.                                                |
|                             | Adresse                    | Zeigt den gewünschten Text auf der Meldungsanzeige an.<br>Text Nr. Methode Text Nr. Wortadresse CBasis<br>Adresse Text Nr. Uortadresse CBasis<br>Datentyp Bin T                                                                               |
|                             | Textdateinr<br>Wortadresse | Legen Sie die Adresse fest, in der die anzuzeigende Textdateinr.<br>gespeichert ist. Der Text mit der in dieser Adresse gespeicherten Nummer<br>wird angezeigt.                                                                               |
|                             | Datentyp                   | Wählen Sie den in [Adresse] zu speichernden Datentyp der Textnummer<br>aus.                                                                                                    |

#### ♦ Grundlegende Einstellungen/Erweiterte Einstellungen

Wenn Sie auf [Erweiterte Einstellungen] auf der Registerkarte [Basis] klicken, können Sie die Einstellungen konfigurieren, damit der registrierte Text aus der bestimmten Zeile angezeigt wird.

#### Text-Registrierungsbildschirm

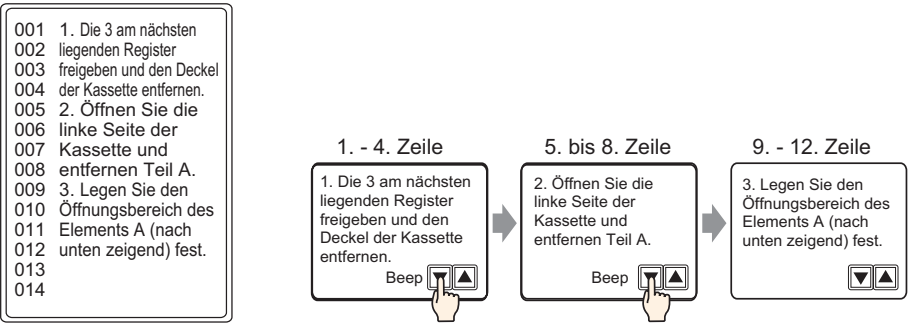

#### Wenn [Textdateinr. angeben] [Konstante] ist

Zeigt den festen Text, beginnend bei verschiedenen Zeilen, an.

| 💰 Meldungsanzeige     |                                                                                                    | × |
|-----------------------|----------------------------------------------------------------------------------------------------|---|
| Element-ID<br>MD_0000 | Basis       Anzeige       Farbe         Textanzeigen       Image: Statzeilen Bitadresse       Image: Statzeilen Bitadresse         Direkteingabe       Textanzeige       Nachrichtenanzeige         Textdateinr.       Image: Statzeilen Bitadresse       Image: Statzeilen Bitadresse         Anzehl der Bits       1       Image: Statzeilen Bitadresse         Anzehl der Bits       1       Image: Statzeilen Bitadresse |   |
| Hilfe (H)             | OK (0) Abbrechen                                                                                                    |   |

| Einstellung                | Beschreibung                                                                                                    |
|----------------------------|----------------------------------------------------------------------------------------------------|
| Textnummer                 | Legen Sie eine Nummer für den Text von 1 bis 8.999 fest.                                                                                                    |
| Startzeilen-<br>Bitadresse | Legen Sie die Start-Bitadresse fest, die die Spezifikationsdaten der<br>Startzeile der Anzeige des Textes speichern soll. Sie können entweder eine<br>Bit- oder Wortadresse zum Bestimmen der Bits festlegen.<br>Die Startzeile der Anzeige wird durch die Daten bestimmt, die im Bereich<br>der Startzeile in das in [Anzahl der Bits]und [Anzahl der Zeilen, die gerollt<br>werden] bestimmten Bits gespeichert wurden. |

| Einstellung     | Beschreibung                                                                                                    |
|-----------------|----------------------------------------------------------------------------------------------------|
| Anzahl der Bits | Bestimmen Sie, wie viele Bits aus der [Startzeilen-Bitadresse] für die<br>Spezifikation der Startzeile der Anzeige verwendet werden sollen. Wählen<br>Sie einen Wert von 1 bis 16 aus. Die Anzahl der zu verwendenden Bits<br>hängt von der [Anzahl der Zeilen, die gerollt werden] ab.<br>z.B.: 12 Textzeilen, Bildschirm wird jedesmal um 4 Zeilen gerollt: mit 2<br>Bits<br>D100<br>Jedes Bildschirmrollen<br>erhöht die Adresse um 1. Es<br>werden 2 Bits verwendet, um<br>bis zur 12. Zeile anzuzeigen.<br>2 Bits aktiviert |
|                 | Da die Anzahl der benutzten Bits von den Spezifikationsdaten der<br>Startzeile der Anzeige eingestellt wurde, kann der leere Bereich des<br>reservierten Bereichs für andere Zwecke verwendet werden.<br>z.B.: Startzeilen-Bitadresse: Bit 08 der Adresse D100 Anzahl der Bits: 4                                                                                                    |
|                 | <ul> <li>ANMERKUNG</li> <li>Wenn die [Anzahl der Bits] eingestellt wird, stellen Sie bitte sicher, dass die Bits in einem Wort zugeteilt werden. Selbst wenn sich die Anzahl der Bits über zwei Worte erstreckt, wird nur die in [Startzeilen-Bitadresse] bestimmte Adresse als Startzeile der Anzeige zugeteilt.</li> <li>z.B.: Startzeilen-Bitadresse: Bit 12 der Adresse D100, Anzahl der Bits:10</li> </ul>                                                                                                    |
|                 | D100<br>Bits für Bezeichnung der Startzeile der Anzeige zugeteilt                                                                                                    |
|                 | Fortsetzung                                                                                                    |

| Einstellung                       | Beschreibung                                                                                                    |  |  |
|-----------------------------------|----------------------------------------------------------------------------------------------------|--|--|
| Anzahl der zu<br>rollenden Zeilen | Legen Sie die Anzahl der Zeilen fest, die gerollt werden, wenn die Daten<br>der Startzeile geändert werden. Bestimmen Sie eine Zahl von 1 bis 256.<br>Startzeile der Anzeige = Anzahl der zu rollenden Zeilen (Daten der<br>Startzeile der Anzeige -1) +1                                                                                                    |  |  |
|                                   | <ul> <li>z.B.: [Anzahl der Anzeigezeilen] = 4, [Anzahl der Zeilen, die gerollt<br/>werden] = 4</li> <li>Daten der Startzeile der Anzeige = 1 Startzeile der Anzeige = 1</li> <li>Daten der Startzeile der Anzeige = 2 Startzeile der Anzeige = 5</li> <li>Daten der Startzeile der Anzeige = 3 Startzeile der Anzeige = 9</li> </ul>                                                                                                    |  |  |
|                                   | Text         Erste<br>Zeile       [0] 1. Die 3 an nächsten<br>102 liegenden Register<br>102 liegenden Register<br>102 liegenden Register<br>102 liegenden Register<br>102 liegenden Register<br>102 liegenden Register<br>102 liegenden Register<br>103 dar Nassette auf den Deckel<br>der Kassette und entfernen<br>103 3. Legen Sie<br>104 den fürmugsbereich<br>101 des Liemett J       1. Die 3 an nächsten<br>11 liegenden Register<br>11 k       1. Die 3 an nächsten<br>11 liegenden Register<br>11 k       1. Die 3 an nächsten<br>11 liegenden Register<br>12 liegenden Register<br>12 liegenden Register<br>12 liegenden Register<br>12 liegenden Register<br>13 liegenden Register<br>14 liegenden Register<br>14 liegenden Register<br>15 liegenden Register<br>16 liegenden Register<br>17 liegenden Register<br>18 liegenden Register<br>19 liegenden Register<br>14 liegenden Register<br>16 liegend |  |  |
|                                   | Wenn die Startzeile der Anzeige "0" beträgt, wird der Text nicht angezeigt<br>und der Anzeigebereich der Meldung mit transparenter Farbe dargestellt.                                                                                                    |  |  |

Wenn [Textdateinr. angeben] [Adresse] ist

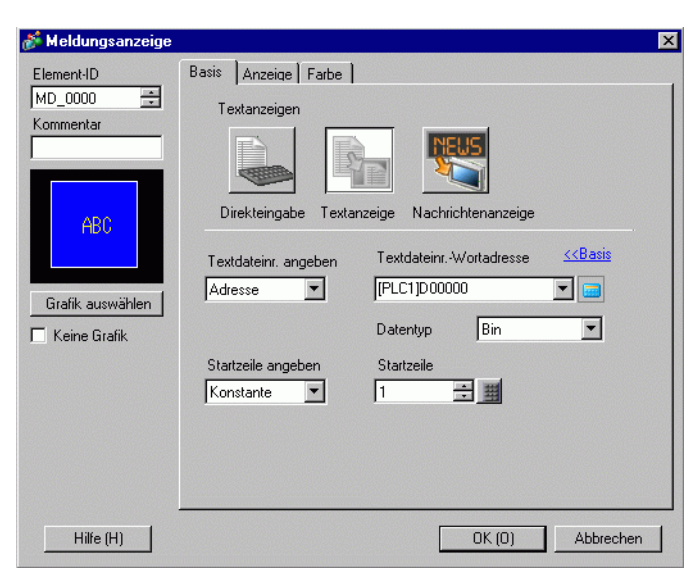

| Einstellung        | Beschreibung                                                                                            |  |
|--------------------|----------------------------------------------------------------------------------------------------|--|
| Textdateinr        | Legen Sie die Adresse fest, in der die anzuzeigende Textdateinr.                                        |  |
| Wortadresse        | gespeichert ist. Der Text mit der in dieser Adresse gespeicherten Nummer wird angezeigt.                |  |
| Datentyp           | Wählen Sie den in [Adresse] zu speichernden Datentyp der Textnummer                                     |  |
|                    | aus.                                                                                                    |  |
| Startzeile angeben | <ul><li>Wählen Sie aus, wie die Startzeile des Textes bestimmt werden soll.</li><li>Konstante</li></ul> |  |
|                    | Bestimmen Sie eine festgelegte Konstante als Startzeile der Anzeige.                                    |  |
|                    | Adresse                                                                                                 |  |
|                    | Bestimmen Sie die Adresse, in der die Startzeile der Anzeige gespeichert wird.                          |  |

| Einstellung               | Beschreibung                                                                                                    |  |  |
|---------------------------|----------------------------------------------------------------------------------------------------|--|--|
| Konstante                 | Der gewünschte Text wird von den festen Linien an angezeigt.                                                                                                    |  |  |
| Startzeile                | Legen Sie eine Nummer für die Startzeile der Anzeige des Textes von 1<br>bis 512 fest.<br>Wenn keine entsprechende Startzeile existiert, wird die Operation<br>ignoriert. Die zuvor angezeigten Zeilen bleiben erhalten.                                                                                                    |  |  |
| Adresse                   | Zeigt den gewünschten Text, beginnend bei verschiedenen Zeilen, an.                                                                                                    |  |  |
|                           | Startzeile angeben     Startzeilen-Adresse       Adresse     ▼       Datentyp     Bin       Anzahl der<br>Zeilen, die gerollt     1                                                                                                    |  |  |
| Adresse der<br>Startreihe | Legen Sie die Wortadresse fest, die die Startzeile der Anzeige des Textes<br>speichern soll. Die Startzeile der Anzeige wird durch die in diesem Feld<br>gespeicherten Daten bestimmt sowie durch die [Anzahl der Zeilen, die<br>gerollt werden].<br>Wenn keine entsprechende Startzeile existiert, wird die Operation<br>ignoriert. Die zuvor angezeigten Zeilen bleiben erhalten. Die Anzeige<br>wird gelöscht, wenn die Startzeile der Anzeige auf "0" festgelegt ist.                                                                                                    |  |  |
| Datentyp                  | Wählen Sie das Format für die Startzeile der Anzeige aus.                                                                                                    |  |  |
| Spalten-<br>Bildlauf      | Legen Sie die Anzahl der Zeilen fest, die gerollt werden, wenn die Daten<br>der Startzeile geändert werden. Bestimmen Sie eine Zahl von 1 bis 256.<br>Startzeile der Anzeige = Anzahl der zu rollenden Zeilen (Daten der<br>Startzeile der Anzeige -1) +1                                                                                                    |  |  |
|                           | Beispiel:<br>Registerkarte [Anzeige] [Anzahl der Anzeigezeilen] = 4, [Anzahl der<br>Zeilen, die gerollt werden] = 4<br>Daten der Startzeile der Anzeige = 1 Startzeile der Anzeige = 1<br>Daten der Startzeile der Anzeige = 2 Startzeile der Anzeige = 5<br>Daten der Startzeile der Anzeige = 3 Startzeile der Anzeige = 9 <b>Text</b> I bie 3 au nächstem<br>Zeile der Grünzgeben und den Deckel<br>Zeile der Kassette und entfermen<br>Die inne Startzeile der Entfermen<br>Zeile der Startzeitenterteren<br>Die inne Sterte<br>Die inne Sterte<br>Die offictungsbereich<br>Die inne Mitter Die Die Die Die Die Die Die Die Die Die |  |  |
|                           | Wenn die Startzeile der Anzeige "0" beträgt, wird der Text nicht angezeigt<br>und der Anzeigebereich der Meldung mit transparenter Farbe dargestellt.                                                                                                    |  |  |

# ♦ Anzeige

| Meldungsanzeige  | ×                                        |
|------------------|------------------------------------------|
| Element-ID       | Basis Anzeige Farbe )                    |
| MD_0000 📑        | Schriftart                               |
| Kommentar        | Schriftup Standard ▼ Größe 8x16 Punkte ▼ |
| ABC              | Zeichen in der Anzeige                   |
| Grafik auswählen | 40  Anzahl der Anzeigezeilen             |
| Keine Grafik     | 12                                       |
| Hilfe (H)        | OK (0) Abbrechen                         |

| Einstellung                 | Beschreibung                                                                                |  |
|-----------------------------|---------------------------------------------------------------------------------------------|--|
| Schriftart                  | Wählen Sie aus [Standard] oder [Stroke] aus.                                                |  |
| Größe                       | Wählen Sie eine Schriftgröße für den Text aus.                                              |  |
|                             | Standard: Bestimmen Sie die horizontalen und vertikalen Dimensionen in                      |  |
|                             | 8-Pixel-Inkrementen aus [8 x 8] bis [64 x 128] oder wählen Sie                              |  |
|                             | festgesetzte Größen aus [6 x 10], [8 x 13] oder [13 x 23] aus. Wenn                         |  |
|                             | festgelegte Größen verwendet werden, können nur alphanumerische                             |  |
|                             | Einzelbyte-Zeichen angezeigt werden.                                                        |  |
|                             | Stroke: 6 bis 127                                                                           |  |
| Zeichen in der<br>Anzeige   | Legen Sie die Anzahl der auf jeder Zeile angezeigten Einzelbyte-Zeichen von 1 bis 100 fest. |  |
| Anzahl der<br>Anzeigezeilen | Legen Sie die Anzahl der anzuzeigenden Zeilen von 1 bis 50 fest.                            |  |

## ♦ Farbe

| 💰 Meldungsanzeige     |                 |      |          |          | ×  |
|-----------------------|-----------------|------|----------|----------|----|
| Element-ID<br>MD_0000 | Basis Anzeige F | arbe |          |          |    |
| Kommentar             | Textfarbe       | 6 🗸  | Blinken  | Kein(e)  |    |
| 100                   | Debuen(ebe      |      | Dirikeri |          |    |
| ABC                   | Hanmentarbe     |      | Blinken  | Kein(e)  |    |
| Grafik auswählen      | Looomales       |      | Dimition |          |    |
| 📕 Keine Grafik        |                 |      |          |          |    |
|                       |                 |      |          |          |    |
|                       |                 |      |          |          |    |
|                       |                 |      |          |          |    |
| Hilfe (H)             |                 |      | OK (0)   | Abbreche | en |

| Einstellung      | Beschreibung                                                                           |  |
|------------------|----------------------------------------------------------------------------------------|--|
| Textfarbe        | Wählen Sie eine Farbe für den anzuzeigenden Text aus.                                  |  |
| Hintergrundfarbe | Wählen Sie die Farbe (Hintergundfarbe für den angezeigten Text) der                    |  |
|                  | Meldungsanzeige aus.                                                                   |  |
| Rahmenfarbe      | Wählen Sie die Rahmenfarbe der Meldungsanzeige aus.                                    |  |
| Löschfarbe       | Wählen Sie eine Farbe für den Anzeigebereich aus, nachdem die Meldun                   |  |
|                  | existiert).                                                                            |  |
| Blinken          | Legen Sie Blinken und die Blink-Geschwindigkeit fest. Sie können unter                 |  |
|                  | verschiedenen Binkeinstenungen für die [Schrittartiarbe],                              |  |
|                  | [Hintergrundfarbe], [Rahmenfarbe] und [Loschfarbe] auswahlen.                          |  |
|                  | ANMERKUNG                                                                              |  |
|                  | • In einigen Fällen kann die Funktion Blinken festgelegt oder nicht                    |  |
|                  | festgelegt werden, abhängig vom Modell des Geräts und den                              |  |
|                  | [Farbeinstellungen] in den Systemeinstellungen.                                        |  |
|                  | <sup>™</sup> "8.5.1 Einstellen der Farben ■ Liste der kompatiblen Farben" (seite 8-42) |  |

# Bulletin-Meldung

## ♦ Grundlegende

| Meldungsanzeige                       |                                                                                                    | X |
|---------------------------------------|----------------------------------------------------------------------------------------------------|---|
| Element-ID<br>MD_0000 **<br>Kommentar | Basis<br>Textanzeigen<br>Direkteingabe Textanzeige<br>Nachrichtenanzeige<br>Start-Wortadresse<br>I#INTERNAL]LS0000 |   |
|                                       | Löschfarbe 🔲 0 💌 Blinken Kein(e) 💌                                                                                 |   |
| Hilfe (H)                             | OK (0) Abbrechen                                                                                                   |   |

| Einstellung        | Beschreibung                                                                                |  |
|--------------------|---------------------------------------------------------------------------------------------|--|
| Start-Wortadresse: | Wählen Sie die interne Startadresse aus (LS-Bereich, BENUTZER-                              |  |
|                    | Bereich oder Memory-Link-Systembereich), die die Meldungsanzeige auslösen wird.             |  |
| Löschfarbe         | Wählen Sie eine Farbe des Anzeigenbereichs aus, die zum Löschen einer Meldung benutzt wird. |  |
| Blinken            | Legen Sie fest, ob das Element blinken soll, und bestimmen Sie die Blin<br>Geschwindigkeit. |  |
|                    | ANMERKUNG                                                                                   |  |
|                    | • In einigen Fällen kann die Funktion Blinken festgelegt oder nicht                         |  |
|                    | festgelegt werden, abhängig vom Modell des Geräts und den                                   |  |
|                    | [Farbeinstellungen] in den Systemeinstellungen.                                             |  |
|                    | 🧐 "8.5.1 Einstellen der Farben ■ Liste der kompatiblen Farben" (seite 8-42)                 |  |

## 17.9.2 Allgemeine Einstellungen (Textregistrierung) Einstellungsanleitung

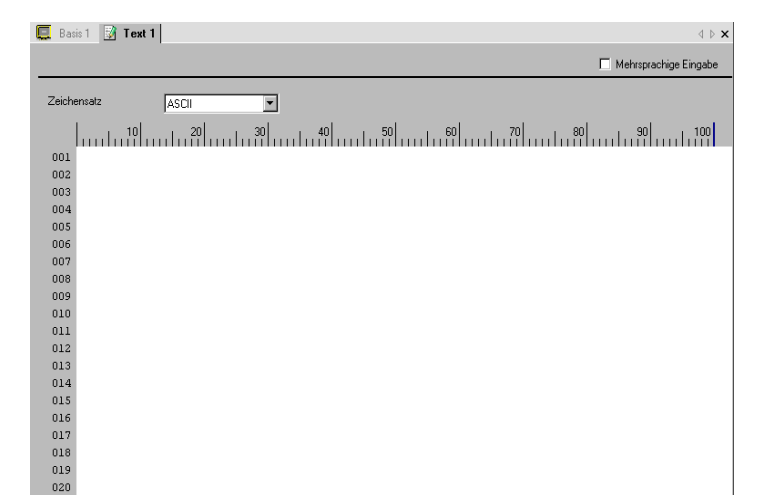

| Einstellung               | Beschreibung                                                                                                    |
|---------------------------|----------------------------------------------------------------------------------------------------|
| Mehrsprachige<br>Eingabe  | Wählen Sie dieses Optionsfeld für mehrsprachige Eingaben aus.                                                                                                    |
| Zeichensatz               | Wählen Sie eine Sprache für den Text aus. [ASCII], [Japanisch],<br>[Chinesisch (Vereinfacht)], [Chinesisch (Traditionell)], [Koreanisch],<br>[Kyrillisch] oder [Thailändisch]. |
| Eingaberand des<br>Textes | Sie können Text mit bis zu 100 Einzelbyte-Zeichen pro Zeile x 512 Zeilen eingeben.                                                                                             |

### ■ Einstellungsanleitung zu Text (Mehrsprachige Eingabe)

| 📃 Ba   | sis 1 📝 Text 1 |    |             |     |          |              |         | $\triangleleft \triangleright \mathbf{X}$ |
|--------|----------------|----|-------------|-----|----------|--------------|---------|-------------------------------------------|
|        |                |    |             |     |          |              | Mehrspr | achige Eingabe                            |
| 1:Tabe | elle 1 💽 🔺 ASC |    | 2:Tabelle 2 | •   | Japanese | Sprachumscha | altung  | Anzeige ändern                            |
|        | 10             | 20 |             | 50  | luut     | . 10 20      | .30     | 40 50                                     |
| 001    |                |    |             |     | 001      |              |         |                                           |
| 002    |                |    |             | - 1 | 002      |              |         |                                           |
| 003    |                |    |             | - 1 | 003      |              |         |                                           |
| 004    |                |    |             | - 1 | 004      |              |         |                                           |
| 005    |                |    |             | - 1 | 005      |              |         |                                           |
| 006    |                |    |             | - 1 | 007      |              |         |                                           |
| 007    |                |    |             | - 1 | 800      |              |         |                                           |
| 008    |                |    |             | - 1 | 009      |              |         |                                           |
| 009    |                |    |             | - 1 | 010      |              |         |                                           |
| 010    |                |    |             | - 1 | 011      |              |         |                                           |
| 011    |                |    |             | - 1 | 012      |              |         |                                           |
| 012    |                |    |             | - 1 | 013      |              |         |                                           |
| 013    |                |    |             | - 1 | 015      |              |         |                                           |
| 014    |                |    |             | - 1 | 016      |              |         |                                           |

| Einstellung                                | Beschreibung                                                                                                    |
|--------------------------------------------|----------------------------------------------------------------------------------------------------|
| Einstellungen für die<br>Sprachumschaltung | Das Dialogfeld [Sprachumschaltung] wird angezeigt. Bestimmen Sie für jede Tabelle einen Zeichensatz.                                                                                                    |
|                                            | Image: Second Second Secon |
| Display ändern                             | Ändert die Einstellung, damit nur eine Tabelle oder zwei überlappende<br>Tabellen angezeigt werden.                                                                                                    |
| Tabelle auswählen                          | Wählen Sie die Tabelle zum Registrieren von Text aus [1: Tabelle 1] bis<br>[16: Tabelle 16] aus.                                                                                                    |

|          | GALLAN         |              | Linstenu       | ngsamenta         | ing l                |              |     |         |
|----------|----------------|--------------|----------------|-------------------|----------------------|--------------|-----|---------|
| 📮 Bas    | is 1(Untitled) |              | Texttabelle 🗵  |                   |                      |              |     | 4 0     |
| Texttabe | Texttabelle    |              |                |                   |                      |              |     |         |
|          | G              | ehen zu      | Sprache ändern | Tabelle auswählen | Optionseinstellungen | Hilfsprogram | nme |         |
| Nummer   | Zeichen        | ahl der Text | z              |                   |                      |              |     | <b></b> |
| 1        | 10             | 1            |                |                   |                      |              |     |         |
| 2        | 10             | 1            |                |                   |                      |              |     |         |
| 3        | 10             | 1            |                |                   |                      |              |     |         |
| 4        | 10             | 1            |                |                   |                      |              |     |         |
| 5        | 10             | 1            |                |                   |                      |              |     |         |
| 6        | 10             | 1            |                |                   |                      |              |     |         |
| 7        | 10             | 1            |                |                   |                      |              |     |         |
| 8        | 10             | 1            |                |                   |                      |              |     |         |
| 9        | 10             | 1            |                |                   |                      |              |     |         |
| 10       | 10             | 1            |                |                   |                      |              |     |         |
| 11       | 10             | 1            |                |                   |                      |              |     |         |
| 12       | 10             | 1            |                |                   |                      |              |     |         |
| 13       | 10             | 1            |                |                   |                      |              |     |         |
| 14       | 10             | 1            |                |                   |                      |              |     |         |
| 15       | 10             | 1            |                |                   |                      |              |     |         |
| 16       | 10             | 1            |                |                   |                      |              |     |         |
| 17       | 10             | 1            |                |                   |                      |              |     |         |
| 18       | 10             | 1            |                |                   |                      |              |     |         |
| 19       | 10             | 1            |                |                   |                      |              |     |         |
| 20       | 10             | 1            |                |                   |                      |              |     |         |
| 21       | 10             | 1            |                |                   |                      |              |     |         |
| 22       | 10             | 1            |                |                   |                      |              |     |         |
| 23       | 10             | 1            |                |                   |                      |              |     | -       |
|          |                |              |                |                   |                      |              |     | 10.00   |

# 17.9.3 Texttabelle - Einstellungsanleitung

| Einstellung           | Beschreibung                                                                                                    |  |  |  |  |
|-----------------------|----------------------------------------------------------------------------------------------------|--|--|--|--|
| Unbenutzte Textliste  | Klicken Sie auf das Symbol 📴 , um das Dialogfeld [Unbenutzte<br>Textliste] anzuzeigen.<br>Unbenutzter Text kann zusammengefasst oder separat ausgewählt und<br>gelöscht werden. |  |  |  |  |
|                       | Nicht verwendete String-Liste     Der folgende Text wird nicht genutzt und wird gelöscht.     Fortitrien?                                                                       |  |  |  |  |
|                       | Auswähler Nummer [1: Table 1                                                                                                    |  |  |  |  |
|                       | Z 1 Alarm                                                                                                    |  |  |  |  |
|                       |                                                                                                    |  |  |  |  |
|                       | Alfes merkleren Alle Köchen Entlemen Abbrechen                                                                                                    |  |  |  |  |
| Springen              | Springen Sie zu einer bestimmten Zeilennummer.                                                                                                    |  |  |  |  |
| Einstellungen für die | Zeigt das Dialogfeld [Sprachumschaltung] an.                                                                                                    |  |  |  |  |
| Sprachumschaltung     | <sup>™</sup> ■ Dialogfeld [Sprachumschaltung]" (seite 17-70)                                                                                                    |  |  |  |  |

| Einstellung                                    | Beschreibung                                                                                                    |  |  |
|------------------------------------------------|----------------------------------------------------------------------------------------------------|--|--|
| Anzuzeigende<br>Tabellen                       | Bestimmen Sie die auf dem Einstellungsbildschirm der Texttabelle<br>anzuzeigenden Tabellen. Wählen Sie die Optionsfelder neben den<br>notwendigen Tabellen aus, die in der Texttabelle registriert werden sollen.                                                                                                    |  |  |
|                                                | ✓     1     Tabellenname       ✓     1     Tabelle 1       ✓     2     Tabelle 2       ✓     3     Tabelle 3       ✓     4     Tabelle 4       □     5     Tabelle 5       □     6     Tabelle 7       □     7     Tabelle 8       ✓     Wählen     Abbrechen                                                                                                    |  |  |
| Importieren                                    | Importieren von Texttabellen entweder im CSV-oder TXT-Dateiformat.<br><sup>©</sup> " ■ Dialogfeld [Texttabelle importieren]" (seite 17-72)                                                                                                    |  |  |
| Exportieren                                    | Exportieren von Texttabellen entweder im CSV-oder TXT-Dateiformat.<br>☞ " ■ Dialogfeld [Texttabelle exportieren]" (seite 17-71)                                                                                                    |  |  |
| Optionseinstellungen                           | <ul> <li>Wählen Sie aus, wie Eingaben in die Texttabelle gehandhabt werden<br/>sollen. Klicken Sie im Menü [Ansicht (V)] auf [Optionseinstellungen O)].</li> <li>Öffnen Sie den Editor [Texttabelle].</li> <li>Definierte Limits verwenden<br/>Es können nicht mehr als die in den Feldern [Texttabelle] [Anzahl der<br/>Zeichen] definierten Zeichenlimits eingegeben werden. Es können keine<br/>neue Zeilen durch Eingabe von [Alt]+[Enter] eingefügt werden.</li> <li>Automatisch anpassen<br/>Alle Texteingaben werden akzeptiert, selbst wenn die Felder<br/>[Texttabelle], [Anzahl der Zeichen] oder [Anzahl der Textzeilen]<br/>überschritten werden. Es können außerdem neue Zeilen durch Eingabe<br/>von [Alt]+[Enter] eingefügt werden.</li> </ul> |  |  |
| Hilfsprogramme<br>Gerätetyp-Datei<br>erstellen | Daten werden für jede Texttabelle in verschiedene Ordner exportiert und in den angegebenen Ordner gespeichert.                                                                                                    |  |  |

| Einste     | llung                | Beschreibung                                                                                                    |  |  |  |  |
|------------|----------------------|----------------------------------------------------------------------------------------------------|--|--|--|--|
| Texttab    | pelle                | Text registrieren. Sie können bis zu 10.000 Texte registrieren.                                                                                                    |  |  |  |  |
| Nu         | mmer                 | er Zeigt die Index-Nr. der Texttabelle (Zeilennummer) an.                                                                                                    |  |  |  |  |
| An:<br>Zei | zahl der<br>ichen    | Legen Sie die Anzahl der auf jeder Zeile angezeigten Einzelbyte-Zeichen<br>von 1 bis 100 fest. Die Gesamtzahl der Zeichen [Anzahl der Zeichen] x<br>[Anzahl der Textzeilen] darf max. 1200 Einzelbyte-Zeichen betragen.                                                                                                    |  |  |  |  |
|            |                      | • [Anzahl der Zeichen] und [Anzahl der Textzeilen] sind für jede Zeile in allen Tabellen verfügbar.                                                                                                    |  |  |  |  |
| An:<br>Tex | zahl der<br>ktzeilen | <ul> <li>Legen Sie die Anzahl der Zeilen von 1 bis 40 fest. Die Gesamtzahl der<br/>Zeichen [Anzahl der Zeichen] x [Anzahl der Textzeilen] darf max. 1.200<br/>Einzelbyte-Zeichen betragen.</li> <li>ANMERKUNG <ul> <li>[Anzahl der Zeichen] und [Anzahl der Textzeilen] sind für jede Zeile in<br/>allen Tabellen verfügbar.</li> <li>Wenn sich der Text über mehrere Zeilen erstreckt, wird Alt + Enter als<br/>Zeilenvorschub dienen. "\n" zeigt einen Zeilenvorschub an.</li> </ul> </li> <li>Anz der Buchstaben Anz der Textreihen 1: ASCII Tabelle 1<br/>20 2 Tank A<br/>10 1 Consentration rise<br/>10 1</li> </ul> |  |  |  |  |
|            |                      | Anz. der Buchstaben Anz. der Textreihen <u>1: ASCII Tabelle 1</u><br>20 2 Tank A\nConsentration rise                                                                                                    |  |  |  |  |
|            |                      | • Selbst wenn eine solche Index-Nummer in einer Alarmmeldung bestimmt wurde, wird nur die erste Linie angezeigt.                                                                                                    |  |  |  |  |
| Ein        | ngabetextfeld        | Geben Sie Text zum Anzeigen für jede in der [Sprachumschaltung]<br>festgelegten Tabelle ein.                                                                                                    |  |  |  |  |

# Dialogfeld [Sprachumschaltung]

Legen Sie den Zeichensatz der Texttabelle und die Adresse zum Steuern der Funktion "Sprache ändern" fest.

| Sprach                       | umschaltung           |              |          |        |   |
|------------------------------|-----------------------|--------------|----------|--------|---|
| Sprachumschaltung aktivieren |                       |              |          |        |   |
| Umsch<br>Kontrol             | altungs-<br>I-Adresse | [PLC1]D00000 |          |        |   |
| Initial-<br>Sprach           | tabelle               | Tabelle 1    |          |        | • |
| Nr.                          | Tab                   | ellenname    | S        | prache |   |
| 1                            | Tabelle 1             |              | ASCII    |        |   |
| 2                            | Tabelle 2             |              | Japanese |        |   |
| 3                            | Tabelle 3             |              | ASCII    |        |   |
| 4                            | Tabelle 4             |              | ASCII    |        |   |
| 5                            | Tabelle 5             |              | ASCII    |        |   |
| 6                            | Tabelle 6             |              | ASCII    |        |   |
| 7                            | Tabelle 7             |              | ASCII    |        |   |
| 8                            | Tabelle 8             |              | ASCII    |        |   |
| 9                            | Tabelle 9             |              | ASCII    |        |   |
| 10                           | Tabelle 10            |              | ASCII    |        |   |
|                              |                       |              | 1.0.00   |        |   |

| Einstellung                                 | Beschreibung                                                                                                    |
|---------------------------------------------|----------------------------------------------------------------------------------------------------|
| Funktion<br>Sprachumschaltung<br>aktivieren | Wählen Sie das Optionsfeld [Sprachumschaltung aktivieren] aus.                                                                  |
| Umschaltungs-<br>Kontroll-Adresse           | Wählen Sie die Adresse aus, in der die Tabellen-Nr. gespeichert werden soll.                                                    |
|                                             | • Wenn Sie eine Tabellennummer bestimmen, für die noch nichts bestimmt wurde, wird nur ein leerer Textanzeigebereich angezeigt. |
| Initial-Sprachtabelle                       | Legt die Tabelle fest, die angezeigt wird, wenn der Wert in [Umschaltungs-Kontroll-Adresse] "Null" beträgt.                     |
| Tabellenname                                | Legen Sie einen Tabellennamen mit bis zu 30 Zeichen für jede Tabelle fest.                                                      |
| Zeichensatz                                 | Wählen Sie eine Sprache für jede Tabelle aus.                                                                                   |

# ■ Dialogfeld [Texttabelle exportieren]

Speichert registrierte Texttabellendaten im TXT-Dateiformat oder im CSV-Dateiformat.

| Fexttabelle exportieren |          |              |             |           |  |  |
|-------------------------|----------|--------------|-------------|-----------|--|--|
| Datei                   | Codety   | p Unicode    | Unicode 💌   |           |  |  |
| Expor                   | t-Dateir | name         | Referenz    |           |  |  |
| Tabel                   | lle expo | rtieren      |             |           |  |  |
|                         |          | Tabellenname | Sprache     | <b></b>   |  |  |
|                         | 1        | Tabelle 1    | ASCII       |           |  |  |
|                         | 2        | Tabelle 2    | Japanese    |           |  |  |
|                         | 3        | Tabelle 3    | ASCII       |           |  |  |
|                         | 4        | Tabelle 4    | ASCII       |           |  |  |
|                         | 5        | Tabelle 5    | ASCII       |           |  |  |
|                         | 6        | Tabelle 6    | ASCII       |           |  |  |
|                         | 7        | Tabelle 7    | ASCII       |           |  |  |
|                         | 8        | Tabelle 8    | ASCII       | -         |  |  |
| ,                       |          |              | Exportieren | Abbrechen |  |  |

| Einstellung         | Beschreibung                                                                                                    |
|---------------------|----------------------------------------------------------------------------------------------------|
| Datei-Codetyp       | <ul> <li>Wählen Sie den Code-Typ der Dateien aus, die exportiert werden sollen.</li> <li>[Unicode], [ASCII (Windows)], [Japanisch (Umschaltung-JIS)],</li> <li>[Traditionelles Chinesisch (Big5)], [Vereinfachtes Chinesisch (GB2312)],</li> <li>[Koreanisch], [Kyrillisch (Windows)] oder [Thailändisch (Windows)].</li> </ul> <b>ANMERKUNG</b> <ul> <li>Wenn Sie gleichzeitig mehrere Sprachen exportieren möchten, wählen Sie bitte [Unicode] aus. Wenn Sie andere Code-Typen auswählen, wird der Text nicht korrekt in die Dateien ausgegeben. </li></ul> Wenn [Unicode] ausgewählt wurde, wird die Dateierweiterung "txt" lauten. Wenn andere Code-Typen ausgewählt wurden, lautet die Erweiterung "csv". |
| Export-Dateiname    | Geben Sie einen Dateinamen ein. Oder klicken Sie auf [Durchsuchen], um eine Ordnerstelle zu durchsuchen.                                                                                                    |
| Tabelle exportieren | Wählen Sie die Markierungen neben den Texttabellen aus, die Sie<br>exportieren möchten. Entfernen Sie alle Markierungen neben den<br>Tabellen, die Sie nicht exportieren möchten.                                                                                                    |

# Dialogfeld [Texttabelle importieren]

Importiert Texttabellendateien (\*.txt oder \*.csv) in ein Projekt.

| <i>ő</i> Texttab | elle impo | rtieren      |         | ×                     |
|------------------|-----------|--------------|---------|-----------------------|
| Import-Da        | teiname   |              |         | [ Referenz ]          |
| Datei-Codetyp    |           |              | 7       |                       |
| Info zur In      | nportdate | ei           |         |                       |
|                  |           | Tabellenname | Sprache | Import-Ziel           |
|                  |           |              |         |                       |
|                  |           |              |         |                       |
|                  |           |              |         |                       |
|                  |           |              |         |                       |
|                  |           |              |         |                       |
|                  |           |              |         |                       |
|                  |           |              |         | Importieren Abbrechen |

| Einstellung          | Beschreibung                                                                                                    |  |  |  |  |
|----------------------|----------------------------------------------------------------------------------------------------|--|--|--|--|
| Import-Dateiname     | Klicken Sie auf [Durchsuchen] und wählen Sie eine Datei zum                                                                                                    |  |  |  |  |
|                      | Importieren aus.                                                                                                    |  |  |  |  |
| Datei-Codetyp        | Wenn es sich bei der zu importierenden Texttabelle um eine CSV-<br>Formatdatei (*.csv) handelt, wählen Sie bitte den entsprechenden Code-<br>Typ aus: [Unicode], [ASCII (Windows)], [Japanisch (Umschaltung-JIS)],<br>[Traditionelles Chinesisch (Big5)], [Vereinfachtes Chinesisch (GB2312)],<br>[Koreanisch], [Kyrillisch (Windows)] oder [Thailändisch (Windows)]. |  |  |  |  |
|                      | [Unicode] ist für Importdateien des Textformats (*.txt) festgesetzt.                                                                                                    |  |  |  |  |
|                      | ANMERKUNG <ul> <li>Zum gleichzeitig Importieren mehrerer Sprachen wählen Sie bitte</li> </ul>                                                                                                    |  |  |  |  |
| Info zur Importdatei | Der [Tabellenname] und der [Zeichensatz] der zu importierenden Dateien                                                                                                    |  |  |  |  |
|                      | werden angezeigt. Wählen Sie das Optionsfeld links vom Tabellennamen<br>zum Importieren der Tabelle aus. Entfernen Sie alle Markierungen neben<br>den Tabellen, die Sie nicht importieren möchten. Die importierten                                                                                                    |  |  |  |  |
|                      | Texttabellen überschreiben alle bestehenden Tabellen in der Projektdatei                                                                                                    |  |  |  |  |
|                      | Info zur Importeistei                                                                                                    |  |  |  |  |
|                      | Tabellenname Sprache Import-Ziel                                                                                                    |  |  |  |  |
|                      | ✓         1         Tabelle 1         ASCII         1:ASCII:Tabelle 1         ▼                                                                                                    |  |  |  |  |
|                      | Z Tabelle 2 Japanisch 1:ASCII:Tabelle 1     ▲                                                                                                    |  |  |  |  |
|                      | 2:Japanisch:Tabelle 2                                                                                                    |  |  |  |  |
|                      | 4:ASCII: Tabelle 4                                                                                                    |  |  |  |  |
|                      | 5:ASCII: Tabelle 5                                                                                                    |  |  |  |  |
|                      | 6:ASCII: Tabelle 6                                                                                                    |  |  |  |  |
# Dialogfeld [Gerätetyp-Datei erstellen]

| хро | t File N | ame        | Browse   |
|-----|----------|------------|----------|
| хро | rt Table | Table Name | Language |
|     | 1        | Table 1    | ASCII    |
| •   | 2        | Table 2    | Japanese |
|     | 3        | Table 3    | ASCII    |
|     | 4        | Table 4    | ASCII    |
|     | 5        | Table 5    | ASCII    |
|     | 6        | Table 6    | ASCII    |
|     | 7        | Table 7    | ASCII    |
|     | 8        | Table 8    | ASCII    |

| Einstellung                      | Beschreibung                                                                                                    |
|----------------------------------|----------------------------------------------------------------------------------------------------|
| Datei-Codetyp                    | Wählen Sie den Code-Typ der Dateien aus, die erstellt werden sollen.<br>[Unicode], [ASCII (Windows)], [Japanisch (Umschaltung-JIS)],<br>[Traditionelles Chinesisch (Big5)], [Vereinfachtes Chinesisch (GB2312)],<br>[Koreanisch], [Kyrillisch (Windows)] oder [Thailändisch (Windows)]. |
| CF-Karten-<br>Ausgabeverzeichnis | Bestimmen Sie den Namen des Ordners, in dem die erstellte Datei<br>gespeichert werden soll.                                                                                                    |

| ANMERKUNG • Die erstellte Datei kann nicht importiert werden. |
|---------------------------------------------------------------|
|---------------------------------------------------------------|

# 17.9.4 Einstellungsanleitung zu Schalter/Lampe - Beschriftung (Texttabelle aktivieren)

| 💰 Schalter/Lampe                           |                                                                                                    | × |
|--------------------------------------------|----------------------------------------------------------------------------------------------------|---|
| Element-ID<br>SL_0001                      | Schaltfunktion       Schalter-Allgemein       Lampen-Funktion       Farbe       Beschriftung         © Direkter Text       © Texttabelle         Status       Normal       Image: Schriftung         Schriftsten       Schriftup       Standard       Image: Standard         Schriftup       Standard       Image: Standard       Image: Standard                                                                                                    |   |
| Normal<br>Grafik auswählen<br>Keine Grafik | In elle Beschriftungen<br>Kopteren     Alle Beschriftungen<br>Sischen     T extfarbe     Blinken       Im elle Beschriftungen     Schattenfarbe     Blinken       Im elle Beschriftungen     Schattenfarbe     Blinken       Im elle Beschriftungen     Im elle Beschriftungen     Im elle Beschriftungen       Kein     Im elle Beschriftungen     Im elle Beschriftungen       Im elle Beschriftungen     Im elle Beschriftungen     Im elle Beschriftungen       Im elle Beschriftungen     Im elle Beschriftungen     Im elle Beschriftungen       Im elle Beschriftungen     Im elle Beschriftungen     Im elle Beschriftungen       Im elle Beschriftungen     Im elle Beschriftungen     Im elle Beschriftungen       Im elle Beschriftungen     Im elle Beschriftungen     Im elle Beschriftungen       Im elle Beschriftungen     Im elle Beschriftungen     Im elle Beschriftungen       Im elle Beschriftungen     Im elle Beschriftungen     Im elle Beschriftungen |   |
|                                            | ✓ Feste Position       Zeilenabstand     0     Ξ     Ξ                                                                                                    |   |
| Hilfe                                      | OK Abbrechen                                                                                                    |   |

| Beschreibung                                                                                                    |  |  |
|----------------------------------------------------------------------------------------------------|--|--|
| Zeigt den Text als Beschriftung an.                                                                                                    |  |  |
| Wählen Sie den Status der Lampe aus. Wenn die Lampen-Funktion<br>verwendet wird, kann nur [Normal ] ausgewählt werden.<br>Wenn die Lampenfunktion benutzt wird, können Sie die Beschriftung<br>entsprechend des Lampenstatus einrichten.                                                                                                    |  |  |
| <ul> <li>ANMERKUNG</li> <li>Zum Bestimmen einer Beschriftung, die verriegelt oder verzögert ist,<br/>klicken Sie bitte auf der Registerkarte [Schalter Allgemein] der<br/>[Erweiterte Einstellungen], und bestimmen Sie dann [Die Verzögerung<br/>als Status anzeigen] oder [Verriegelung-Bedingungsanzeige bestimmen].<br/>Hierdurch wird [Status auswählen] hinzugefügt.</li> </ul> |  |  |
| Legen Sie eine Schriftart für den Bezeichnungstext fest.                                                                                                    |  |  |
| Wählen Sie einen Schrifttyp für den Text aus: [Standard] oder [Stroke].                                                                                                    |  |  |
| Wenn [Stroke] ausgewählt wird, wird die Option [Textgröße automatisch<br>anpassen] angezeigt. Durch Auswahl dieser Option, wird die Schriftgröße<br>automatisch angepasst, damit der Text in das Element passt.<br>Schriftup Stroke Maximalgröße 8<br>Textgröße automatisch anpassen Minimalgröße 8<br>Textattribut Normal                                                            |  |  |
|                                                                                                    |  |  |

| Einstellung      |               | Beschreibung                                                                                                    |  |  |  |
|------------------|---------------|----------------------------------------------------------------------------------------------------|--|--|--|
|                  | Größe         | Wählen Sie eine Schriftgröße für den Text aus.                                                                                                    |  |  |  |
|                  |               | Standard: Bestimmen Sie die horizontalen und vertikalen                                                                                                    |  |  |  |
|                  |               | Dimensionen in 8-Punkte-Inkrementen aus [8 x 8] bis [64 x                                                                                                    |  |  |  |
|                  |               | 128] oder wählen Sie festgesetzte Größen aus [6 x 10], [8 x                                                                                                    |  |  |  |
|                  |               | 13] oder [13 x 23] aus. Wenn festgelegte Größen                                                                                                    |  |  |  |
|                  |               | verwendet werden, können nur alphanumerische                                                                                                    |  |  |  |
| ų.               |               | Einzelbyte-Zeichen angezeigt werden.                                                                                                    |  |  |  |
| ftar             |               | Stroke: 6 bis 127. Wenn [Textgröße automatisch anpassen]                                                                                                    |  |  |  |
| chri             |               | verwendet wird, bestimmen Sie bitte die [Maximalgröße]                                                                                                    |  |  |  |
| Ň                |               | und [Minimalgröße] der Schriftart. Die Schriftgröße des                                                                                                    |  |  |  |
|                  |               | Textes wird innerhalb dieses Bereichs angepasst.                                                                                                    |  |  |  |
|                  | Textattribute | Wählen Sie die Textattribute aus.                                                                                                    |  |  |  |
|                  |               | Standard: Wählen Sie unter [Standard], [Fett], [Schattiert] aus.                                                                                                    |  |  |  |
|                  |               | Wenn die festen Schriftgrößen [6 x 10] verwendet werden, kann unter den                                                                                                    |  |  |  |
|                  |               | Optionen [Standard] oder [Schattiert] ausgewählt werden.                                                                                                    |  |  |  |
|                  |               | Stroke:Wählen Sie unter [Standard], [Fett], [Schattiert] aus.                                                                                                    |  |  |  |
| Tex              | kt            | Wählen Sie den Text aus den registrierten Texttabellen aus, der als                                                                                                    |  |  |  |
|                  |               | Beschriftung benutzt werden soll.                                                                                                    |  |  |  |
|                  |               | Wenn Sie [Text hinzufügen] auswählen, wird das Dialogfenster angezeigt                                                                                                    |  |  |  |
|                  |               | und Sie können den neuen in der Texttabelle hinzufügen.                                                                                                    |  |  |  |
| Textfarbe        |               | Wählen Sie eine Textfarbe für die Beschriftung aus.                                                                                                    |  |  |  |
| Schattenfarbe    |               | Wählen Sie eine Schattenfarbe für den Text der Beschriftung aus.                                                                                                    |  |  |  |
|                  |               | ANMERKUNG                                                                                                    |  |  |  |
|                  |               | • Kann nur bestimmt werden, wenn in [Textattribut] [Schattiert] bestimmt                                                                                                    |  |  |  |
|                  |               | wurde.                                                                                                    |  |  |  |
| Hintergrundfarbe |               | Wählen Sie eine Hintergrundfarbe für den Text aus                                                                                                    |  |  |  |
| Blinken          |               | Legen Sie Blinken und die Blink-Geschwindigkeit fest. Die Ontionen                                                                                                    |  |  |  |
|                  |               | [Schriftart-Farbe] [Schatten-Farbe]                                                                                                    |  |  |  |
|                  |               | und [Hintergrundfarbe] können alle mit unterschiedlichen                                                                                                    |  |  |  |
|                  |               | Blinkeinstellungen eingerichtet werden                                                                                                    |  |  |  |
|                  |               |                                                                                                    |  |  |  |
|                  |               | La della Citta La della Containa Dilata Containa della della d |  |  |  |
|                  |               | • In einigen Fallen kann die Funktion Blinken lesigelegt oder micht                                                                                                    |  |  |  |
|                  |               | [Earbainstallungan] in dan Systemainstallungan                                                                                                    |  |  |  |
|                  |               | [1'ai Denistenungen] in den Systemenistenungen.                                                                                                    |  |  |  |
| Footo Dooltion   |               | <ul> <li>o.o.1 Einstellen der Farben ■ Liste der Kompatiblen Farben" (seite 8-42)</li> <li>Wenn diese Europhien en gehelicht mind mind die Deschaftenen im die Mitter</li> </ul>                                                                                                    |  |  |  |
| ге               |               | wenn diese Funktion angeklickt wird, wird die Beschriftung in die Mitte                                                                                                    |  |  |  |
|                  |               | des Elements positioniert.                                                                                                    |  |  |  |
|                  |               | <ul> <li>I7.9.8 Textablage beim verwenden von Texttabellen ■ Schalterbeschriftung"<br/>(seite 17-81)</li> </ul>                                                                                                    |  |  |  |
| Ze               | ilenabstand   | Legen Sie einen Wert von 0 bis 255 fest.                                                                                                    |  |  |  |
| Au               | srichten      | Wählen Sie die Ausrichtung des Textes aus.                                                                                                    |  |  |  |

# 17.9.5 Zeichnen von Text (Mit Hilfe der Texttabelle) - Einstellungsanleitung

| 💣 Text              |                  |                                 |               |               | ×       |
|---------------------|------------------|---------------------------------|---------------|---------------|---------|
|                     | C Direkter Text  | <ul> <li>Texttabelle</li> </ul> | 9             |               |         |
|                     | Schriftarten     |                                 |               |               |         |
|                     | Schrifttyp       | Standard 💌                      | Zeichen Größe | 8 x 16 Punkte | •       |
| 81061               |                  |                                 | Textattribut  | Standard      | •       |
| ADL                 | Richtung         | Horizontal 💌                    | Es wird zent  | riert         |         |
|                     | Farbe            |                                 |               |               |         |
|                     | Textfarbe        | 7 💌                             | Blinken       | Kein 💌        |         |
|                     | Hintergrundfarbe | Transparent 💌                   | Blinken       | Kein 💌        |         |
| Zeilenabstand 🛛 🕂 🏭 | Schattenfarbe    | 1 💌                             | Blinken       | Kein 💌        |         |
|                     |                  | Zentriert                       |               |               |         |
|                     |                  |                                 |               |               |         |
|                     |                  |                                 |               |               |         |
|                     |                  |                                 |               |               |         |
|                     |                  |                                 |               |               |         |
|                     |                  |                                 |               | OK Abt        | prechen |

| Einstellung |                                                         | Einstellung                                                                                                    |  |  |
|-------------|---------------------------------------------------------|----------------------------------------------------------------------------------------------------|--|--|
| Tex         | kttabelle                                               | Zeigt den Text an, der als Texttabelle registriert wurde.                                                                                                    |  |  |
| Schriftart  |                                                         | Legen Sie eine Schriftart für den Text fest.                                                                                                    |  |  |
|             | Schriftart Wählen Sie eine Schrifttyp für den Text aus. |                                                                                                    |  |  |
|             | Textgröße<br>automatisch<br>anpassen                    | Wenn [Stroke] ausgewählt wird, wird die Option [Textgröße automatisch<br>anpassen] angezeigt. Durch Auswahl dieser Option, wird die Schriftgröße<br>automatisch angepasst, damit der Text in das Element passt.                                                                                                    |  |  |
|             | Toutaröße                                               | • Diese Eigenschaft ist nicht verfügbar, wenn die Richtung [Vertikal] ist.                                                                                                    |  |  |
|             | rextgroise                                              | Wahlen Sie eine Schriftgroße für den Text aus.                                                                                                    |  |  |
|             |                                                         | Otandald.Destimilien Sie die nonzontatien und vertikatenDimensionen in 8-Punkte-Inkrementen aus [8 x 8] bis [64 x128] oder wählen Sie festgesetzte Größen aus [6 x 10], [8 x13] oder [13 x 23] aus. Wenn festgelegte Größenverwendet werden, können nur alphanumerischeEinzelbyte-Zeichen angezeigt werden.Stroke:6 bis 127. Wenn [Textgröße automatisch anpassen]verwendet wird, bestimmen Sie bitte die [Maximalgröße]und [Minimalgröße] der Schriftart. Die Schriftgröße desTextes wird innerhalb dieses Bereichs angepasst. |  |  |

| Einstellung |                  | Einstellung                                                                                                    |  |  |
|-------------|------------------|----------------------------------------------------------------------------------------------------|--|--|
| chriftart   | Textattribute    | Wählen Sie die Textattribute aus.<br>Standard: Wählen Sie unter [Standard], [Fett], [Schattiert] aus.<br>(Wenn die Schriftgröße [6x10] verwendet wird, wählen Sie entweder<br>[Standard] oder [Schattiert] aus.<br>Stroke:Wählen Sie unter [Standard], [Fett], [Schattiert] aus.                                                                                                    |  |  |
| Š           | Richtung         | Wählen Sie [Horizontal] oder [Vertikal] aus.                                                                                                    |  |  |
|             | Zentrieren       | Wenn [Vertikal] in [Richtung] ausgewählt wurde, muss der Text zentriert ausgerichtet werden.                                                                                                    |  |  |
| Fa          | rbe              | Konfigurieren Sie die Farbeinstellungen für den Text.                                                                                                    |  |  |
|             | Textfarbe        | Wählen Sie die Farbe des Textes aus.                                                                                                    |  |  |
|             | Hintergrundfarbe | Wählen Sie eine Hintergrundfarbe für den Text aus.                                                                                                    |  |  |
|             | Schattenfarbe    | Kann nur bestimmt werden, wenn in [Textattribut] [Schattiert] bestimmt wurde.                                                                                                    |  |  |
| Blinken     |                  | <ul> <li>Legen Sie Blinken und die Blink-Geschwindigkeit fest. Die Optionen<br/>[Schriftart-Farbe], [Schatten-Farbe] und [Hintergrundfarbe] können alle<br/>mit unterschiedlichen Blinkeinstellungen eingerichtet werden.</li> <li>ANMERKUNG</li> <li>In einigen Fällen kann die Funktion Blinken festgelegt oder nicht<br/>festgelegt werden, abhängig vom Modell des Geräts und den<br/>[Farbeinstellungen] in den Systemeinstellungen.</li> <li>* "8,5.1 Einstellen der Farben" (seite 8-42)</li> </ul> |  |  |
| Au          | srichten         | Wenn [Horizontal] in [Richtung] ausgewählt wurde, wählen Sie bitte die<br>Ausrichtung des Textes aus.                                                                                                    |  |  |
| Ze          | ilenabstand      | Legen Sie einen Wert von 0 bis 255 fest.                                                                                                    |  |  |
| Text        |                  | Wählen Sie den Text aus den registrierten Texttabellen zur Anzeige aus.<br>Wenn Sie [Text hinzufügen] auswählen, wird das Dialogfenster angezeigt<br>und Sie können den neuen in der Texttabelle hinzufügen.                                                                                                    |  |  |
| Zentriert   |                  | Wenn [Horizontal] in [Richtung] ausgewählt wurde, bestimmen Sie bitte,<br>ob der Text in der Mitte des Textanzeigebereichs angezeigt werden soll<br>oder nicht.<br>"" "17.9.8 Textablage beim Verwenden von Texttabellen Text" (seite 17-82)                                                                                                    |  |  |

# 17.9.6 Alarmelement - Elementeinstellung/Erweiterte Einstellungen (Texttabelle) - Einstellungsanleitung

| 💕 Alarm            |                                                                                                    |                                                                                                    |                                      | ×                 |
|--------------------|----------------------------------------------------------------------------------------------------|----------------------------------------------------------------------------------------------------|--------------------------------------|-------------------|
| Element-ID         | Basis Element Farbe A                                                                                                    | nzeige   Unteranzeige   Scl                                                                                                    | nalter Cursorform                    |                   |
| AD_0000 🗦          | Zeichen in d                                                                                                    | ler Anzeige Spalter                                                                                                    | ntitel anzeigenAr                    | nzeigereihenfolge |
| Kommentar          | Linker Rand 0<br>Datum 8<br>Trigger 5<br>Meldung 11<br>Quittierung 5<br>Zurückgesetzt 5<br>Alarmzähler 5<br>Alarmdauer 11<br>Level 7 | Image: Second second second |                                      | shrifttyp         |
|                    | Adresse 9<br>Adresse1                                                                                                    |                                                                                                    |                                      | 24:00             |
|                    | Elementenamen-Einstellung                                                                                                    | en anzeigen                                                                                                    |                                      |                   |
|                    | Schrifttyp Stand                                                                                                    | Direkter Text 🔹                                                                                                    | Texttabelle<br>Größe<br>Textattribut | 8 x 16 Punkte     |
| Alarmregistrierung | Anzeigenfarbe 🔲<br>Hintergrundfarbe Trans                                                                                            | 7 🔽 Blinken Ke<br>parent 🔽 Blinken Ke                                                                                                    | in(e) 🔽 Schattenfarbe<br>in(e) 💌     | Blinken Kein(e)   |
| Hilfe (H)          |                                                                                                    |                                                                                                    |                                      | OK (0) Abbrechen  |

| Einstellung                                                                                                    |                                                 | Beschreibung                                                                                                    |  |  |  |
|----------------------------------------------------------------------------------------------------|-------------------------------------------------|----------------------------------------------------------------------------------------------------|--|--|--|
| Spaltentitel anzeigen                                                                                                    |                                                 | Wählen Sie das Optionsfeld neben [Spaltentitel anzeigen] zur Anzeige des<br>Textes auf dem Alarmelement aus.<br>Wenn [Texttabelle] in [Elementnamen-Einstellungen] ausgewählt ist,<br>müssen Sie den Text zur Verwendung als Elementname aus den registrierten<br>Texttabellen auswählen. Wenn Sie [Text hinzufügen] auswählen, wird das<br>Dialogfenster angezeigt und Sie können den neuen in der Texttabelle<br>hinzufügen. |  |  |  |
| Elementenamen-<br>Einstellungen<br>anzeigen                                                                                                    |                                                 | Konfigurieren Sie die Einstellungen für die Anzeige der Elementnamen.                                                                                                    |  |  |  |
|                                                                                                    | Schriftart                                      | Legen Sie eine Schriftart für den Elementnamen fest.                                                                                                    |  |  |  |
| Größe       Legen Sie eine Schriftgröße für den Eleme         Standard:       Bestimmen Sie die horizon         Dimensionen in 8-Pixel-Inl       128] oder wählen Sie festge         13] oder [13 x 23] aus. Wer         verwendet werden, können         Einzelbyte-Zeichen angeze         Stroke::       6 bis 127         Textattribute       Wählen Sie die Textattribute aus.         Standard: Wählen Sie unter [Standard], [Fei         (Wenn die Schriftgröße [6x10] verwendet         [Standard] oder [Schattiert] aus.         Stroke::       Wählen Sie unter [Standard], [Feit] |                                                 | Legen Sie eine Schriftgröße für den Elementnamen fest.Standard:Bestimmen Sie die horizontalen und vertikalen<br>Dimensionen in 8-Pixel-Inkrementen aus [8 x 8] bis [64 x<br>128] oder wählen Sie festgesetzte Größen aus [6 x 10], [8 x<br>13] oder [13 x 23] aus. Wenn festgelegte Größen<br>verwendet werden, können nur alphanumerische<br>Einzelbyte-Zeichen angezeigt werden.Stroke::6 bis 127                            |  |  |  |
|                                                                                                    |                                                 | Wählen Sie die Textattribute aus.<br>Standard: Wählen Sie unter [Standard], [Fett], [Schattiert] aus.<br>(Wenn die Schriftgröße [6x10] verwendet wird, wählen Sie entweder<br>[Standard] oder [Schattiert] aus.<br>Stroke: Wählen Sie unter [Standard], [Fett], [Schattiert] aus.                                                                                                    |  |  |  |
|                                                                                                    | Wählen Sie die Textfarbe des Elementnamens aus. |                                                                                                    |  |  |  |

| Einstellung |         | Beschreibung                                                                                                    |  |  |
|-------------|---------|----------------------------------------------------------------------------------------------------|--|--|
|             | Blinken | Legen Sie Blinken und die Blink-Geschwindigkeit fest. Sie können für die [Anzeigenfarbe] Blinkeinstellungen auswählen. |  |  |
|             |         | ANMERKUNG                                                                                                    |  |  |
|             |         | • In einigen Fällen kann die Funktion Blinken festgelegt oder nicht                                                    |  |  |
|             |         | festgelegt werden, abhängig vom Modell des Geräts und den                                                              |  |  |
|             |         | [Farbeinstellungen] in den Systemeinstellungen.                                                                        |  |  |
|             |         | <sup>ເ</sup> "8.5.1 Einstellen der Farben ■ Liste der kompatiblen Farben" (seite 8-42)                                 |  |  |

# 17.9.7 Alarmeinstellungen (Texttabelle aktivieren) - Einstellungsanleitung

| 📮 Ba                                                     | sis 1(Untitled) 🛛 🛃 Alarr   | n 🗵                |                                                  |             |                     |
|----------------------------------------------------------|-----------------------------|--------------------|--------------------------------------------------|-------------|---------------------|
| Alarm                                                    | T 🔍                         | exttabelle aktivie | eren <u>Sprachumschaltung</u> 1:Tabelle 1 💌 ASCI | F           | Exportiere          |
| Allgemein                                                | ne Einstellungen Block1 Blo | ck2   Block3   E   | Block4 Block5 Block6 Block7 Block8               |             |                     |
| <ul> <li>Bitübe</li> </ul>                               | rwachung 🔘 Wortüberwach     | ung                | Daten für Alarme p                               | rotokollier | en                  |
| Springen Bereich einfügen V Historisch V Logbuch V Aktiv |                             |                    |                                                  |             |                     |
| Nummer                                                   | Bitadresse                  | riggerbedingur     | Maldung                                          | Level       | irmnummer der Unter |
| 1                                                        | [PLC1]X00000                | EIN                |                                                  | 0           | 0                   |
| 2                                                        |                             |                    |                                                  |             |                     |
| 3                                                        |                             |                    | 1: Run                                           |             |                     |
| 4                                                        |                             |                    | 3. Produces                                      |             |                     |
| 5                                                        |                             |                    |                                                  |             |                     |
| 6                                                        |                             |                    |                                                  |             |                     |
| 7                                                        |                             |                    |                                                  |             |                     |
| 8                                                        |                             |                    |                                                  |             |                     |
| 9                                                        |                             |                    |                                                  |             |                     |
| 10                                                       |                             |                    |                                                  |             |                     |
| 11                                                       |                             |                    |                                                  |             |                     |
| 12                                                       |                             |                    |                                                  |             |                     |
| 13                                                       |                             |                    |                                                  |             |                     |
| 14                                                       |                             |                    |                                                  |             |                     |

| Einstellung                                | Beschreibung                                                                                                    |
|--------------------------------------------|----------------------------------------------------------------------------------------------------|
| Texttabelle aktivieren                     | Bestimmen Sie dieses Optionsfeld zum Verwenden des registrierten<br>Textes als Alarmmeldung. Wenn diese Option bestimmt wurde, können<br>Sie die Sprachen der Alarmmeldungen ändern, damit diese angezeigt<br>werden, während das System aktiv ist.                                                                                                    |
|                                            | <ul> <li>ANMERKUNG</li> <li>Wenn Alarmmeldungen eingestellt sind und Sie dann dieses Optionsfeld<br/>auswählen, werden die Meldungen gelöscht.</li> <li>Die Einstellungen [Zeichensatz] und [Texttabelle aktivieren] sind für<br/>alle Alarme (jeder Block der Alarm-Historie, Banner und<br/>Zusammenfassung anzeigen) verfügbar. Direkt eingegebene Meldungen<br/>und Meldungen, die einer Texttabelle hinzugefügt wurden, können nicht<br/>gleichzeitig angezeigt werden.</li> </ul> |
| Einstellungen für die<br>Sprachumschaltung | Zeigt das Dialogfeld [Sprachumschaltung] an.<br>☞ " ■ Dialogfeld [Sprachumschaltung]" (seite 17-70)                                                                                                    |
| Texttabelle                                | Wählen Sie die zu verwendende Texttabelle aus.                                                                                                    |
| Meldung                                    | Wählen Sie die als Text zu verwendende Meldung aus dem in der Tabelle registrierten Text in der [Texttabelle] aus.                                                                                                    |
|                                            | <ul><li>ANMERKUNG</li><li>Wenn mehrere Linien Text ausgewählt werden, wird nur die erste Linie angezeigt.</li></ul>                                                                                                    |

## 17.9.8 Textablage beim Verwenden von Texttabellen

## Schalterbeschriftung

#### Textanzeigebereich

Die Größe des Textanzeigebereichs eines Elements ändert sich gemäß der Größe, die in der Texttablle ([Anzahl der Zeichen] x [Anzahl der Textzeilen]) bestimmt wurde. Selbst wenn die Anzahl der in der Texttabelle eingegebenen Zeichen kleiner ist als die bestimmte [Anzahl der Zeichen] x [Anzahl der Textzeilen], bleibt der Textanzeigebereich in der gleichen Größe. Der Text wird immer in der Mitte des Textanzeigebereichs angezeigt.

z.B.: Anzahl der Zeichen = 6, Anzahl der Textzeilen = 3

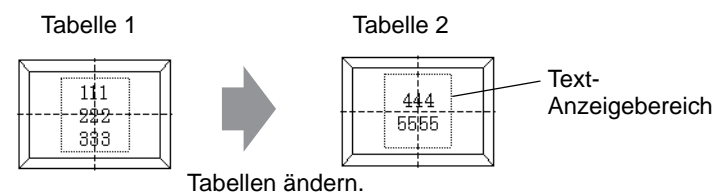

• Wenn [Stroke] verwendet wird, wählen Sie das Optionsfeld [Textgröße automatisch anpassen] aus, um die Schriftgröße automatisch anzupassen, damit sie in das Element passt.

# Ausrichtung ([Linksbündig], [Zentriert], [Rechtsbündig])

Wenn mehrere Zeilen für die Texttabelle bestimmt wurden, wird die Zeile mit der größten Anzahl an Zeichen (im nachfolgenden Beispiel die zweite Zeile "5555") festgelegt und die anderen Zeilen können anschließend mit [Linksbündig], [Zentriert] oder [Rechtsbündig] ausgerichtet werden.

Bestimmen Sie [Zentrieren]

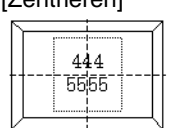

Bestimmen Sie [Linksbündig ausrichten]

| Γ |           |
|---|-----------|
|   | 444       |
| Π | 5555      |
|   |           |
| Z | · · · · · |

Bestimmen Sie [Rechtsbündig ausrichten]

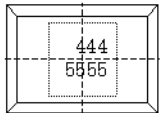

#### Feste Position

ANMERKUNG

Wenn [Feste Position] festgelegt ist: Der Textanzeigebereich ist immer zentriert eingestellt.

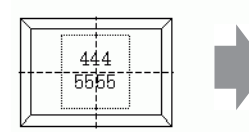

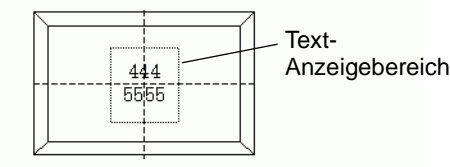

Die Elementgröße wird größer

Der Textanzeigebereich ist immer zentriert eingestellt.

Wenn [Feste Position] nicht festgelegt ist:

Der Bereich der Textanzeige kann zur gewünschten Position auf dem Element verschoben werden.

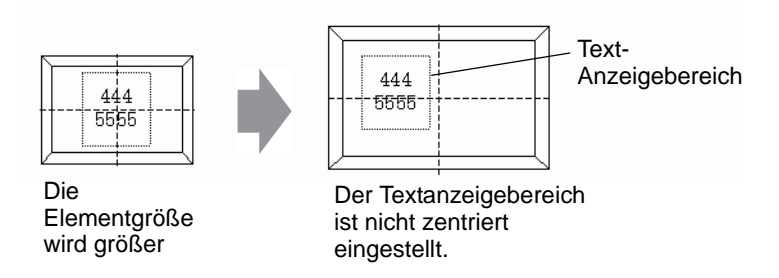

#### Text

#### Textanzeigebereich

Die Größe des Textanzeigebereichs eines Elements ändert sich gemäß der Größe, die in der Texttablle ([Anzahl der Zeichen] x [Anzahl der Textzeilen]) bestimmt wurde. Selbst wenn die Anzahl der in der Texttabelle eingegebenen Zeichen kleiner ist als die bestimmte [Anzahl der Zeichen] x [Anzahl der Textzeilen], bleibt der Textanzeigebereich in der gleichen Größe. z.B.: Anzahl der Zeichen = 6, Anzahl der Textzeilen = 3

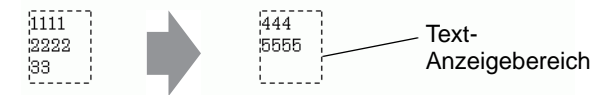

Tabellen ändern.

• Wenn [Stroke] verwendet wird, wählen Sie das Optionsfeld [Textgröße automatisch anpassen] aus, um die Schriftgröße automatisch anzupassen, damit sie in das Element passt.

#### Zentriert

Zentrieren Sie den Text im Textanzeigebereich.

Selbst wenn Sie deshalb die zweite Textzeile in Tabelle 1, oder die dritte Textzeile in Tabelle 2 bestimmen, wird der Text in der Mitte des Anzeigebereichs angezeigt.

Wenn [Zentriert] bestimmt wurde:

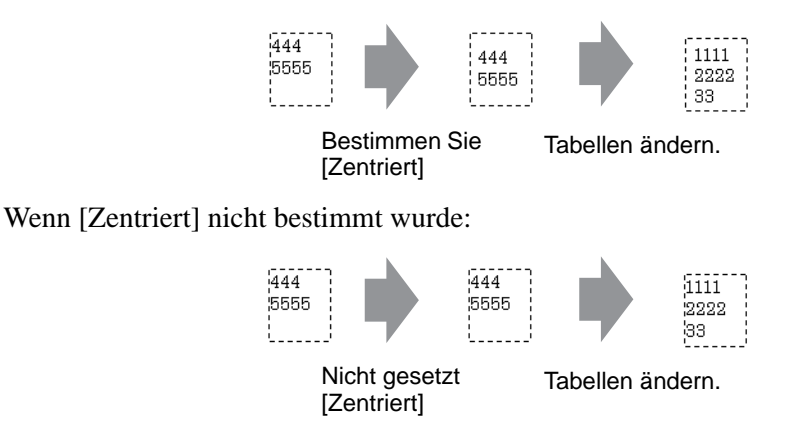

# Ausrichtung ([Linksbündig], [Zentriert], [Rechtsbündig])

Wenn mehrere Zeilen für die Texttabelle bestimmt wurden, wird die Zeile mit der größten Anzahl an Zeichen (im nachfolgenden Beispiel die zweite Zeile "5555") festgelegt und die anderen Zeilen können anschließend mit [Linksbündig], [Zentriert] oder [Rechtsbündig] ausgerichtet werden.

| Bestimmen Sie            | Bestimmen Sie | Bestimmen Sie             |
|--------------------------|---------------|---------------------------|
| [Linksbündig ausrichten] | [Zentrieren]  | [Rechtsbündig ausrichten] |
| 444                      | 444           | 444                       |
| 5555                     | 5555          | 5555                      |

#### Textgröße automatisch anpassen

Wenn [Stroke] verwendet und das Optionsfeld [Textgröße automatisch anpassen] ausgewählt wird, wird die Textgröße automatisch angepasst. Wenn jedoch verkleinerter Text nicht in den Rahmen passt, wird Text, der über die Rahmengröße hinausgeht, nicht angezeigt.

| Wenn der gesamte in | Wenn verkleinerte Zeichen                |                                                   |  |
|---------------------|------------------------------------------|---------------------------------------------------|--|
| den Rahmen passen   | nicht in den Rahmen passen               |                                                   |  |
| 111<br>12222<br>133 | 111111<br>222222222222222<br>33333333333 | 11111111111<br>11111<br>2222222222222<br>33333333 |  |

Wenn [Stroke] verwendet und das Optionsfeld [Textgröße automatisch anpassen] ausgewählt wird, wird die Textgröße automatisch angepasst.

```
111111
222222
333333
```

• Die Option "Textgröße automatisch anpassen" steht für vertikalen Text nicht zur Verfügung.

#### Meldungsanzeige

#### Textanzeigebereich

Die Größe des Textanzeigebereichs eines Elements ändert sich gemäß der Größe, die in der Texttablle ([Anzahl der Zeichen] x [Anzahl der Textzeilen]) bestimmt wurde. Selbst wenn die Anzahl der in der Texttabelle eingegebenen Zeichen kleiner ist als die bestimmte [Anzahl der Zeichen] x [Anzahl der Textzeilen], bleibt der Textanzeigebereich in der gleichen Größe. z.B.: Anzahl der Zeichen = 6, Anzahl der Textzeilen = 3

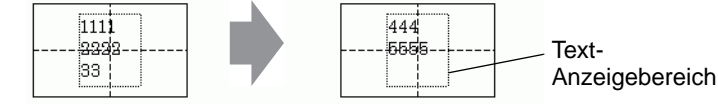

Tabellen ändern.

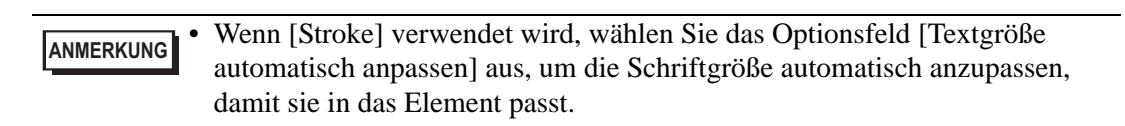

#### Zentriert

Zeigt den Text in der Mitte des Textanzeigebereichs an.

Selbst wenn Sie deshalb die zweite Textzeile in Tabelle 1, oder die dritte Textzeile in Tabelle 2 bestimmen, wird der Text in der Mitte des Anzeigebereichs angezeigt.

Wenn [Zentriert] bestimmt wurde:

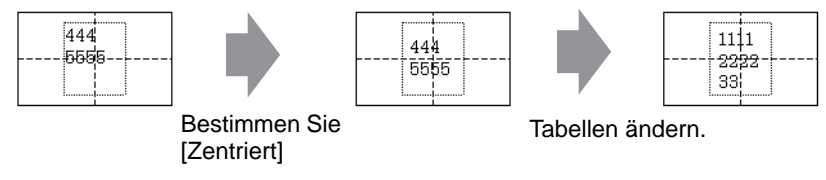

Wenn [Zentriert] nicht bestimmt wurde:

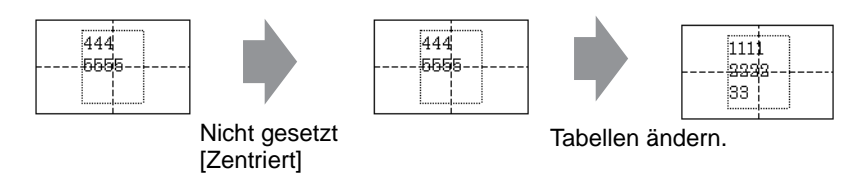

# Ausrichtung ([Linksbündig], [Zentriert], [Rechtsbündig])

Wenn mehrere Zeilen für die Texttabelle bestimmt wurden, wird die Zeile mit der größten Anzahl an Zeichen (im nachfolgenden Beispiel die zweite Zeile "5555") festgelegt und die anderen Zeilen können anschließend mit [Linksbündig], [Zentriert] oder [Rechtsbündig] ausgerichtet werden.

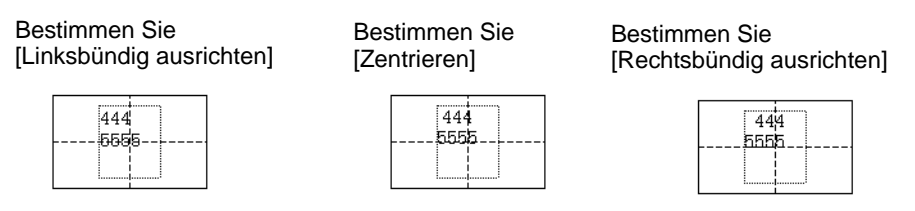

#### 17.9.9 Elemente der Bulletin-Meldung

#### ■ Anzeigebereich einer Meldung

- Wenn der Anzeigebereich einer Meldung eine Zeile überschreitet, wird automatisch entsprechend des Anzeigebereich und der Zeichenbreite ein Zeilenvorschub eingefügt.
- Die Anzahl der Zeichen, die angezeigt werden können, hängt von der Schriftgröße ab.
- Wenn der untere Teil des Textes über den Anzeigebereich hinausragt, wird dieser Teil nicht angezeigt.

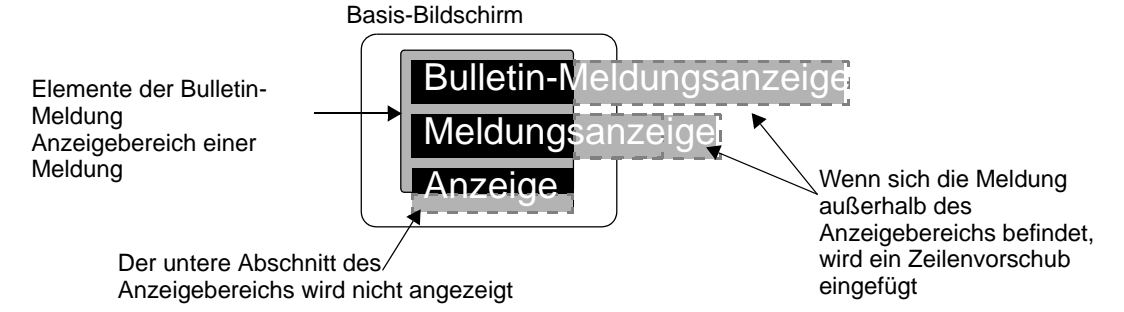

#### ■ Format der angegebenen Adresse

Entsprechend dem folgenden Format werden die Werte mit der angegebenen interne Adresse verwendet.

| Adresse                 | Einstellung                                    |                                                                     |  |
|-------------------------|------------------------------------------------|---------------------------------------------------------------------|--|
| Angegebene Adresse +0   | Anzeige-Trigger                                |                                                                     |  |
| Angegebene Adresse +1   | Fenster-Nummer                                 |                                                                     |  |
| Angegebene Adresse +2   | X-Koordinate der<br>Fensteranzeigeposition     | Reservierte Adresse, die nicht für<br>Elemente der Bulletin-Meldung |  |
| Angegebene Adresse +3   | Y-Koordinate der<br>Fensteranzeigeposition     | verwendet werden                                                    |  |
| Angegebene Adresse +4   | Zeichensatz                                    |                                                                     |  |
| Angegebene Adresse +5   | Schriftart                                     |                                                                     |  |
| Angegebene Adresse +6   | Textgröße                                      |                                                                     |  |
| Angegebene Adresse +7   | Anzahl der Zeichen                             |                                                                     |  |
| Angegebene Adresse +8   | Textfarbe                                      |                                                                     |  |
| Angegebene Adresse +9   | egebene Adresse +9 Hintergrundfarbe des Textes |                                                                     |  |
| Angegebene Adresse +10  | Blinken                                        |                                                                     |  |
| Angegebene Adresse +11  | Text                                           |                                                                     |  |
| :                       | :                                              |                                                                     |  |
| Angegebene Adresse +n   | Text                                           |                                                                     |  |
| Angegebene Adresse +n+1 | Anzahl der Zeichen                             |                                                                     |  |
| Angegebene Adresse +n+2 | Textfarbe                                      |                                                                     |  |

| Adresse                 | Einstellung                          |
|-------------------------|--------------------------------------|
| Angegebene Adresse +n+3 | Hintergrundfarbe                     |
| Angegebene Adresse +n+4 | Blinken                              |
| Angegebene Adresse +n+5 | Text                                 |
| :                       | :                                    |
| Angegebene Adresse +x   | Text                                 |
| Angegebene Adresse +x+1 | Ende des Textes (Anzahl der Zeichen) |

Die Einstellungen werden gemäß der Teilnehmergröße der angegebenen internen Adresse gespeichert.

• Wenn 16-Bit-Teilnehmer angegeben ist

Die Daten werden in Worteinheiten gemäß der Teilnehmergröße verwendet.

z.B.: Angegebene Adresse USR0100

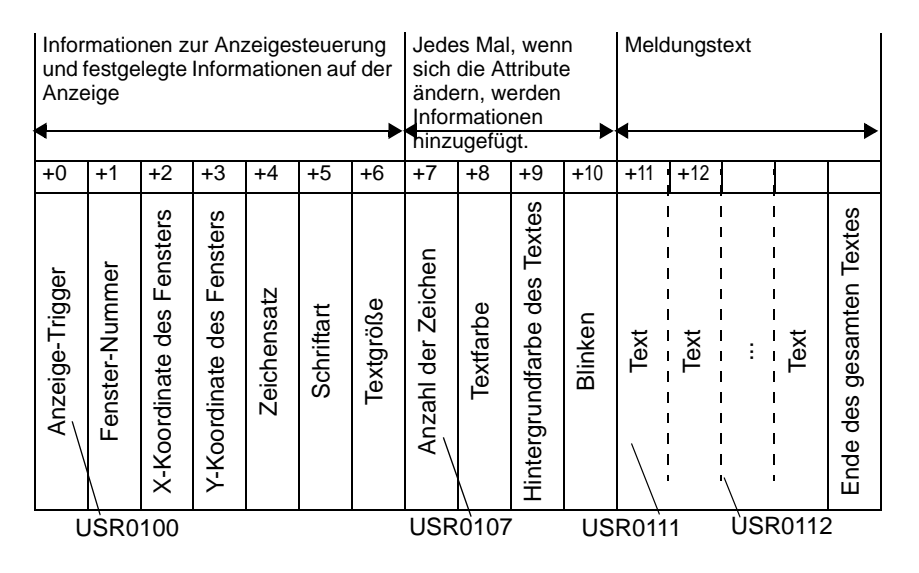

 Wenn 32-Bit-Teilnehmer angegeben ist Die Daten werden in Doppelworteinheiten gemäß der Teilnehmergröße verwendet.
 Die Texteinstellung wird jedoch in Worteinheiten verwendet.

#### z.B.: Angegebene Adresse LS0100

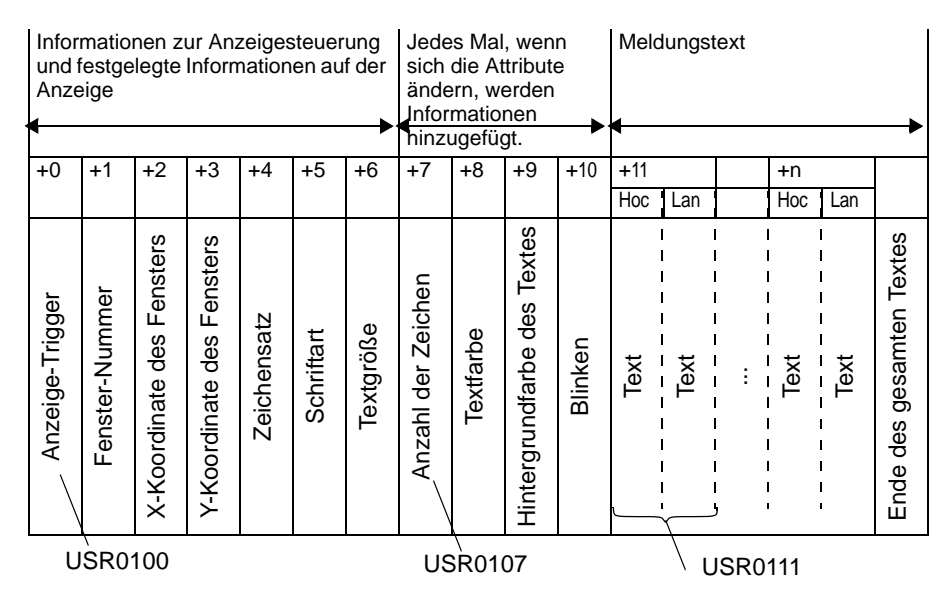

#### ◆ Angegebene Adresse +0: Anzeige-Trigger

Zum Anzeigen/Löschen der Meldung festlegen.

| Reserviert         |   |
|--------------------|---|
|                    | 5 |
| Angezeigter Status | 4 |
| Reserviert         | 3 |
|                    | 2 |
|                    | 1 |
| Anzeigen/Löschen   | 0 |

• Es wird das gleiche Bit benutzt, ungeachtet der Größe des angegebenen Teilnehmers (16 Bit/32-Bit-Teilnehmer).

| Status    | Bit Anzeigen/Löschen: 0<br>Bit | Angezeigtes Status-Bit: 4<br>Bit |
|-----------|--------------------------------|----------------------------------|
| Entfernen | AUS                            | AUS                              |
|           | AUS                            | EIN                              |
| Anzeige   | EIN                            | AUS                              |
| Angezeigt | EIN                            | EIN                              |

Die Aktion in jedem Zustand lautet wie folgt:

• Entfernen

Die Meldung wird gelöscht, wenn das Bit ausgeschaltet wird (Lösch-Status) und das angezeigte Status-Bit wird in AUS aktualisiert.

• Anzeige

Die Meldung wird entsprechend des Wertes der Adresse nach dem Zeichensatz angezeigt (Angegebene Adresse+4).

Das Anzeige-Fertigstellungsbit wird im EIN-Zustand aktualisiert.

• Angezeigt

Der Zustand, in dem die Meldungsanzeige abgeschlossen wird. Gehen Sie nach einem der nachstehenden Verfahren zum Aktualisieren einer Meldung vor:

- [Anzeige] (Auschalten des angezeigten Status-Bit)
- [Löschen] und dann [Anzeigen]
- Anzeigen, wenn Bildschirm wechselt

Wenn sich die angegebene Adresse der Elemente der Bulletin-Meldung im Status [Anzeigen] oder [Angezeigt] befindet, wird der Text innerhalb des Bereichs der Meldungsanzeige angezeigt, nachdem sich der Bildschirm geändert hat.

z.B.: Dieselbe angegebene Adresse wird auf alle im Bildschirm eingerichteten Elemente der Bulletin-Meldung angewandt.

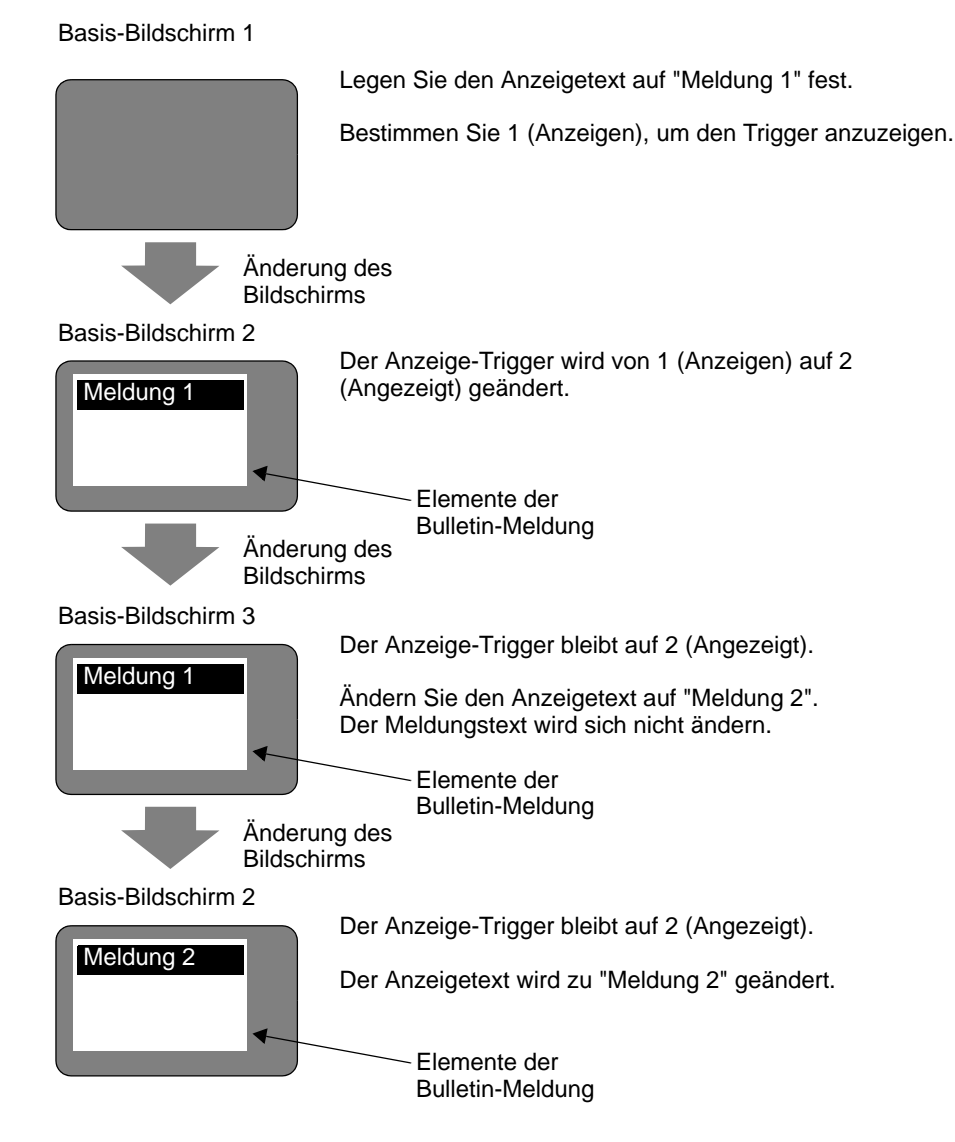

#### Angegebene Adresse +1: Fenster-Nummer

#### Angegebene Adresse +2: X-Koordinate der Fensteranzeigeposition

#### Angegebene Adresse +3: Y-Koordinate der Fensteranzeigeposition

Reservierte Adressen, die nicht für Elemente der Bulletin-Meldung verwendet werden Diese Adressen werden für die Fenster-Bildschirmanzeige verwendet, wenn die interne Adresse, die im [Globalen Fenster] ausgewählt wurde, [Indirekt] lautet und es sich dabei um dieselbe Adresse handelt, wie bei den Elementen der Bulletin-Meldung.

ANMERKUNG 5.17.6 [Systemeinstellungen] Einstellungshinweise Mode" (seite 5-167)

#### Angegebene Adresse +4: Zeichensatz

Wählen Sie einen Zeichensatz für den anzuzeigenden Text aus.

| Zeichensatz               | Zeichensatz-Code |
|---------------------------|------------------|
| Europa                    | 0x0000           |
| Korea                     | 0x0001           |
| Taiwan                    | 0x0002           |
| China                     | 0x0003           |
| Japan                     | 0x0004           |
| Kyrillisch (Nur Stroke)   | 0x0005           |
| Thailändisch (Nur Stroke) | 0x0006           |

• Die Meldung wird nicht angezeigt, wenn ein anderer Zeichensatz-Code, außer dem obigen eingestellt ist.

#### Angegebene Adresse +5: Schriftart

Legen Sie die Schriftart des Textes für die anzuzeigende Meldung fest.

| Schriftart | Wert |
|------------|------|
| Standard   | 0    |
| Stroke     | 1    |

• Standard (Stroke für Kyrillisch und Thailändische) wird angewandt, wenn ein anderer Wert, als der obige für die Schriftart eingestellt ist.

#### Angegebene Adresse +6: Textgröße

Legen Sie die Größe des Textes für die anzuzeigende Meldung fest. Die Textgrößen lauten wie folgt:

| Textgröße | Wert   |
|-----------|--------|
| 8x16      | 0x0810 |
| 8x32      | 0x0820 |
| 8x64      | 0x0840 |
| 16x16     | 0x1010 |
| 16x32     | 0x1020 |
| 16x64     | 0x1040 |
| 32x16     | 0x2010 |
| 32x32     | 0x2020 |
| 32x64     | 0x2040 |

- Es wird nur die vertikale Größe auf den Stroke angewandt.
- Wenn ein anderer außer dem unterstützten Textgrößenwert eingerichtet ist, wird eine Fehlermeldung einen Schriftart-Lesefehler anzeigen.

#### Angegebene Adresse +7: Anzahl der Zeichen

Legen Sie die Anzahl der Zeichen fest, für die Textfarbe (Angegebene Adresse +8), Text-Hintergrundfarbe (Angegebene Adresse +9) und Blinken (Angegebene Adresse +10) angewandt wird. Überlagerte Zeichen, wie beispielsweise Thailändisch und Kyrillisch, die als ein Zeichen mittels zwei Zeichencodes angezeigt werden, sollten als ein Zeichen mit 2 Bytes berechnet werden.

- Anzahl der Zeichen (Angegebene Adresse +7), Textfarbe (Angegebene Adresse +8), Text-Hintergrundfarbe (Angegebene Adresse +9) und Blinken (Angegebene Adresse +10) müssen als eine Einstellung zusammengefasst eingerichtet werden.
- Wenn sich die Anzahl der Zeichen von der Anzahl der Zeichen (Angegebene Adresse +7) unterscheidet, wird der Text nicht richtig angezeigt. Zum Beispiel kann anderer Text als der bestimmte Text angezeigt werden.
- Wenn die Gesamtzahl der Zeichen 160 übersteigt, werden nur 160 Zeichen angezeigt.

Zum Beispiel beim Anzeigen der folgenden Meldung auf dem Basis-Bildschirm.

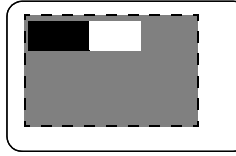

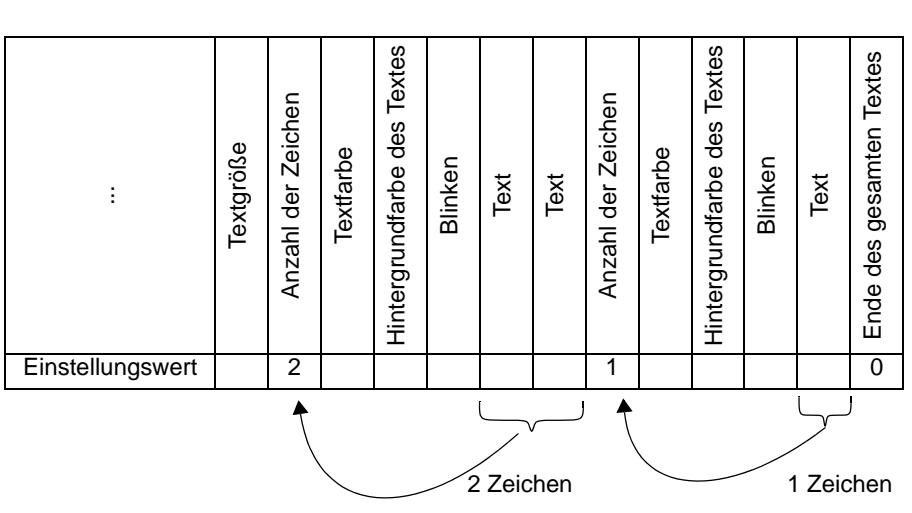

#### ♦ Angegebene Adresse +8: Textfarbe

#### ◆ Angegebene Adresse +9: Hintergrundfarbe des Textes

Bestimmen Sie eine Anzeigefarbe für den Text.

Die Textfarbe kann für jedes Zeichen geändert werden.

- Anzahl der Zeichen (Angegebene Adresse +7), Textfarbe (Angegebene Adresse +8), Text-Hintergrundfarbe (Angegebene Adresse +9) und Blinken (Angegebene Adresse +10) müssen als eine Einstellung zusammengefasst eingerichtet werden.
- Legen Sie den Kopf des zu ändernden Textes fest.
- Wenn ein anderer als der Einstellungswert bestimmt ist, werden unteren 11 Bit zur Anzeige verwendet.

| Nummer | RGB           | Nummer | RGB           | Numme<br>r | RGB           | Nummer | RGB           |
|--------|---------------|--------|---------------|------------|---------------|--------|---------------|
| 0      | (0.0.0)       | 1      | (0.0.255)     | 2          | (0.255.0)     | 3      | (0.255.255)   |
| 4      | (255.0.0)     | 5      | (255.0.255)   | 6          | (255.255.0)   | 7      | (255.255.255) |
| 8      | (0.0.64)      | 9      | (0.0.160)     | 10         | (0.64.0)      | 11     | (0.64.64)     |
| 12     | (0.64.160)    | 13     | (0.64.255)    | 14         | (0.160.0)     | 15     | (0.160.64)    |
| 16     | (0.160.160)   | 17     | (0.160.255)   | 18         | (0.255.64)    | 19     | (0.255.160)   |
| 20     | (64.0.0)      | 21     | (64.0.64)     | 22         | (64.0.160)    | 23     | (64.0.255)    |
| 24     | (64.64.0)     | 25     | (64.64.64)    | 26         | (64.64.160)   | 27     | (64.64.255)   |
| 28     | (64.160.0)    | 29     | (64.160.64)   | 30         | (64.160.160)  | 31     | (64.160.255)  |
| 32     | (64.255.0)    | 33     | (64.255.64)   | 34         | (64.255.160)  | 35     | (64.255.255)  |
| 36     | (160.0.0)     | 37     | (160.0.64)    | 38         | (160.0.160)   | 39     | (160.0.255)   |
| 40     | (160.64.0)    | 41     | (160.64.64)   | 42         | (160.64.160)  | 43     | (160.64.255)  |
| 44     | (160.160.0)   | 45     | (160.160.64)  | 46         | (160.160.160) | 47     | (160.160.255) |
| 48     | (160.255.0)   | 49     | (160.255.64)  | 50         | (160.255.160) | 51     | (160.255.255) |
| 52     | (255.0.64)    | 53     | (255.0.160)   | 54         | (255.64.0)    | 55     | (255.64.64)   |
| 56     | (255.64.160)  | 57     | (255.64.255)  | 58         | (255.160.0)   | 59     | (255.160.64)  |
| 60     | (255.160.160) | 61     | (255.160.255) | 62         | (255.255.64)  | 63     | (255.255.160) |

Die folgenden 64 Farben werden unterstützt:

• Der Farbcode ist derselbe, wie in den Einstellungen in GP-Pro EX.

Elemente der Bulletin-Meldung sind beispielsweise auf dem Basis-Bildschirm eingerichtet und die angegebene Adresse lautet USR0100.

Die Textanzeige lautet "Standard-Meldungsanzeige".

Die Textfarbe und die Hintergrundfarbe für die "Standard-Meldung" ist weiß bzw. schwarz.

Die Textfarbe und die Hintergrundfarbe für die "Anzeige" ist weiß bzw. schwarz.

|                      | Bestimmte A | Adressen               | Basis-Bildschirm          |
|----------------------|-------------|------------------------|---------------------------|
| Anzahl der Zeichen   | USR0107     | 8 (Anzahl der Zeichen) | ) (                       |
| Textfarbe            | USR0108     | 7: Weiß                | Standard-                 |
| Hintergrundfarbe des | USR0109     | 0: Schwarz             |                           |
| Textes               | USR0110     | 0: Kein Blinken        |                           |
| Blinken              | USR0111     |                        |                           |
| Text                 | :           |                        |                           |
|                      | USR0118     | ]                      | Elemente der<br>Bulletin- |
| Anzahl der Zeichen   | USR0119     | 2 (Anzahl der Zeichen) | Meldung                   |
| Textfarbe            | USR0120     | 0: Schwarz             |                           |
| Hintergrundfarbe des | USR0121     | 7: Weiß                |                           |
| Textes               | USR0122     | 0: Kein Blinken        |                           |
| Blinken              | USR0123     |                        |                           |
| Text                 | USR0124     |                        |                           |
| Text                 | USR0125     | 0 (Ende des Textes)    |                           |
| Ende des Textes      |             |                        | J                         |

#### Angegebene Adresse +10: Blinken

Bestimmen Sie, ob der Text blinken soll oder nicht.

| Blinken                               | Wert |
|---------------------------------------|------|
| Kein Blinken                          | 0    |
| Blinken mit mittlerer Geschwindigkeit | 1    |
| Blinken mit niedriger Geschwindigkeit | 2    |
| Hochgeschwindigkeitsblinken           | 3    |

- Anzahl der Zeichen (Angegebene Adresse +7), Textfarbe (Angegebene Adresse +8), ٠ Text-Hintergrundfarbe (Angegebene Adresse +9) und Blinken (Angegebene Adresse +10) müssen als eine Einstellung zusammengefasst eingerichtet werden.
- Wenn ein Wert außer den Blinkwerten bestimmt ist, wird kein Blinken angegeben.

#### ◆ Angegebene Adresse +11: Text

Bestimmen Sie den im Anzeigenbereich anzuzeigenden Text.

Der in der Adresse zu speichernde Wert ist UNICODE.

Wenn Zeilenvorschub für die Textanzeige eingestellt ist, wird ein Zeilenvorschub eingefügt. Die max. Anzahl der Zeichen, die angezeigt werden kann, ist 160 Zeichen (einschließlich des Zeilenvorschubs).

• Wenn Daten für die interne Adresse bestimmt sind, sollte die Text-Doppelwortstruktur in Betracht gezogen werden. Weitere Informationen hierzu erfahren Sie nachstehend.

" Speichern von Daten gemäß der Text-Doppelwortstruktur" (seite 17-94)

#### ◆ Angegebene Adresse +n+x+1: Ende des Textes (Anzahl der Zeichen)

Das Ende des Textes, der als Bulletin-Meldung angezeigt wird, wurde bestimmt. Sollte auf 0 (0x00) festgelegt werden.

## Speichern von Daten gemäß der Text-Doppelwortstruktur

Wenn Daten für die interne Adresse bestimmt sind, sollte die Text-Doppelwortstruktur in Betracht gezogen werden.

Die Methode zum Speichern von Einstellungselementen in die interne Adresse, um eine Bulletin-Meldung anzuzeigen, hängt vom verwendeten Teilnehmer und der Text-Doppelwortstruktur ab.

#### Benutzerbereiche

Ungeachtet der Speicherreihenfolgeeinstellung der Text-Doppelwortstruktur, ist die Speicherreihenfolge auf L/H (Little-Endian-Byteordnung) festgelegt.

Angegebene Adresse +0 Angegebene Adresse +1 Angegebene Adresse +2 Angegebene Adresse +3

| Speicherreihenfolge |         |  |  |  |  |
|---------------------|---------|--|--|--|--|
| Hoch                | Langsam |  |  |  |  |
| 2                   | 1       |  |  |  |  |
| 4                   | 3       |  |  |  |  |
| 6                   | 15      |  |  |  |  |
|                     |         |  |  |  |  |
|                     |         |  |  |  |  |

\* Das Hinzufügen in der angegebenen Adresse basiert auf Worte.

Wenn beispielsweise USR0100 für die interne Adresse bestimmt ist und drei Zeichen mit Textdaten 0x1234, 0xABCD und 0x5678 gespeichert sind (Anzeige-Trigger: 0, Textfarbe: 7, Text-Hintergrundfarbe: 0, Blinken: 1).

|         | Hoch | Langsam | Einstellungselement            |
|---------|------|---------|--------------------------------|
| USR0100 | 0x00 | 0x00    | Anzeige-Trigger                |
|         | :    |         |                                |
| USR0107 | 0x00 | 0x03    | Anzahl der Zeichen             |
| USR0108 | 0x00 | 0x07    | Textfarbe                      |
| USR0109 | 0x00 | 0x00    | Hintergrundfarbe des<br>Textes |
| USR0110 | 0x00 | 0x01    | Blinken                        |
| USR0111 | 0x34 | 0x12    | Text                           |
| USR0112 | 0xCD | i 0xAB  | Text                           |
| USR0113 | 0x78 | 0x56    | Text                           |
| USR0114 | 0x00 | 0x00    | Ende des Textes                |
| USR0115 |      |         |                                |
|         |      | ļ       |                                |
|         |      |         |                                |

#### ♦ 16 Bit LS-Bereich Memory-Link-Systembereich

Hängt von den Einstellungen in der Text-Doppelwortstruktur ab.

• HL-Reihenfolge (Text-Doppelwortstruktur: 1, 3, 5, 8)

| Angegebene Adresse +0 |
|-----------------------|
| Angegebene Adresse +1 |
| Angegebene Adresse +2 |
| Angegebene Adresse +3 |
|                       |

| Speicherreihenfolge |                            |  |  |  |  |
|---------------------|----------------------------|--|--|--|--|
| Hoch                | Langsam                    |  |  |  |  |
| 1                   | $\rightarrow$ <sup>2</sup> |  |  |  |  |
| 3 🖌                 | → 4                        |  |  |  |  |
| 5 🔺                 | <b>→</b> <sup>6</sup>      |  |  |  |  |
| K                   |                            |  |  |  |  |
|                     |                            |  |  |  |  |

\* Das Hinzufügen in der angegebenen Adresse basiert auf Worte.

Wenn beispielsweise LS0100 für die interne Adresse bestimmt ist und drei Zeichen mit Textdaten 0x1234, 0xABCD und 0x5678 gespeichert sind (Anzeige-Trigger: 0, Textfarbe: 7, Text-Hintergrundfarbe: 0, Blinken: 1).

|        | Hoch | Langsam | Einstellungselement         |
|--------|------|---------|-----------------------------|
| LS0100 | 0x00 | 0x00    | Anzeige-Trigger             |
|        | :    | •       |                             |
|        |      |         |                             |
| LS0107 | 0x00 | 0x03    | Anzahl der Zeichen          |
| LS0108 | 0x00 | 0x07    | Textfarbe                   |
| LS0109 | 0x00 | 0x00    | Hintergrundfarbe des Textes |
| LS0110 | 0x00 | 0x01    | Blinken                     |
| LS0111 | 0x34 | i0x12   | Text                        |
| LS0112 | 0xCD | 0xAB    | Text                        |
| LS0113 | 0x78 | 0x56    | Text                        |
| LS0114 | 0x00 | 0x00    | Ende des Textes             |
| LS0115 |      | 1       |                             |
|        |      | I       |                             |
|        |      | 1       | 1                           |

• LH-Reihenfolge (Text-Doppelwortstruktur: 2, 4, 6, 7)

|                       | Speicherreihenfolge |            |  |
|-----------------------|---------------------|------------|--|
|                       | Hoch                | Langsam    |  |
| Angegebene Adresse +0 | 2                   | — 1        |  |
| Angegebene Adresse +1 | 4                   | <b>▲</b> 3 |  |
| Angegebene Adresse +2 |                     | <u>★</u> 5 |  |
| Angegebene Adresse +3 |                     | *          |  |
|                       |                     |            |  |

\* Das Hinzufügen in der angegebenen Adresse basiert auf Worte.

Wenn beispielsweise LS0100 für die interne Adresse bestimmt ist und drei Zeichen mit Textdaten 0x1234, 0xABCD und 0x5678 gespeichert sind (Anzeige-Trigger: 0, Textfarbe: 7, Text-Hintergrundfarbe: 0, Blinken: 1).

|        | Hoch | Langsam | Einstellungselement         |
|--------|------|---------|-----------------------------|
| LS0100 | 0x00 | 0x00    | Anzeige-Trigger             |
|        | :    | •       |                             |
|        |      |         |                             |
| LS0107 | 0x03 | 0x00    | Anzahl der Zeichen          |
| LS0108 | 0x07 | 0x00    | Textfarbe                   |
| LS0109 | 0x00 | 0x00    | Hintergrundfarbe des Textes |
| LS0110 | 0x01 | 0x00    | Blinken                     |
| LS0111 | 0x12 | 0x34    | Text                        |
| LS0112 | 0xAB | 0xCD    | Text                        |
| LS0113 | 0x56 | 0x78    | Text                        |
| LS0114 | 0x00 | 0x00    | Ende des Textes             |
| LS0115 |      | i<br>I  |                             |
|        |      | 1       |                             |
|        |      |         |                             |

#### ♦ 32 Bit LS-Beeichund Memory-Link-Systembereich

Hängt von den Einstellungen in der Text-Doppelwortstruktur ab.

• HL-Reihenfolge (Text-Doppelwortstruktur: 1, 2, 3, 7)

|                       | Speicherreihenfolge |         |         |         |
|-----------------------|---------------------|---------|---------|---------|
|                       | Hoch                |         | Langsam |         |
|                       | Hoch                | Langsam | Hoch    | Langsam |
| Angegebene Adresse +0 | 1                   | 2       | 3       | 4       |
| Angegebene Adresse +1 | 5 <b>*</b>          | 6       | 7       | 8       |
| Angegebene Adresse +2 | *                   | 1       |         | 1       |
| Angegebene Adresse +3 |                     | 1       |         | -+      |
|                       |                     | 1       |         | 1       |

\* Das Hinzufügen in der angegebenen Adresse basiert auf Doppelworteinheiten.

Wenn beispielsweise LS0100 für die interne Adresse bestimmt ist und drei Zeichen mit Textdaten 0x1234, 0x9ABC und 0x5678 gespeichert sind.

|        | Hoch |         | Langsam   |           | Einstellungselement            |
|--------|------|---------|-----------|-----------|--------------------------------|
|        | Hoch | Langsam | Hoch      | Langsam   |                                |
| LS0100 | 0x00 | 0x00    | 0x00      | 0x00      | Anzeige-Trigger                |
|        | :    |         | ·         |           |                                |
| LS0107 | 0x03 | ı0x00   | 0x00      | 0x00      | Anzahl der Zeichen             |
| LS0108 | 0x07 | 0x00    | 0x00      | 0x00      | Textfarbe                      |
| LS0109 | 0x00 | 0x00    | 0x00      | 0x00      | Hintergrundfarbe des<br>Textes |
| LS0110 | 0x01 | 0x00    | 0x00      | 0x00      | Blinken                        |
| LS0111 | 0x12 | 0x34    | 0x56      | 0x78      | Text                           |
| LS0112 | 0x9A | 0xBC    | Unbenutzt | Unbenutzt | Text                           |
| LS0113 | 0x00 | 0x00    | 0x00      | 0x00      | Ende des Textes                |
| LS0114 |      | 1       |           | 1         |                                |
| LS0115 |      | 1       |           | :<br>I    |                                |
|        |      |         |           | I         |                                |

(Anzeige-Trigger: 0, Textfarbe: 7, Text-Hintergrundfarbe: 0, Blinken: 1)

• LH-Reihenfolge (Text-Doppelwortstruktur: 4, 5, 6, 8)

|                       | Speicherre | ihenfolge          |                |            |
|-----------------------|------------|--------------------|----------------|------------|
|                       | Hoch       |                    | Langsam        |            |
|                       | Hoch       | Langsam            | Hoch           | Langsam    |
| Angegebene Adresse +0 | 4 🗲        | - 3 -              | 2 🗲            | - 1        |
| Angegebene Adresse +1 | 8 ◀        | - ¦ <sup>7</sup> ← | <sup>6</sup> ◀ | <b>▼</b> 5 |
| Angegebene Adresse +2 |            | I                  |                | J.         |
| Angegebene Adresse +3 |            | I                  |                | •I         |
|                       |            |                    |                |            |

\* Das Hinzufügen in der angegebenen Adresse basiert auf Doppelworteinheiten.

Wenn beispielsweise LS0100 für die interne Adresse bestimmt ist und drei Zeichen mit Textdaten 0x1234, 0x9ABC und 0x5678 gespeichert sind. (Anzeige-Trigger: 0, Textfarbe: 7, Text-Hintergrundfarbe: 0, Blinken: 1)

|        | Hoch      |           | Langsam |         | Einstellungselement            |
|--------|-----------|-----------|---------|---------|--------------------------------|
|        | Hoch      | Langsam   | Hoch    | Langsam |                                |
| LS0100 | 0x00      | 0x00      | 0x00    | 0x00    | Anzeige-Trigger                |
|        | :         |           |         |         |                                |
| LS0107 | 0x00      | 0x00      | 0x00    | 0x03    | Anzahl der Zeichen             |
| LS0108 | 0x00      | 0x00      | 0x00    | 0x07    | Textfarbe                      |
| LS0109 | 0x00      | 0x00      | 0x00    | 0x00    | Hintergrundfarbe des<br>Textes |
| LS0110 | 0x00      | 0x00      | 0x00    | 0x01    | Blinken                        |
| LS0111 | 0x78      | 0x56      | 0x34    | 0x12    | Text                           |
| LS0112 | Unbenutzt | Unbenutzt | 0xBC    | 0x9A    | Text                           |
| LS0113 | 0x00      | 0x00      | 0x00    | 0x00    | Ende des Textes                |
| LS0114 |           | İ         |         | i<br>i  |                                |
| LS0115 |           | 1         |         |         |                                |
|        |           | I         |         | I       |                                |

#### Bereich der verwendeten internen Adresse

+

- In Anbetracht dessen, dass ein Zeichen 2 Bytes darstellt, können bis zu 160 Zeichen (320 Bytes) verwendet werden.
- Überlagerte Zeichen, wie beispielsweise Thailändisch und Kyrillisch, die als ein Zeichen mittels zwei Zeichencodes angezeigt werden, sollten als ein Zeichen mit 2 Bytes berechnet werden.
- 1 Wort ist 2 Bytes.
- Die Mindestanzahl an Zeichen, die in einem 16-Bit-Teilnehmer verwendet werden kann, beträgt 12 Worte.

(Anzahl der Zeichen [Angegebene Adresse+7] ist 0; Anzahl der anzuzeigenden Zeichen).

| Informationen zur     |
|-----------------------|
| Anzeigesteuerung und  |
| festgelegte           |
| Informationen auf der |
| Anzeige               |
| 7 Wörter              |

Jedes Mal, wenn sich die Attribute ändern, werden Informationen hinzugefügt. 4 Wörter

| Ende des<br>gesamten<br>Textes |
|--------------------------------|
| 1 Wörter                       |

• Die Mindestanzahl an Zeichen, die in einem 32-Bit-Teilnehmer verwendet werden kann, beträgt 24 Worte.

(Anzahl der Zeichen [Angegebene Adresse+7] ist 0; Anzahl der anzuzeigenden Zeichen).

| Informationen zur<br>Anzeigesteuerung und<br>festgelegte<br>Informationen auf der<br>Anzeige | + | Jed<br>di<br>w<br>In<br>hi |
|----------------------------------------------------------------------------------------------|---|----------------------------|
| 14 Wörter                                                                                    |   | 8 W                        |

| des Mal, wenn sich<br>lie Attribute ändern, | + |
|---------------------------------------------|---|
| verden                                      |   |
| nformationen                                |   |
| ninzugefügt.                                |   |
| Wörter                                      |   |

| Ende des |
|----------|
| gesamten |
| Textes   |
|          |
|          |
|          |
| 2 Wörter |

• Die max. Anzahl an Wörtern, die in einem 16-Bit-Teilnehmer verwendet werden kann, beträgt 808 Wörter, wenn ein Attribut, wie beispielsweise die Textfarbe für jedes der max. Anzahl der Zeichen (160 Zeichen), die angezeigt werden können, geändert wird.

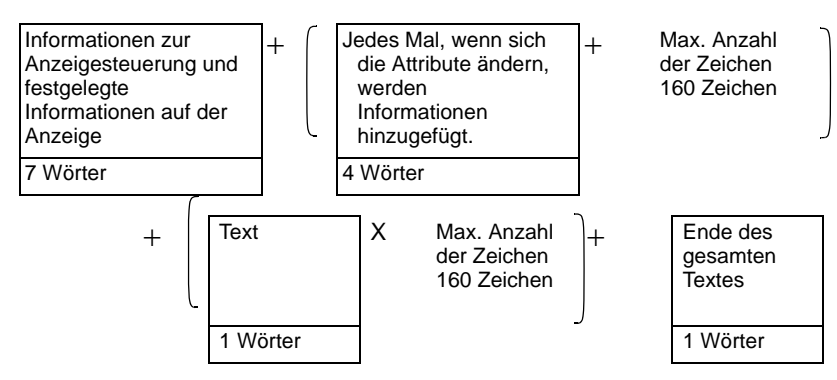

• Die max. Anzahl an Wörtern, die in einem 32-Bit-Teilnehmer verwendet werden kann, beträgt 1.456 Wörter, wenn ein Attribut, wie beispielsweise die Textfarbe für jedes der max. Anzahl der Zeichen (160 Zeichen), die angezeigt werden können, geändert wird.

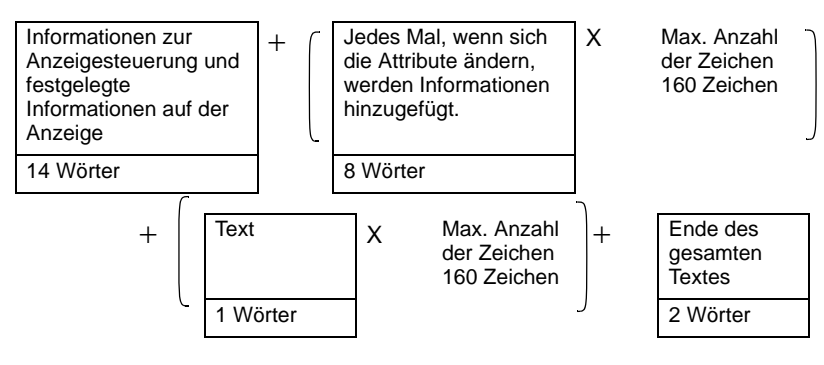

# 17.10 Einschränkungen

## 17.10.1 Einschränkungen zur Meldungsanzeige

#### Direkteingabe

• Wenn eine Meldung nicht registriert wurde, ist die Meldungsanzeige leer. Wenn beispielsweise die Anzahl der Meldungen bei 16 liegt und nur die Zustände 0 bis 3 tatsächlich eine registrierte Meldung haben, wird die Bestimmung der Zustände 4 bis 15 nur den Rahmen der Meldungsanzeige anzeigen.

## Text-Anzeige

- Wenn keine entsprechende Zeile für die Daten in [Startzeile der Anzeige] bestimmt wurde, wird keine Operation durchgeführt. Die zuvor angezeigten Zeilen bleiben erhalten.
- Wenn eine Nachrichteneingabe die [Zeichen in der Anzeige] übersteigt, wird der überschüssige Anteil nicht angezeigt. Bitte stellen Sie sicher, dass Meldungen innerhalb der [Zeichen in der Anzeige] bleiben.

# Bulletin-Meldung

- Adressen, die den LS-Bereich, BENUTZER-Bereich oder den Memory-Link-Systembereich bestimmen können, könne für als interne Adresse verwendet werden.
- Die Anzeige der Bulletin-Meldung mittels des Fenster-Bildschirms des Globalen Fensters wird gemäß der Anzeigenpriorität des Fenster-Bildschirms durchgeführt.
   Während ein Spezialfenster mit einer höheren Priorität, wie beispielsweise ein Eingabe-Bildschirm für das Sicherheitspasswort, angezeigt ist, kann der Fenster-Bildschirm des Globalen Fensters, der ein Benutzer-Fenster darstellt, nicht angezeigt werden, so dass auch keine Bulletin-Meldung angezeigt werden kann.

Die Anzeige einer Bulletin-Meldung mittels des Fenster-Bildschirms des Globalen Fensters hat höhere Priorität, als die Anzeige der anderen Benutzer-Fenster.

• Weitere Angaben zu Fenstertypen und Priorität der Benutzerfenster und Spezialfenster finden Sie im folgenden Abschnitt.

• Der Teilnehmer-Bildschirm und das Globale Fenster können nicht gleichzeitig angezeigt werden.

Wenn eine Bulletin-Meldung auf allen Bildschirmen angezeigt wird, stellt sich die Anzeigte des Teilnehmer-Bildschirms wie folgt dar:

- 1. Wenn Sie versuchen, das Globale Fenster anzuzeigen, während der Teilnehmer-Bildschirm angezeigt ist, wird die Anzeige des Teilnehmer-Bildschirms geschlossen und das Globale Fenster angezeigt.
- 2. Wenn Sie versuchen, den Teilnehmer-Bildschirm anzuzeigen, während ein Globales Fenster angezeigt ist, wird das Globale Fenster geschlossen und der Teilnehmer-Bildschirm angezeigt.
- 3. Im Falle von Punkt 2, wie oben erwähnt, wird bei geschlossenem Teilnehmer-Bildschirm das Globale Fenster wieder angezeigt.

- 4. Im Falle von Punkt 2, wie oben erwähnt, wird bei geschlossenem Globalen Fenster das Globale Fenster und der Teilnehmer-Bildschirm wieder angezeigt.
- <sup>CP</sup> "5.17.6 [Systemeinstellungen] Einstellungshinweise ♦ Mode" (seite 5-167)
- Text, der sich außerhalb des Anzeigebereichs der Bulletin-Meldung befindet, kann nicht angezeigt werden.
- Wenn der Text über 160 enthält, können nur die ersten 160 Zeichen angezeigt werden, ungeachtet des Anzeigebereichs der Bulletin-Meldung.
- Wenn die angegebene Anzahl von Zeichen den Adressbereich der internen Adresse übersteigt, wird die Meldung nicht richtig angezeigt. Selbst wenn die Anzahl der anzuzeigenden Zeichen innerhalb der 160 Zeichen liegt, wird ein Lesefehler auftreten und die angegebene Anzahl der Zeichen kann nicht angezeigt werden, wenn die Anzahl der Zeichen, die den internen Adressbereich übersteigt, bestimmt ist.
- Wenn der untere Teil des Textes über den Anzeigebereich hinausragt, wird dieser Teil nicht angezeigt.
- Wenn die Anzahl der Zeichen (Angegebene Adresse +7), die in den Elementen der Bulletin-Meldung angezeigt ist, ungültig ist, wird die Meldung nicht richtig angezeigt.
- Wenn Daten in der angegebenen Adresse gespeichert werden, überprüfen Sie die Einstellungen der Text-Doppelwortstruktur (Hoch/Niedrig).
   Wenn sich die Einstellungen von der Text-Doppelwortstruktur unterscheiden, wird die Meldung nicht richtig angezeigt.
  - " Speichern von Daten gemäß der Text-Doppelwortstruktur" (seite 17-94)
- Zeichensatz, Schriftart und Textgröße können nicht für jedes Zeichen geändert werden.
- Um die Textfarbe, Text-Hintergrundfarbe und Blinken für jedes Zeichen zu bestimmen, ist der Speicherbereich für das Attribut des Zielzeichens für jede Einstellung notwendig.
- Die folgenden Funktionen werden von Elementen der Bulletin-Meldung nicht unterstützt:
  - 1. Anzeigewinkel für das vertikale Modell (Winkel: festgesetzt auf 0 Grad)
  - 2. Zeilenabstand-Einstellung
  - 3. Ausrichten des angezeigten Textes links/rechts/zentriert
  - 4. Vertikaler Text (Richtung: auf horizontal festgesetzt)

# 17.10.2 Einschränkungen zur Sprachumschaltung (Multi-Sprache).

- Wenn die Spräche geändert wird, wird sich der gesamte Text, der die Texttabelle verwendet, geändert. Der in der Texttabelle registrierte Text kann für die folgenden Funktionen verwendet werden:
  - Text
  - Element-Beschriftung des Schalters.
  - Elementname des Alarmelements
  - Meldungen, die in [Direkte Eingabe] der Meldungsanzeige registriert werden.
  - Alarmmeldungen zum Registrieren in den [Alarmeinstellungen] der allgemeinen Einstellungen.
- Wenn die Anzeige "Multi-Sprache" für den Text bestimmt wurde, ändert das Wechseln der Sprache auch den Text in den Meldungen [Textanzeige] und den [Textalarm]-Elementen.
- Der Text kann in der Datenanzeige [Textanzeige] nicht geändert werden. Noch können Sie "Sprache ändern" in "Elementname ändern" verwenden und Text, der in einer Abtastanzeige oder Spezial-Datenanzeige angezeigt ist.
- Mehrfach-Texttabellen können nicht gleichzeitig angezeigt werden.
- Zeichensatz ändern hat dieselbe Auswirkung wie Bildschirme ändern. Bildschirme, die angezeigt werden, bevor Zeichensätze geändert werden, werden u.U. nach der Änderung nicht mehr angezeigt.

# ■ Ändern der Alarmsprache

- Wenn in den [Alarmeinstellungen] [Texttabelle aktivieren] bestimmt ist, werden die bestehenden Meldungen gelöscht.
- Wenn Alarmmeldungen registriert werden, wird Direkteingabe und Text, der in einer Texttabelle registriert ist, für alle Alarme bestimmt (Banner, Alarm-Historie, Zusammenfassung). Direkt eingegebener Text und Text, der in einer Texttabelle registriert wurde, kann nicht gleichzeitig angezeigt werden.
- Bei Text, der in einer Texttabelle mit zwei oder mehr Zeilen registriert ist, wird nur die erste Zeile angezeigt/gedruckt.

#### ♦ Alarm-Historie und Zusammenfassung

• Wenn ein Alarm auf der Registerkarte [Schaltereinstellungen] des Alarmelements bestimmt wird, können Sie keine Texttabelle für die Beschriftung verwenden. Wenn Sie die Sprachen für einen Alarm ändern möchten, benutzen Sie bitte den Spezial-Schalter des Schalter-Elements.

<sup>CP</sup> "10.15.4 Spezial-Schalter" (seite 10-74)

• Wenn Sie eine Texttabelle ändern, zeigt der Bildschirm den Anfangsbildschirm an (den Anzeigestatus unmittelbar nach einem Bildschirmwechsel). Dementsprechend werden alle Bildlaufbewegungen oder angezeigte Unteranzeigen abgebrochen, wenn die Texttabelle geändert wird.

#### Zum Beispiel:

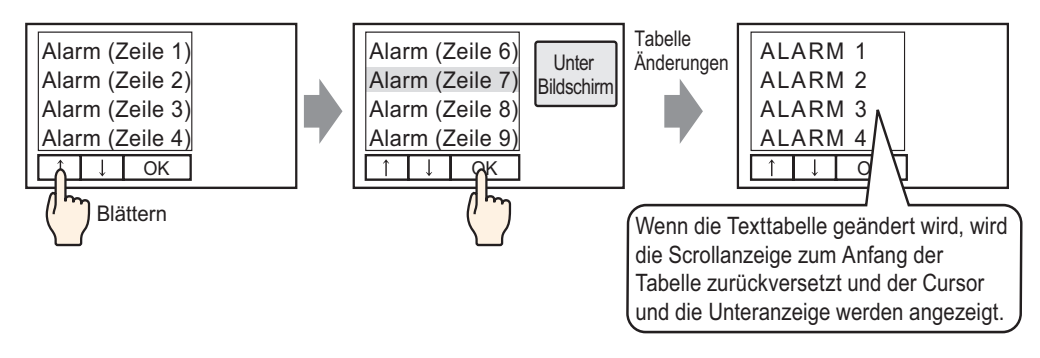

- Bitte ändern Sie die Zeichenfolge-Tabelle (Sprache) nicht, während eine Alarm-Historie auf CF-Karte oder USB-Speicher gespeichert wird. Wenn Sie diese ändern, wird die Datei möglicherweise nicht ordnungsgemäß in einem Software-Produkt dritter Hersteller, wie beispielsweise in einem Tabellenkalkulationsprogramm, dargestellt.
- Ebenso wird der Text in einer anderen Sprache auf eine CSV-Datei ausgegeben. Bitte ändern Sie die Texttabelle (Sprache) nicht, während eine Alarm-Historie gedruckt wird. Wenn die Sprache der Texttabelle geändert wird, können im Ausdruck Lücken enthalten sein.
- Wenn im CSV-Format gespeichert oder wenn ein "Datum" oder "Trigger" der Alarmhistorie gedruckt wird, werden die Elementnamen auf Japanisch angezeigt, wenn die Sprache der Alarmmeldung (Texttabelle) Japanisch ist. Sie werden auf Englisch angezeigt, wenn die Alarmmeldung in einer anderen Sprache (ASCII, Koreanisch, Chinesisch (Traditionell), Chinesisch (Vereinfacht), Kyrillisch und Thailändisch) eingestellt ist.

#### Banner

• Wenn die Texttabelle (Zeichensatz) während des Bildschirmrollens einer Alarmmeldung geändert wird, wird der Zeichensatz ab der nächsten Meldung geändert.

# 17.10.3 Einschränkungen zur Dateierstellung der Geräteeinheit

- Um diese Funktion verwenden zu können, gehen Sie in den [Systemeinstellungen] unter [Gerätetyp] zu [Erweiterte Einstellungen] [Texttabelle laden] und wählen das Optionsfeld [Texttabelle laden aktivieren].
- Wenn die externen Dateien während des Startvorgang gelesen werden, kann es u.U. einige Zeit in Anspruch nehmen, um die Geräteeinheit zu starten.
- Dateien mit einer Tabellennummer, die nicht für die Projektdatei eingestellt ist und an die Geräteeinheit übertragen wird, können nicht gelesen werden. Indexnummern, die nicht festgelegt sind, können ebenfalls nicht gelesen werden.
- Einstellungen f
  ür die zur Ger
  äteeinheit 
  übertragende Projektdatei, werden auf die Anzahl der Zeichen f
  ür die Texttabelle angewandt. Wenn die Anzahl der Zeichen der externen Datei gr
  ößer ist, k
  önnen die dar
  überhinausgehenden Zeichen nicht gelesen werden.
- Dateien, außer CSV-Dateien können nicht gelesen werden.
- Wenn der Datentyp der externen Datei und die Spracheinstellungen der Texttabelle, die an die Geräteeinheit übertragen werden, unterschiedlich sind, wird die Texttabelle neu geschrieben, aber u.U. nicht richtig angezeigt.

#### 17.10.4 Einschränkungen zur Texttabellenkonvertierung

- Während eine Texttabelle konvertiert wird, bleibt nur der anfangs registrierte Text gültig, wenn Text vorkommt, der bereits mit registriertem Text übereinstimmt.
- Die Texttabelle unterstützt bis zu 10,000 Indizes. Wenn die Konvertierung der Texttabelle mehr als 10.000 Indizes produziert, wird eine Fehlermeldung angezeigt und nur der Text bis zu diesem Punkt gespeichert.